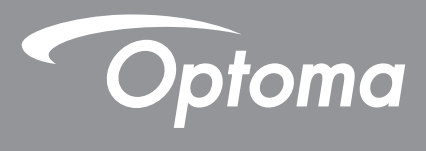

# **Proiector DLP®**

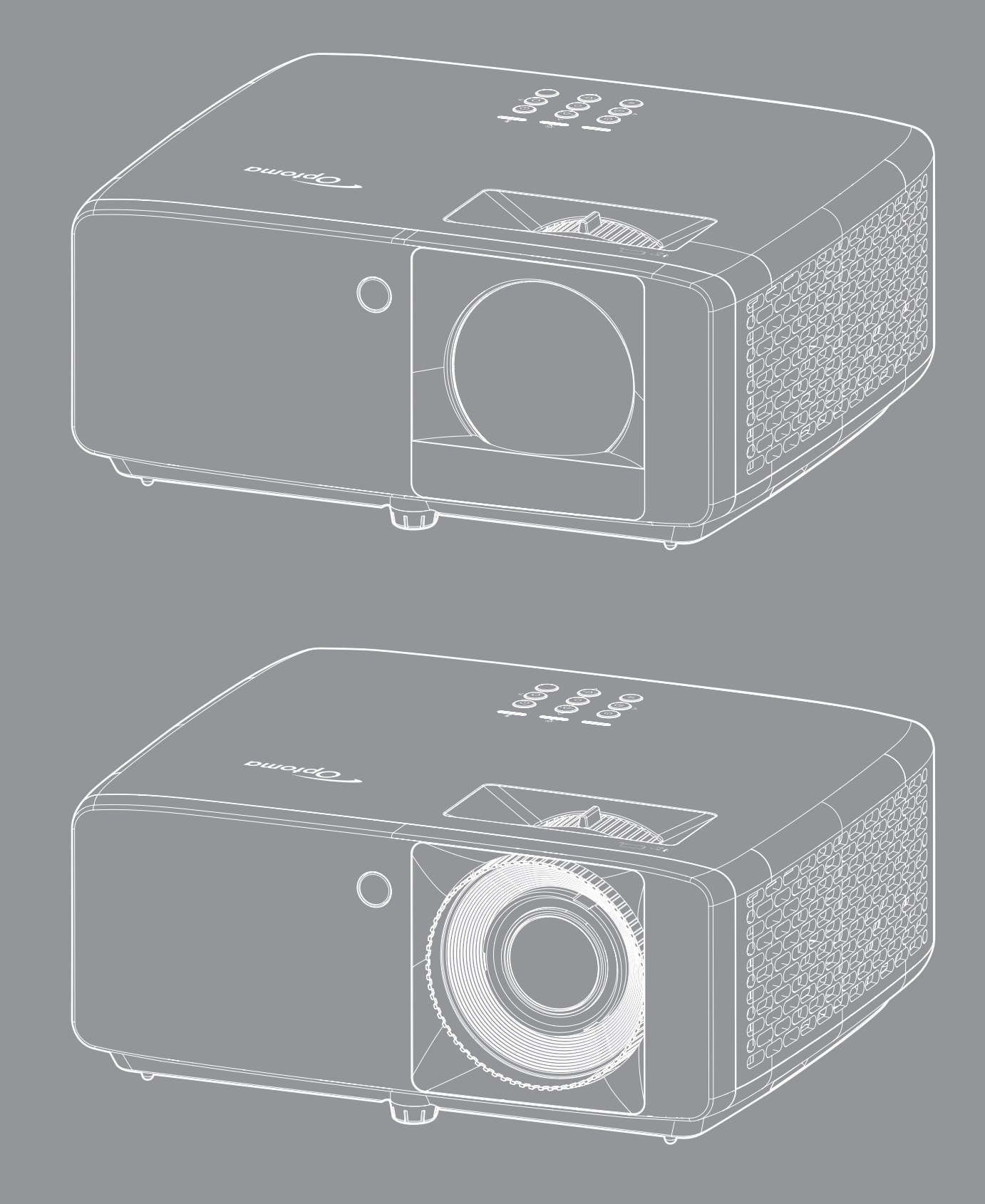

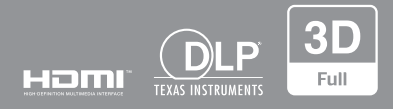

Manual de utilizare

## **CUPRINS**

| SIGURANŢĂ                                               | 4      |
|---------------------------------------------------------|--------|
| Instructiuni importante de sigurantă                    | 4      |
| Informatii privind siguranta în cazul radiatiilor laser | 5      |
| Notă despre laser                                       | 6      |
| Drent de autor                                          | 7      |
| Declinarea răspunderii                                  | 7      |
| Recunoasterea mărcilor comerciale                       | 7      |
|                                                         | 7      |
| Declaratie de conformitate pentru tările din LIE        | י<br>8 |
|                                                         | 0<br>8 |
| Curăţarea obiectivului                                  | 8      |
| INTRODUCERE                                             | 9      |
| Conținutul pachetului                                   | 9      |
| Accesorii standard                                      | 9      |
| Prezentare generală a produsului                        | 10     |
| Conexiuni                                               | 11     |
| Tastatură                                               | 12     |
| Telecomandă                                             | 13     |
| CONFIGURAREA ȘI INSTALAREA                              | 14     |
| Instalarea proiectorului                                | 14     |
| Conectarea surselor la proiector                        | 16     |
| Aiustarea imaginii proiectate                           | 17     |
| Instalarea telecomenzii                                 | 19     |
| UTILIZAREA PROIECTORULUI                                | 21     |
| Pornirea/oprirea proiectorului                          | 21     |
| Selectarea unei surse de intrare                        | 22     |
| Caracteristici și navigarea în meniu                    | 23     |
| Arborele meniului OSD                                   | 24     |
| Meniu Picture Mode imagine                              | 30     |
| Meniu gama dinamică imagine                             | 30     |
| Meniul Luminozitate imagine                             | 30     |
| Meniul Contrast imagine                                 | 31     |
| Meniul Claritate imagine                                | 31     |
| Meniul Gamma imagine                                    | 31     |
| Meniul de Setari culoare pentru imagine                 | 31     |
| Meniu Culoarea peretelui pentru imagine                 | 31     |
| Meniul Imagine 3D                                       | 32     |
| Meniul Reset imagine                                    | 32     |
| Afisare meniu orientarea proiectiei pentru imagine      | 35     |
| Afișare meniu mod sursă de lumină                       | 33     |

| Afişare meniu negru dinamic                             | 33 |
|---------------------------------------------------------|----|
| Afişare meniu Modul de joc                              | 33 |
| Afişare meniul tip de ecran                             | 33 |
| Meniul Raport aspect de afişare                         | 34 |
| Afişați meniul Corecție Geometrică                      | 37 |
| Afişare meniu zoom digital                              | 37 |
| Meniul Mutare imagine de afişare                        | 37 |
| Afişare meniu reset                                     | 37 |
| Meniul Configurare mira de test                         | 38 |
| Meniul Configurare limba                                | 38 |
| Meniul Configurare setari meniu                         | 38 |
| Meniul Configurare înaltă altitudine                    | 38 |
| Meniul Configurare setări filtru                        | 38 |
| Meniul Configurare setări pornire                       | 39 |
| Meniul Configurare securitate                           | 39 |
| Meniul Configurare control tastatură                    | 39 |
| Meniul Configurare logo-ul de pornire                   | 40 |
| Meniul Configurare culoare fundal                       | 40 |
| Meniul Configurare de resetare dispozitiv               | 40 |
| Meniu intrare auto-sursă                                | 41 |
| Meniu intrare Comutator de intrare automată             | 41 |
| Meniu intrare Setări HDMI CEC                           | 41 |
| Meniu intrare resetați                                  | 41 |
| Meniul Volum audio                                      | 42 |
| Meniul Dezactivare sunet                                | 42 |
| Meniu reset audio                                       | 42 |
| Control meniu ID-ul dispozitivului                      | 43 |
| Control meniu Setari Telecomanda                        | 43 |
| Control meniu Setări tastatură                          | 43 |
| Control meniu LAN                                       | 43 |
| Control meniu control                                   | 45 |
| Meniul de configurare a setărilor de control al rețelei | 46 |
| Control meniu reset                                     | 53 |
| Meniul informații                                       | 54 |
|                                                         |    |

# 

| Rezoluții compatibile                                                                                                | 55                         |
|----------------------------------------------------------------------------------------------------|----------------------------|
| Dimensiune imagine și distanță de proiecție                                                                          | 59                         |
| Dimensiunile proiectorului și instalarea cu montare pe tavan                                                         | 63                         |
| Coduri telecomandă IR                                                                                                | 65                         |
| Depanare                                                                                                    | 67                         |
| Indicatoare de avertizare                                                                                            | 69                         |
| Specificații                                                                                                    | 70                         |
| Birourile Optoma din întreaga lume                                                                                   | 72                         |
| Coduri telecomandă IR<br>Depanare<br>Indicatoare de avertizare<br>Specificații<br>Birourile Optoma din întreaga lume | 65<br>67<br>69<br>70<br>72 |

# SIGURANŢĂ

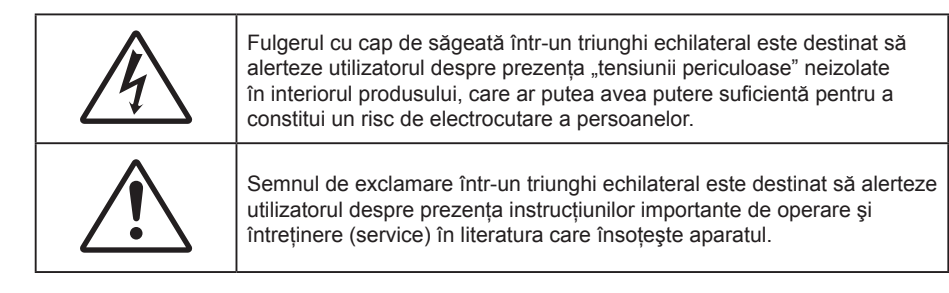

Vă rugăm să respectați toate atenționările, măsurile de precauție și de întreținere conform recomandărilor din acest ghid al utilizatorului.

## Instrucțiuni importante de siguranță

- Nu blocați orificiile de ventilație. Pentru a asigura funcționarea fiabilă a proiectorului și pentru a-l
  proteja de supraîncălzire, se recomandă să instalați proiectorul într-o locație care nu blochează
  ventilarea. De exemplu, nu plasați proiectorul pe o măsuță de cafea aglomerată, canapea, pat etc. Nu
  puneți proiectorul într-un spațiu închis, cum ar fi un dulap pentru cărți sau cutie care restricționează
  fluxul de aer.
- Pentru a reduce riscul de incendiu şi/sau şoc electric, nu expuneți proiectorul la ploaie sau umezeală. Nu instalați lângă surse de căldură, cum ar fi calorifere, radiatoare, sobe sau orice alte aparate, cum ar fi amplificatoare care emit căldură.
- Nu lăsați obiecte sau lichide să pătrundă în proiector. Acestea pot atinge puncte periculoase de tensiune și provoca scurt circuit la anumite piese, fapt ce ar putea duce la incendii sau șoc electric.
- Nu utilizați în următoarele condiții:
  - În medii extrem de calde, reci sau umede.
    - (i) Asigurați-vă că temperatura camerei este în limitele 0°C ~ 40°C
    - (ii) Umiditatea relativă este de cel mult 80 %
  - În zonele susceptibile la praf și murdărie excesivă.
  - Aproape de orice aparat care generează un câmp magnetic puternic.
  - În lumina directă a soarelui.
- Nu folosiți aparatul dacă acesta a fost deteriorat sau abuzat fizic. Exemple de daună/abuz fizic (nu se limitează la acestea):
  - Unitatea a fost scăpată pe jos.
  - Cablul de alimentare a fost deteriorat sau priza a fost deteriorată.

  - Proiectorul a fost expus la ploaie sau umezeală.
  - Ceva a căzut în proiector sau ceva este slăbit în interiorul lui.
- Nu aşezaţi proiectorul pe o suprafaţă instabilă. Este posibil ca proiectorul să se răstoarne, provocând vătămări sau deteriorarea sa.
- Nu blocați lumina emisă de lentila proiectorului atunci când este în funcțiune. Lumina va încălzi obiectul, care poate să se topească și să cauzeze arsuri sau să provoace un incendiu.
- Vă rugăm să nu deschideți sau dezasamblați proiectorul, deoarece acest lucru poate provoca şoc electric.
- Nu încercați să reparați singuri aparatul. Deschiderea sau îndepărtarea carcasei vă poate expune la tensiuni periculoase sau alte pericole. Vă rugăm să sunați la Optoma înainte de a trimite aparatul la reparație.
- Verificați cabina proiectorului pentru a găsi marcajele legate de siguranță.
- Aparatul trebuie să fie reparat doar de către personalul autorizat de întreținere.

- Folosiți doar ataşamente/accesorii specificate de producător.
- Nu priviți direct în lentila proiectorului în timpul utilizării. Lumina intensă vă poate afecta ochii.
- Proiectorul detectează singur durata de exploatare a sursei de lumină.
- La oprirea proiectorului, asigurați-vă că ciclul de răcire a fost finalizat înainte de deconectarea energiei. Permiteți proiectorului să se răcească 90 secunde.
- Să opriți și să scoateți ștecherul din priza de curent înainte de a curăța produsul.
- Să folosiți o cârpă moale, uscată, cu detergent slab pentru a curăța carcasa afişajului; Nu utilizați produse de curățare abrazive, ceară sau solvenți pentru a curăța unitatea.
- Deconectați ștecherul de la priza de curent CA, dacă produsul nu este folosit pentru o perioadă lungă de timp.
- Nu instalați proiectorul în locuri în care poate fi expus vibrațiilor sau şocurilor.
- Nu atingeți lentila cu mâna.
- Scoateți bateria/bateriile din telecomandă înainte de depozitare. Dacă bateria/bateriile rămân în telecomandă pentru perioade îndelungate, acestea pot produce scurgeri.
- Nu utilizați și nu depozitați proiectorul în locuri în care poate fi prezent fum emis de ulei sau țigări, deoarece acesta poate afecta calitatea performanțelor proiectorului.
- Respectați orientarea corectă la instalarea proiectorului, deoarece instalarea nestandard poate afecta performanțele proiectorului.
- Utilizați un prelungitor multiplu și/sau un dispozitiv de protecție la supratensiune. Deoarece penele de curent sau căderile de tensiune pot DETERIORA sever dispozitivele.

### Informații privind siguranța în cazul radiațiilor laser

 Acest produs este clasificat PRODUS LASER CLASA 1 - GRUPA DE RISC 2 de către IEC60825-1:2014 și este conformă cu 21 CFR 1040.10 și 1040.11 ca un LIP (Proiector iluminat cu laser) grupa de risc 2 așa cum este definit în IEC 62471:5:Ed.1.0. Pentru mai multe informații consultați Notele despre laser No.57, din data de 8 mai 2019.

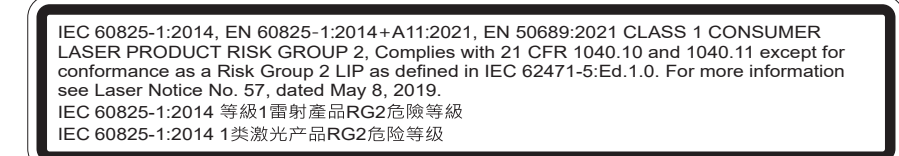

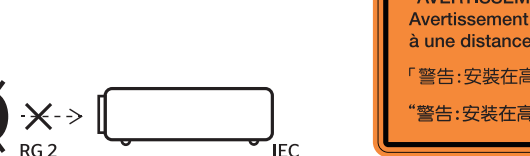

| "WARNING: MOUNT ABOVE THE HEADS OF CHILDREN."<br>Additional warning against eye exposure for close exposures less than 1 m.                                                       |                    |  |  |  |  |
|----------------------------------------------------------------------------------------------------|--------------------|--|--|--|--|
| AVERTISSEMENT : INSTALLER AU-DESSUS DE LA TÊTE DES ENFANTS."<br>Avertissement supplémentaire contre l'exposition oculaire pour des expositions<br>à une distance de moins de 1 m. |                    |  |  |  |  |
| 警告:安裝在高於兒童頭部處」                                                                                                    | 針對1m以下近距離眼睛接觸的額外警告 |  |  |  |  |
| '警告:安装在高于孩童头顶处"                                                                                                    | 关于小于1m近距离眼睛暴露的附加警告 |  |  |  |  |

- Ca în cazul tuturor surselor de lumină, este indicat să nu priviți direct în fascicul, RG2 IEC 62471-5:2015.
- Proiectorul este un produs laser de clasa 1 conform IEC/EN 60825-1:2014 şi grupa de risc 2 conform cerințelor IEC 62471-5:2015.
- Supravegherea copiilor: aceștia nu trebuie să privească prin sau să utilizeze instrumente optice.
- Se recomandă supravegherea copiilor şi nu permiteți să se uite în raza proiectorului la orice distanță de proiector.
- Se recomandă să se folosească cu atenție telecomanda pentru pornirea proiectorului atâta timp cât sunteți în fața lentile de proiecție.
- Utilizatorului i se recomandă evitarea folosirii de ajutoare optice, cum ar fi binoclul sau telescoapele în interiorul fasciculului.

- Când porniți proiectorul, asigurați-vă că nicio persoană aflată în raza de proiecție nu se uită la obiectiv.
- Feriți orice articole (lupe etc.) din calea luminii proiectorului. Calea luminii proiectate de la lentilă este extinsă. Prin urmare, orice tip de obiecte anormale care pot redirecționa lumina care iese din lentilă poate provoca un rezultat imprevizibil, cum ar fi un incendiu sau rănirea ochilor.
- Orice operație sau reglare care nu este instruită în mod specific de ghidul utilizatorului creează riscul expunerii la radiații laser periculoase.
- Nu deschideți și nu dezasamblați proiectorul, deoarece acest lucru poate provoca deteriorarea prin expunerea la radiații laser.
- Nu priviți fasciculul când proiectorul este pornit. Lumina strălucitoare poate duce la deteriorarea permanentă a ochilor.

Nerespectarea procedurii de control, reglare sau funcționare poate provoca deteriorarea prin expunerea la radiații laser.

### Notă despre laser

IEC 60825-1:2014: PRODUS LASER DE CLASA 1 - GRUPA DE RISC 2.

Produsul este destinat utilizării ca produs laser de consum și este conform cu EN 50689:2021.

PRODUS LASER DE CONSUM CLASA 1

EN 50689:2021

### Drept de autor

Această publicație, inclusiv toate fotografiile, ilustrațiile și software-ul, este protejată în temeiul legilor internaționale privind protecția drepturilor de autor, cu toate drepturile rezervate. Nici acest manual, nici materialele conținute în acesta nu pot fi reproduse fără consimțământul scris al autorului.

© Drept de autor 2022

## Declinarea răspunderii

Informațiile din acest document pot fi modificate fără înștiințare prealabilă. Producătorul nu face nicio declarație și nu oferă nicio garanție cu privire la conținutul acestui document și nu își asumă garanțiile implicite de vandabilitate sau de adecvare pentru un anumit scop. Producătorul își rezervă dreptul de a revizui acest document și de a face modificări periodice ale conținutului, fără obligația de a notifica vreo persoană privind o astfel de revizie sau de modificări.

### Recunoașterea mărcilor comerciale

Kensington este o marcă comercială înregistrată în SUA a ACCO Brand Corporation, cu înregistrări emise și cu cereri depuse în alte țări ale lumii.

HDMI, sigla HDMI și High-Definition Multimedia Interface sunt mărci comerciale sau mărci comerciale înregistrate ale HDMI Licensing LLC în Statele Unite și în alte țări.

DLP<sup>®</sup>, DLP Link și sigla DLP sunt mărci înregistrate aparținând companiei Texas Instruments, iar BrilliantColor<sup>™</sup> este o marcă comercială a companiei Texas Instruments.

Toate celelalte denumiri de produse utilizate în acest manual sunt proprietatea deținătorilor respectivi și sunt recunoscute ca atare.

### FCC

Acest aparat a fost testat și s-a constatat că respectă limitele pentru un dispozitiv digital de clasa B, în conformitate cu Partea 15 a regulilor FCC. Aceste limite sunt concepute pentru a oferi o protecție rezonabilă împotriva interferențelor dăunătoare în cazul unei instalări rezidențiale. Acest aparat generează, utilizează și poate radia energie de frecvență și dacă nu este instalat și utilizat conform instrucțiunilor, poate cauza interferențe dăunătoare comunicațiilor radio.

Cu toate acestea, nu există nicio garanție că nu vor apărea interferențe la o anumită instalare. Dacă acest aparat cauzează interferențe dăunătoare pentru recepția radio sau de televiziune, care pot fi determinate prin pornirea sau oprirea aparatului, utilizatorul este încurajat să încerce să corecteze interferența prin una sau mai multe dintre următoarele măsuri:

- Reorientarea sau repoziționarea antenei de recepție.
- Creșterea distanței dintre aparat și receptor.
- Conectați aparatul la o priză pe un circuit diferit de cel la care este conectat receptorul.
- Consultați distribuitorul sau un tehnician radio/TV cu experiență pentru ajutor.

### Notă: Cabluri ecranate

Toate conexiunile cu alte dispozitive de calcul trebuie să fie efectuate utilizând cabluri ecranate pentru a menține conformitatea cu reglementările FCC.

### Atenție

Schimbările sau modificările care nu sunt aprobate expres de către producător ar putea anula autoritatea utilizatorului, care se acordă de către Comisia Federală de Comunicații, pentru a opera acest proiector.

### Condiții de funcționare

Acest aparat respectă Partea 15 a Regulilor FCC. Funcționarea este supusă următoarelor două condiții:

1. Acest aparat nu poate provoca interferențe dăunătoare și

2. Acest aparat trebuie să accepte orice interferență primită, inclusiv interferențe care pot provoca funcționare defectuoasă.

#### Notă: Utilizatori din Canada

Acest aparat digital de clasa B respectă normele canadiene ICES-003.

Remarque à l'intention des utilisateurs canadiens

Cet appareil numérique de la classe B est conforme à la norme NMB-003 du Canada.

### Declarație de conformitate pentru țările din UE

- Directiva CEM 2014/30/UE (inclusiv modificările)
- Directiva 2014/35/UE privind limitele de tensiune
- RED 2014/53/CE (dacă produsul are funcția RF)

### DEEE

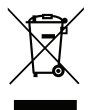

#### Instrucțiuni de eliminare

Nu aruncați acest aparat electronic în coșul de gunoi când renunțați la el. Pentru a reduce poluarea și a asigura protecția maximă a mediului la nivel global, vă rugăm să-l reciclați.

### Curățarea obiectivului

- Înainte de a curăța obiectivul, asigurați-vă că opriți proiectorul şi deconectați cablul de alimentare pentru a-l permite să se răcească complet.
- Folosiți un rezervor de aer comprimat pentru a îndepărta praful.
- Folosiți o cârpă specială pentru curățarea lentilelor și ștergeți ușor lentila. Nu atingeți lentila cu mâna.
- Nu folosiți detergenți alcalini/acizi sau solvenți volatili, cum ar fi alcoolul, pentru curățarea lentilei. Dacă obiectivul este deteriorat din cauza procesului de curățare, acesta nu este acoperit de garanție.

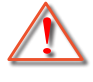

Atentie: Nu folosiți un spray care conține gaze inflamabile pentru a îndepărta praful sau murdăria din obiectiv. Acest lucru poate provoca un incendiu din cauza căldurii excesive din interiorul proiectorului.

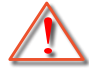

Atentie: Nu curățați obiectivul în cazul în care proiectorul se încălzește, deoarece acest lucru poate provoca decolorarea filmului de suprafață al obiectivului.

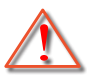

Atentie: Nu ştergeți și nu atingeți obiectivul cu un obiect dur.

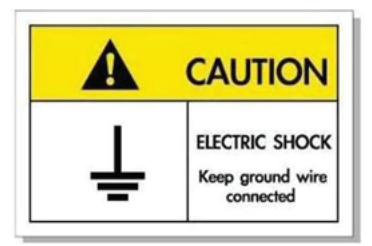

Pentru a evita electrocutarea, unitatea și perifericele sale trebuie să fie împământate corespunzător (legate la pământ).

Mulțumim pentru că ați cumpărat acest proiector laser Optoma. Pentru o listă completă a funcțiilor vă rugăm să vizitați pagina produsului pe siteul nostru web, acolo unde veți găsi informatii suplimentare și documentație cum ar fi și întrebări frecvente.

## Conținutul pachetului

Dezambalați cu atenție și verificați dacă aveți toate articolele prezentate mai jos drept accesorii standard. Este posibil ca unele dintre articolele menționate drept accesorii opționale să nu fie disponibile în funcție de model, de specificații și de regiunea de achiziție. Verificați locul de achiziție. Este posibil ca anumite accesorii să difere în funcție de regiune.

Certificatul de garanție este oferit doar în anumite regiuni specifice. Consultați distribuitorul pentru informații detaliate.

## Accesorii standard

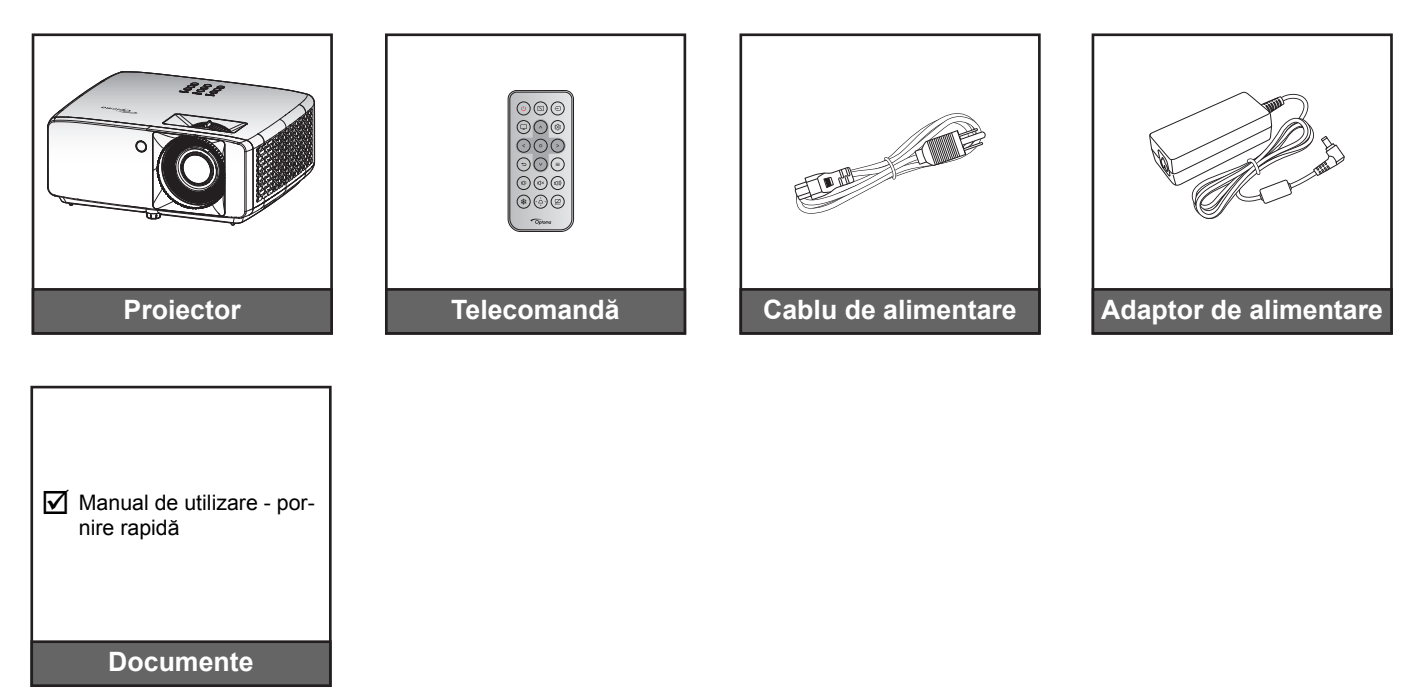

#### Notă:

Pentru a avea acces la informațiile de configurare, manualul de utilizare, informațiile privind garanția și actualizările produsului, vă rugăm să scanați codul QR sau să vizitați următorul URL:

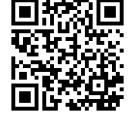

https://www.optoma.com/support/download

## Prezentare generală a produsului

### Model 1080p 1,3x/1080p 1,6x

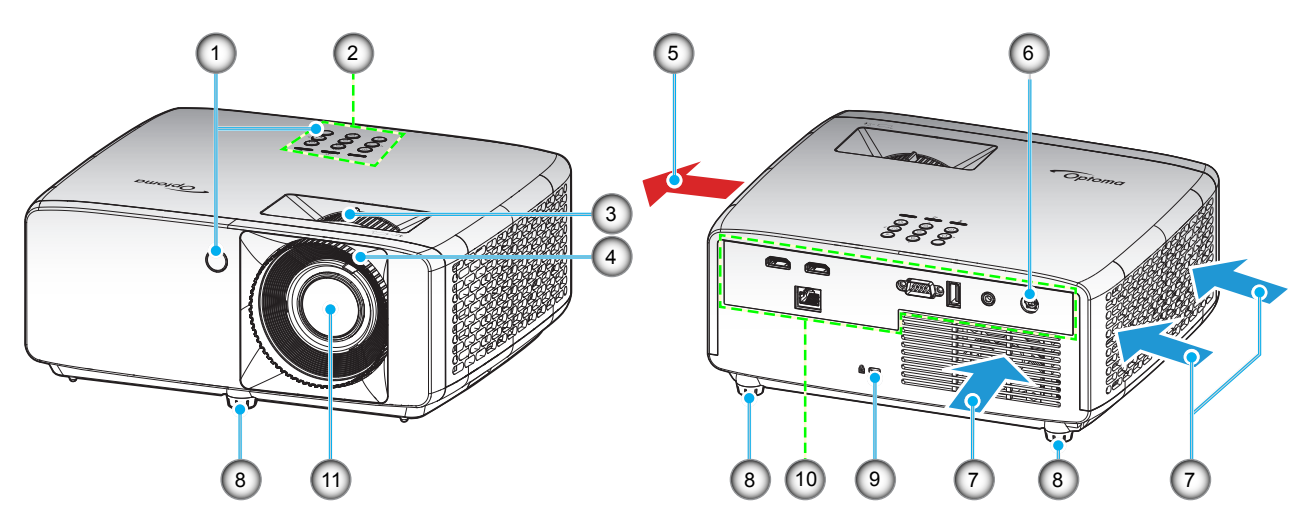

### Model XGA/WXGA/1080p Short Throw/1080p Short Throw fără rețea

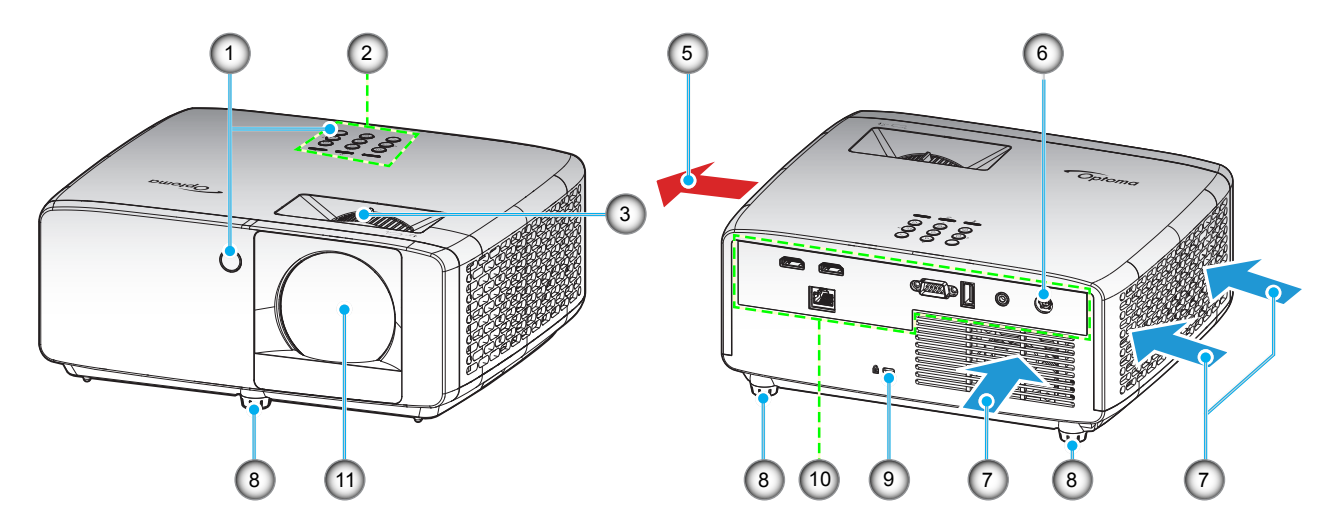

### Notă:

- Nu blocați orificiile de admisie și evacuare ale proiectorului.
- Când utilizați proiectorul într-un spațiu închis, asigurați un spațiu de cel puțin 30cm. în jurul orificiilor de admisie și evacuare.
- Modelul 1080p Short Throw fără rețea nu suportă conexiune LAN.

| Nr. | Element               | Nr. | Element                        |
|-----|-----------------------|-----|--------------------------------|
| 1.  | Receptoare infra-roşu | 7.  | Ventilare (intrare)            |
| 2.  | Tastatură             | 8.  | Picioare de înclinare-ajustare |
| 3.  | Pârghie pentru zoom   | 9.  | Port de blocare Kensington™    |
| 4.  | Inelul de focalizare  | 10. | Intrare/leşire                 |
| 5.  | Ventilare (ieşire)    | 11. | Obiectiv                       |
| 6.  | Mufă jack CC          |     |                                |

## Conexiuni

### Model 1080p 1,3x/1080p 1,6x

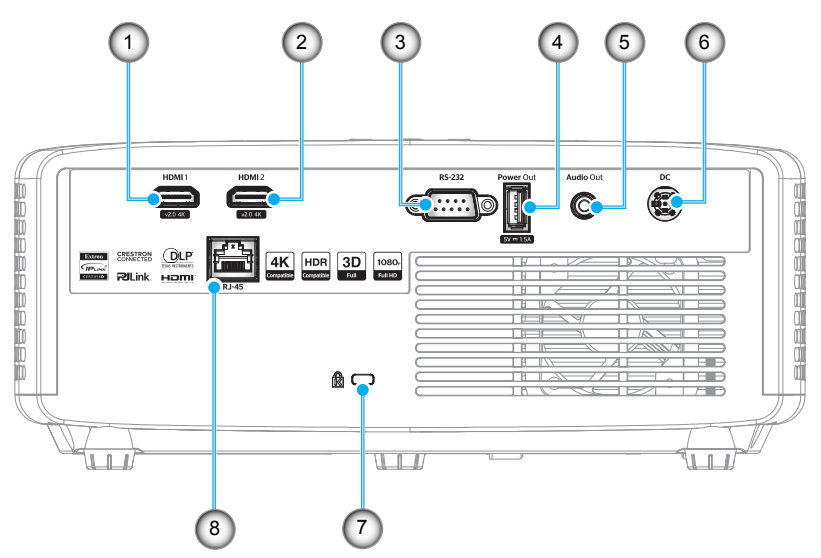

Model XGA/WXGA/1080p Short Throw/1080p Short Throw fără rețea

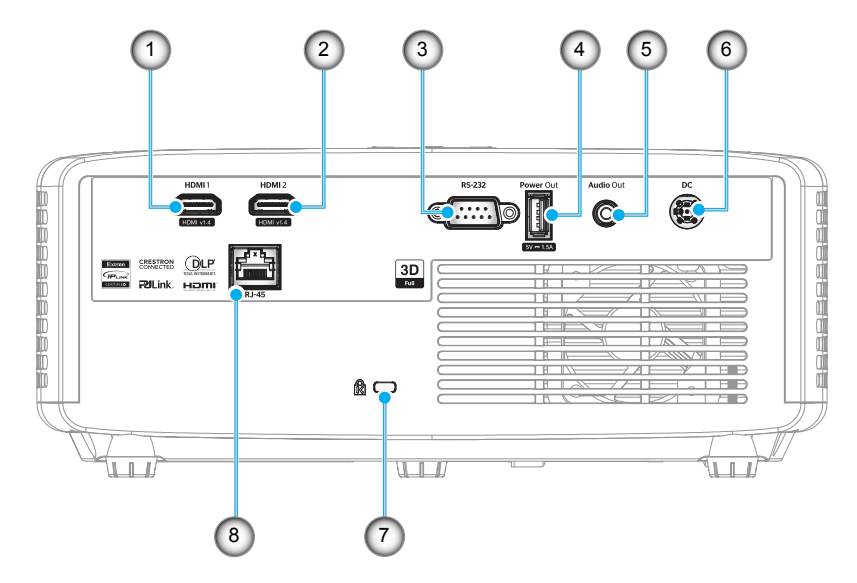

| Nr. | Element                                               | Nr. | Element                     |
|-----|-------------------------------------------------------|-----|-----------------------------|
| 1.  | Conector HDMI 1                                       | 5.  | Conector ieşire audio       |
| 2.  | Conector HDMI 2                                       | 6.  | Mufă jack CC                |
| 3.  | Conector RS-232                                       | 7.  | Port de blocare Kensington™ |
| 4.  | Conector USB pentru oprirea<br>alimentării (5 V1,5 A) | 8.  | Conector RJ-45*             |

#### Notă:

- Suportul pentru modul de semnal variază de la un model la altul în fiecare regiune de vânzare.
- \*Modelul 1080p Short Throw fără rețea nu suportă conexiune LAN.

## Tastatură

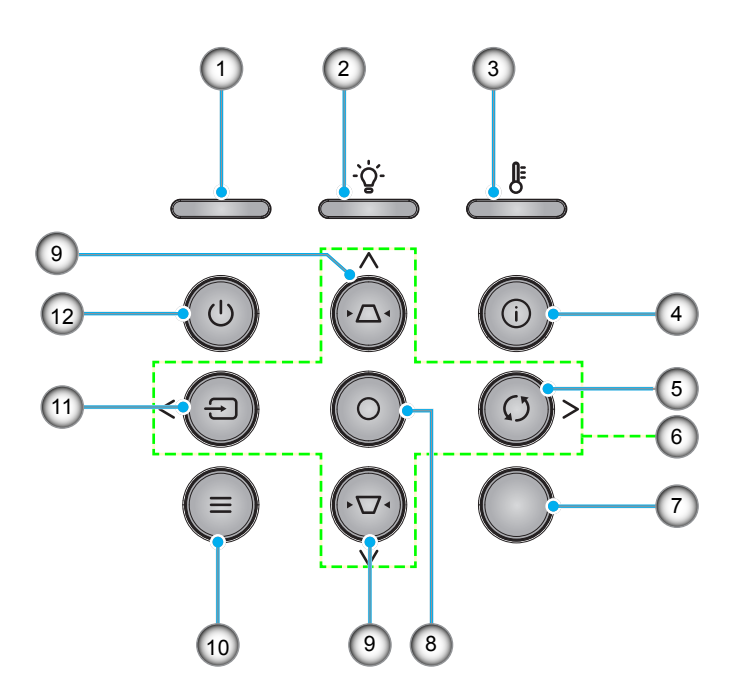

| Nr. | Element                               | Nr.        | Element                          |
|-----|---------------------------------------|------------|----------------------------------|
| 1.  | LED-ul Power                          | 7.         | Receptor IR                      |
| 2.  | LED Lampă                             | 8. Introd. |                                  |
| 3.  | LED Temperatură                       | 9.         | Corectarea imaginii trapezoidale |
| 4.  | Informatii                            | 10.        | Meniu                            |
| 5.  | Resincronizare                        | 11.        | Sursă                            |
| 6.  | Patru taste direcționale de selectare | 12.        | Alimentare                       |

## Telecomandă

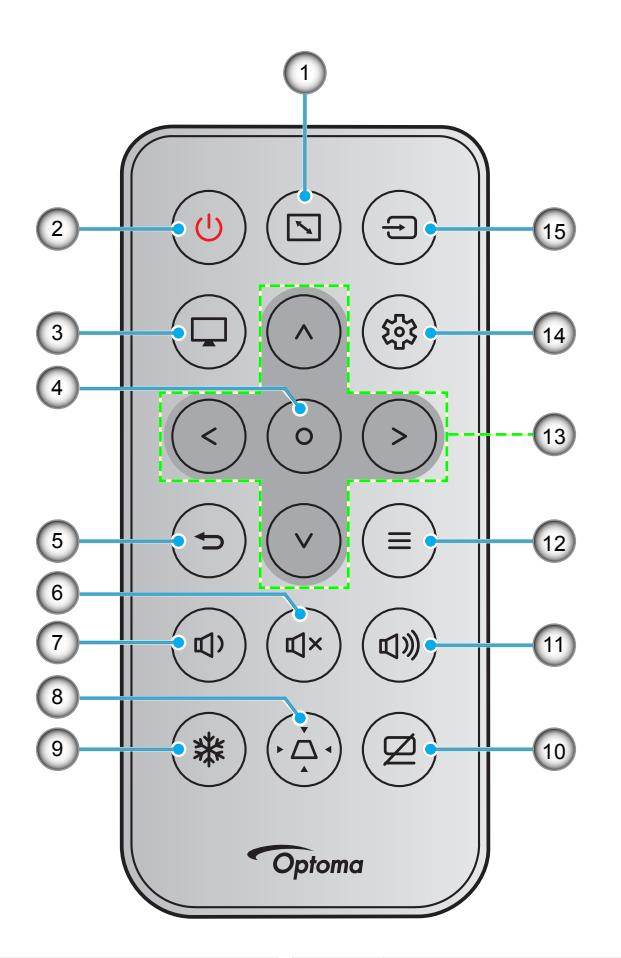

| Nr. | Element                          | Nr. | Element                               |
|-----|----------------------------------|-----|---------------------------------------|
| 1.  | Aspect Ratio                     | 9.  | Stop Cadru                            |
| 2.  | Pornire/Oprire alimentare        | 10. | Mut AV                                |
| 3.  | Mod                              | 11. | Volum +                               |
| 4.  | Introd.                          | 12. | Meniu                                 |
| 5.  | Reveniți                         | 13. | Patru taste direcționale de selectare |
| 6.  | Mut                              | 14. | Setări/Meniul Setări                  |
| 7.  | Volum -                          | 15. | Sursă                                 |
| 8.  | Corectarea imaginii trapezoidale |     |                                       |

### Notă:

- Este posibil ca unele taste să nu aibă nicio funcție, în cazul modelelor care nu acceptă funcțiile respective.
- Înainte de a utiliza telecomanda pentru prima dată, scoateți banda izolatoare transparentă. Consultați pagina 19 pentru instalarea bateriei.
- Includerea bateriei pentru telecomandă poate varia în funcție de regiune.

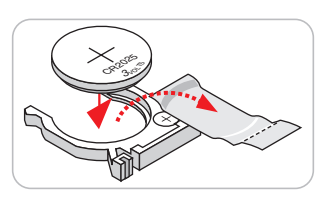

## Instalarea proiectorului

Proiectorul dvs. este proiectat pentru a fi instalat într-una din cele patru poziții posibile.

Dispunerea camerei sau preferințele personale vor dicta alegerea locației de instalare. Luați în considerare dimensiunea și poziția ecranului, locația unei prize adecvată, precum și locația și distanța dintre proiector și restul echipamentului.

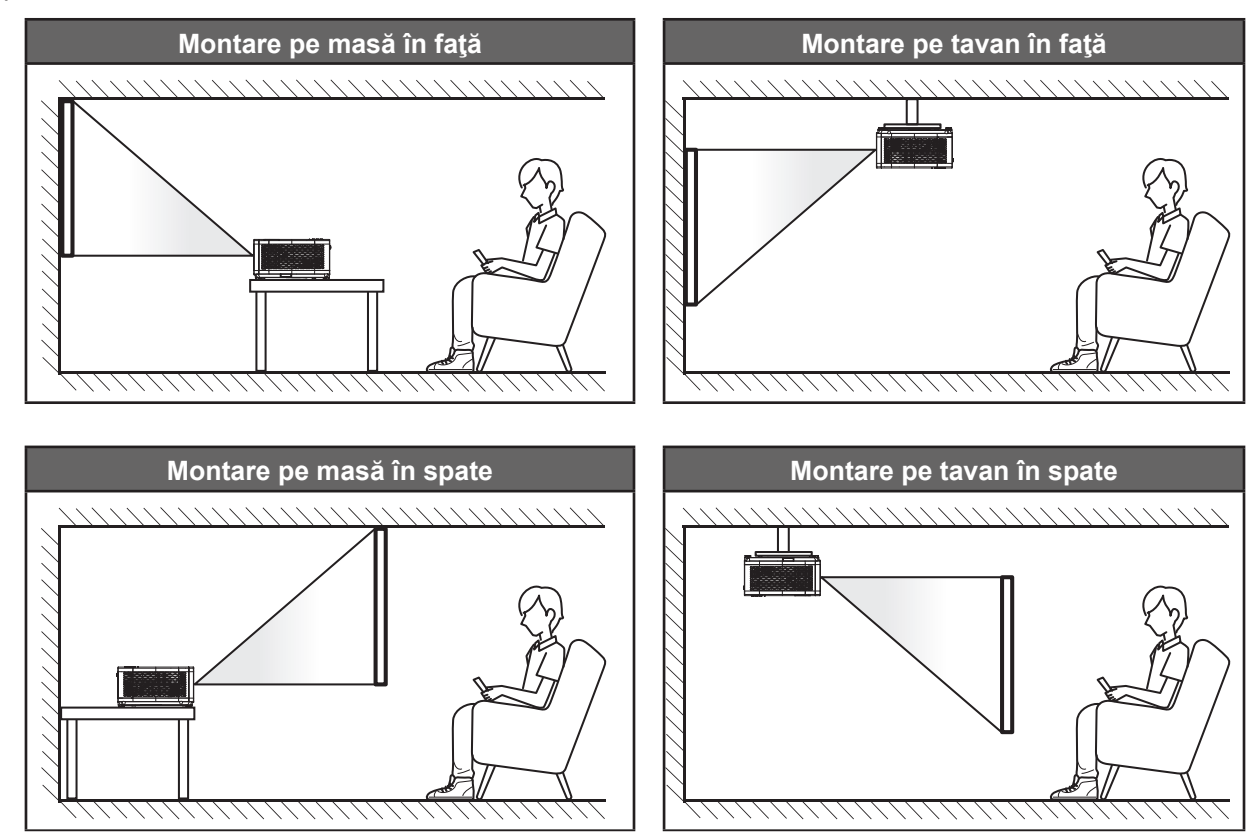

Proiectorul trebuie așezat pe o suprafață plană și la 90 de grade/perpendicular față de ecran.

- Pentru a determina locația proiectorului pentru o dimensiune dată a ecranului, consultați tabelul distanțelor de la pagina 59~62.
- Pentru a determina dimensiunea ecranului pentru o distanță dată, consultați tabelul distanțelor de la paginile 59~62.
- Notă: Cu cât proiectorul este amplasat mai departe de ecran, cu atât crește dimensiunea imaginii proiectate și, de asemenea, crește decalajul vertical în mod proporțional.

### Notă privind instalarea proiectorului

Operație cu orientare liberă 360°

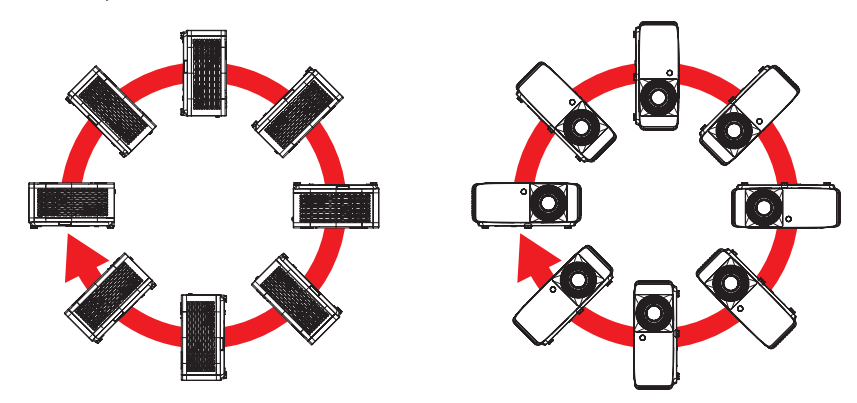

• Asigurați-vă că există o distanță de cel puțin 30 cm în jurul orificiilor de ventilare pentru evacuarea aerului.

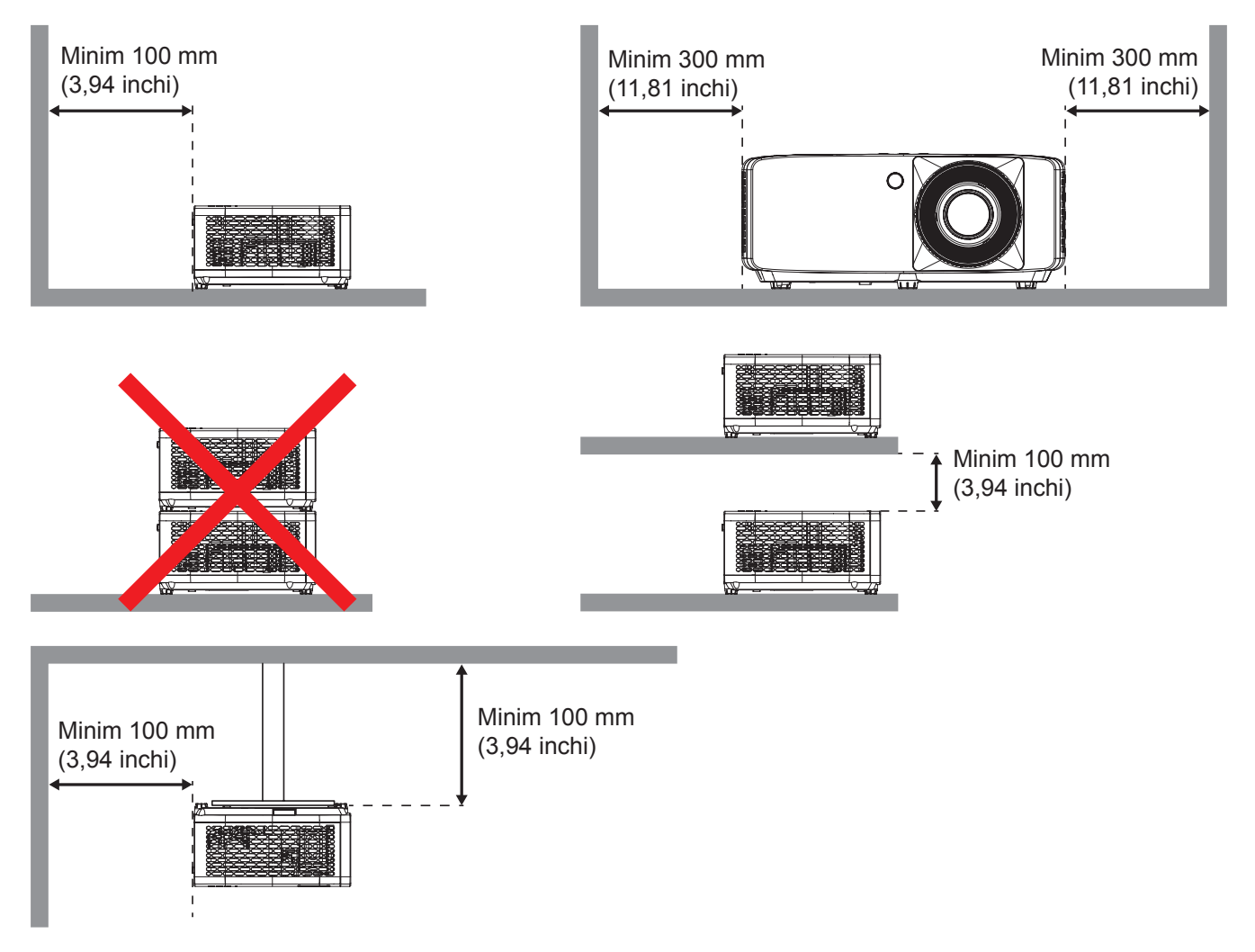

- Asigurați-vă că orificiile de ventilare pentru admisia aerului nu reciclează aerul cald de la orificiul de ventilare pentru evacuarea aerului.
- Când utilizați proiectorul într-un spațiu închis, asigurați-vă că temperatura aerului înconjurător nu depăşeşte temperatura de funcționare cât timp proiectorul se află în funcțiune și că orificiile de ventilare pentru admisia și evacuarea aerului sunt neobstrucționate.
- Toate incintele trebuie să treacă o evaluare termică de certificare pentru a se asigura că proiectorul nu reciclează aerul evacuat. Acest lucru ar putea cauza oprirea dispozitivului, chiar dacă temperatura incintei se află în intervalul acceptabil pentru funcționare.

## Conectarea surselor la proiector

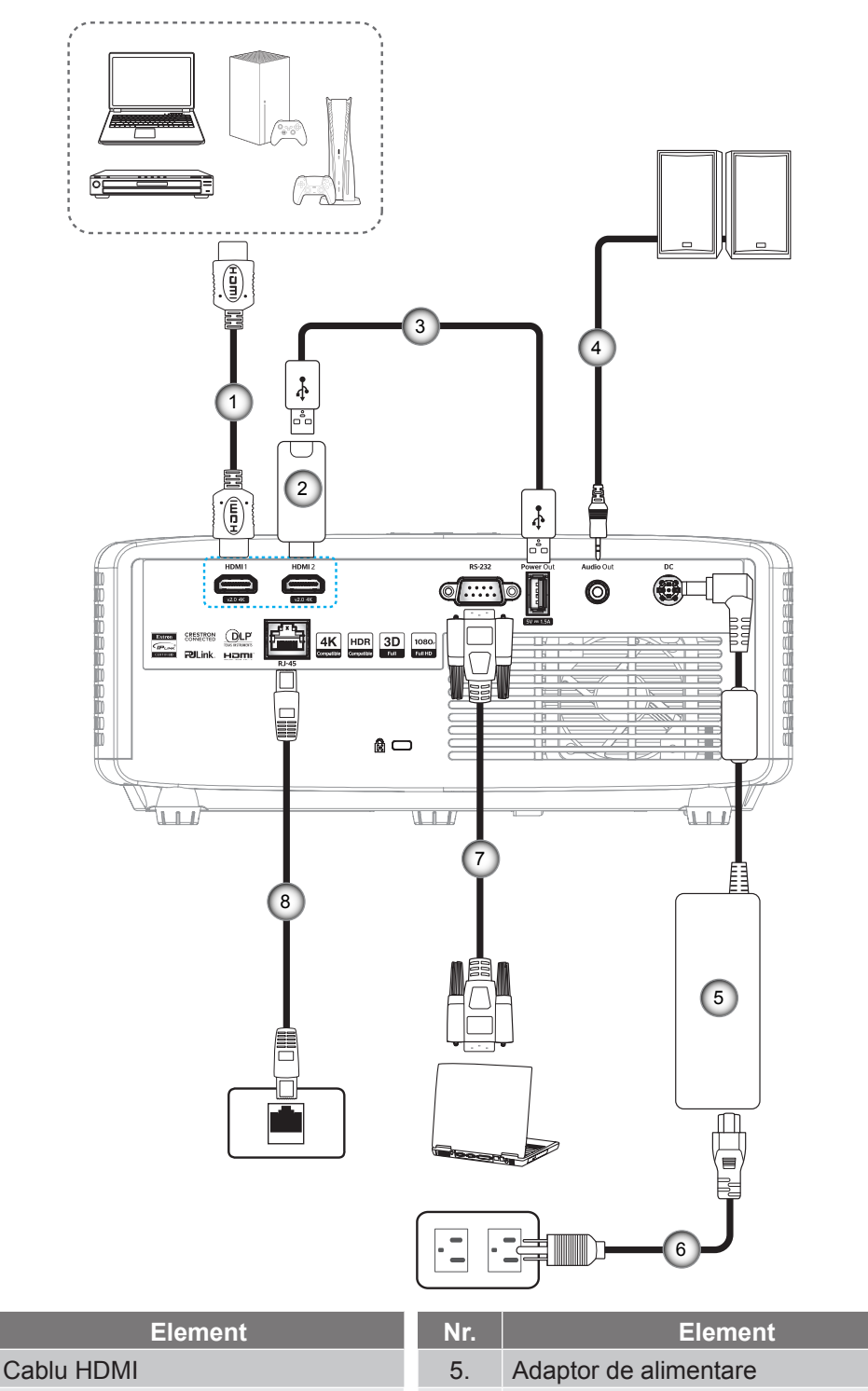

- Cheie hardware HDMI
- 3. Cablu de alimentare prin USB
  - 4. Cablu ieşire audio

| э. | Adaptor de alimentare |
|----|-----------------------|
| 6. | Cablu de alimentare   |
| 7. | Cablu RS232           |

8. \*Cablu RJ-45

### Notă:

Nr.

1.

2.

- Pentru a asigura cea mai bună calitate a imaginii şi pentru a evita erorile de conexiune, recomandăm să folosiţi cablu HDMI de înaltă viteză sau certificat premium până la 5 metri.
  - \*Doar modelele XGA, WXGA, 1080P 1,3x, 1080P 1,6x, și 1080P Short Throw suportă funcția de rețea.

## Ajustarea imaginii proiectate

### Înălțime imagine

Proiectorul este echipat cu picioare ascensoare pentru ajustarea înălțimii imaginii.

- 1. Găsiți piciorul ajustabil pe care doriți să-l modificați pe partea inferioară a proiectorului.
- 2. Rotiți piciorul reglabil în sensul acelor de ceasornic sau în sens contrar pentru a ridica ori a coborî proiectorul.

Model 1080p 1,3x/1080p 1,6x:

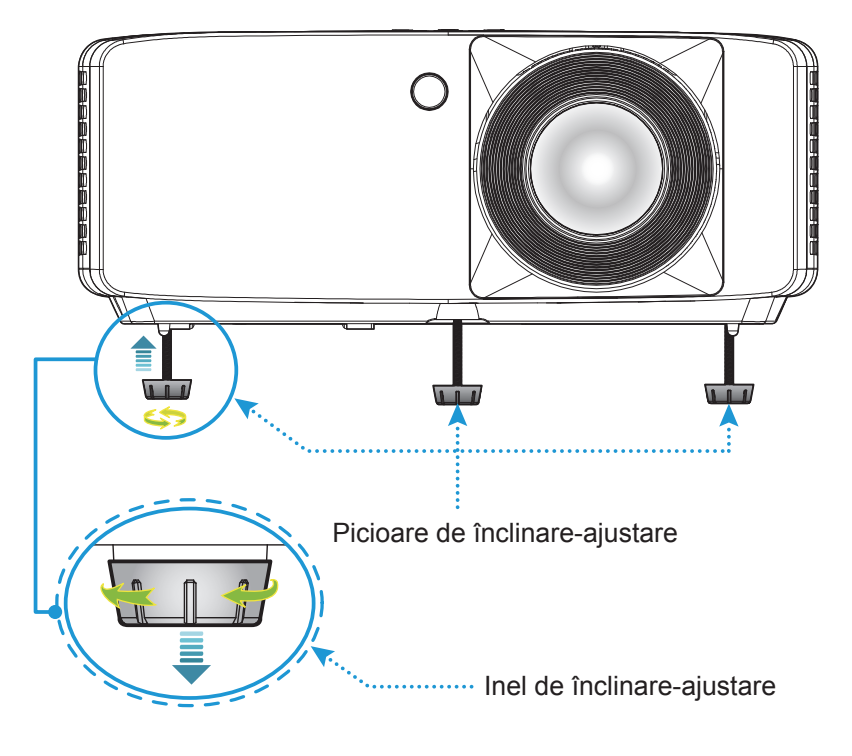

Model XGA/WXGA/1080p Short Throw/1080p Short Throw fără rețea

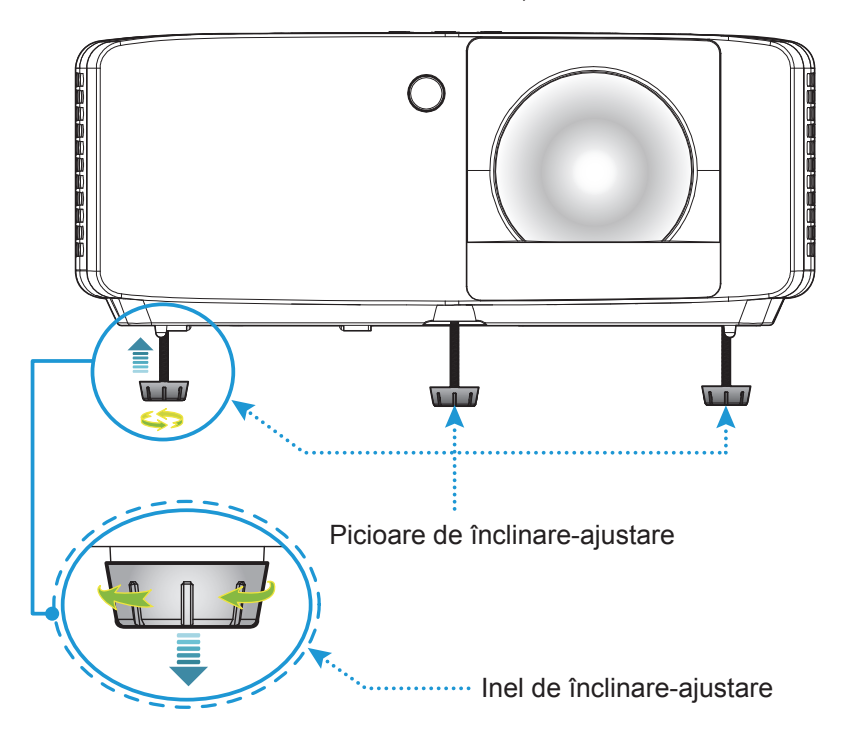

#### Zoom și focalizare

- Pentru a ajusta dimensiunea imaginii, rotiți maneta de zoom în sensul acelor de ceasornic sau în sens contrar pentru a crește ori a reduce dimensiunea imaginii proiectate.
- Pentru a ajusta focalizarea, rotiți inelul de focalizare în sensul acelor de ceasornic sau în sens contrar până când imaginea este clară și lizibilă.

Model 1080p 1,3x/1080p 1,6x:

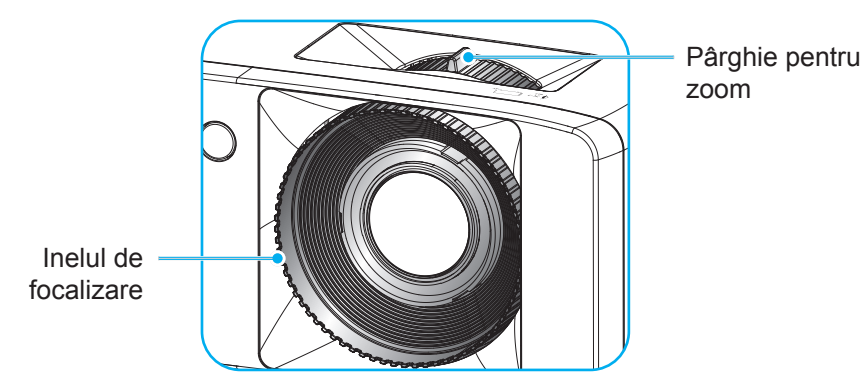

Model XGA/WXGA/1080p Short Throw/1080p Short Throw fără rețea

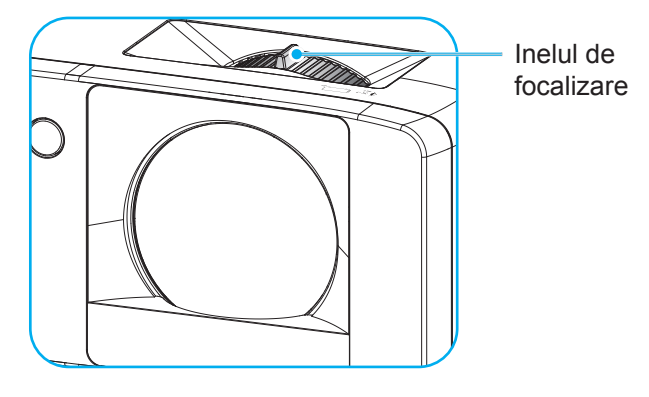

## Instalarea telecomenzii

### Instalarea/înlocuirea bateriilor

- 1. Apăsați ferm și scoateți prin glisare capacul compartimentului bateriei.
- Instalaţi bateria nouă în compartiment. Scoateţi bateria veche şi instalaţi una nouă (CR2025). Asiguraţi-vă că partea cu simbolul "+" este orientată în sus.
- 3. Remontați capacul.

ATENŢIE: Pentru a asigura utilizarea în siguranță, respectați următoarele precauții:

- Utilizați o baterie de tip CR2025.
- Evitați contactul cu apa sau cu lichid.
- Nu expuneți telecomanda la umezeală sau la căldură.
- Nu scăpați telecomanda pe jos.
- Dacă bateria curge în telecomandă, ştergeți cu grijă carcasa și instalați o baterie nouă.
- Risc de explozie, dacă se înlocuiește bateria cu una de tip necorespunzător.
- Scoateți din uz bateriile uzate în conformitate cu instrucțiunile.

Notă: Includerea bateriei pentru telecomandă poate varia în funcție de regiune.

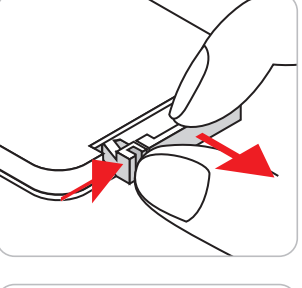

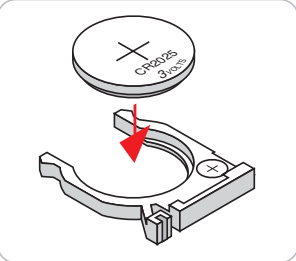

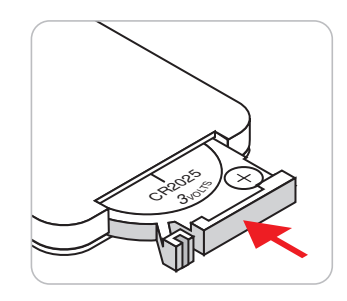

#### Raza efectivă de acțiune

Senzorul infraroşu (IR) al telecomenzii este localizat pe partea de sus și față al proiectorului. Asigurați-vă că telecomanda este ținută la un unghi de 30 de grade perpendicular pe senzorul telecomenzii IR a proiectorului pentru a asigura o funcționalitate corectă. Distanța dintre telecomandă și senzor nu trebuie să depăşească 6 metri.

- Asigurați-vă că nu sunt obstacole între telecomandă și senzorul IR de pe proiector, care ar putea obstrucționa fasciculul în infraroșu.
- Asigurați-vă că transmițătorul IR de pe telecomandă nu este iluminat direct de razele soarelui sau de lămpi fluorescente.
- Mențineți o distanță de peste 2 m între telecomandă și lămpile fluorescente, deoarece, în caz contrar, telecomanda poate funcționa defectuos.
- Dacă telecomanda se află în apropierea unor lămpi fluorescente cu invertor, este posibil ca aceasta să nu funcționeze uneori.
- Dacă telecomanda și proiectorul se află la o distanță foarte mică una de cealalta, este posibil ca telecomanda să fie ineficientă.

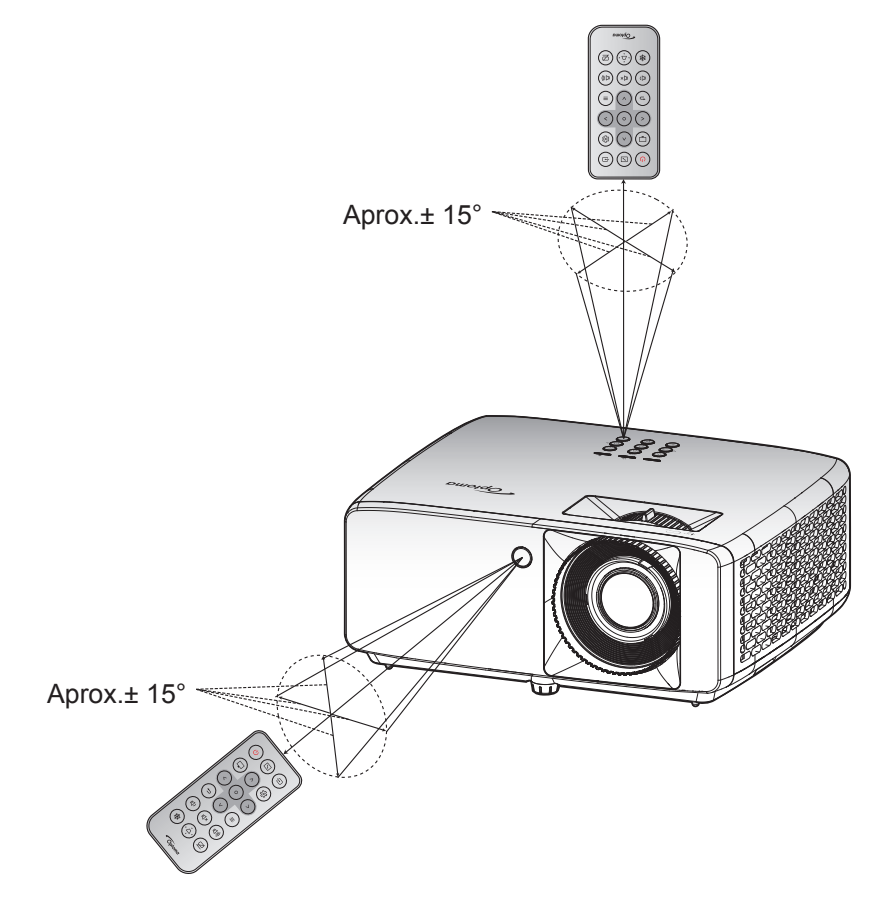

## UTILIZAREA PROIECTORULUI

## Pornirea/oprirea proiectorului

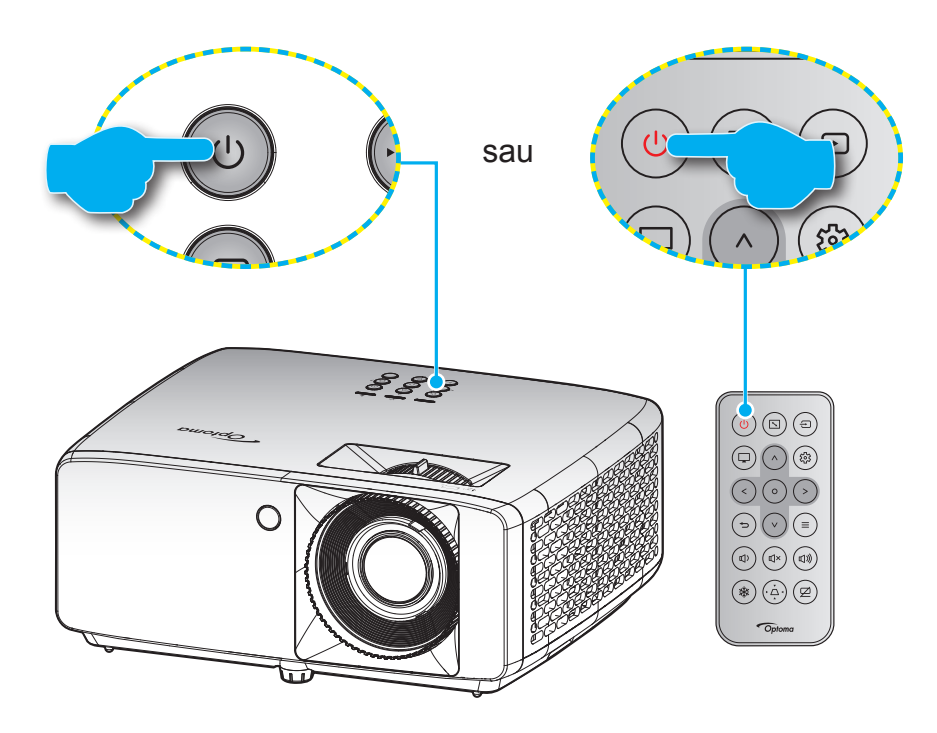

### Pornire

- 1. Conectați în siguranță cablul de alimentare și cablul de semnal/sursă. Când este conectat, LED-ul Power devine roșu.
- 2. Porniți proiectorul apăsând pe butonul "U" de pe tastatura proiectorului sau pe butonul "U" de pe telecomandă.
- 3. Se va afişa un ecran de pornire în aproximativ 10 secunde, iar LED-ul de pornire va fi verde sau albastru intermitent.
- Notă: La prima pornire a proiectorului, vi se va solicita să selectați limba preferată, orientarea proiecției și alte setări.

### Închidere

- 1. Opriți proiectorul apăsând pe butonul "U" de pe tastatura proiectorului sau pe butonul "U" de pe telecomandă.
- 2. Se va afişa următorul mesaj:

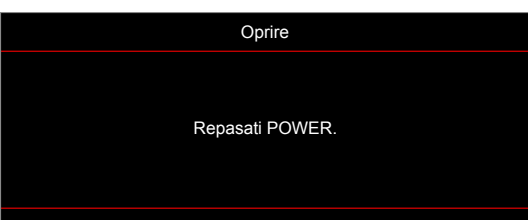

3. Apăsați butonul "U/U" din nou pentru a confirma, în caz contrar mesajul va dispărea după 15 secunde.

Atunci când apăsați pe butonul "U/" a doua oară, proiectorul se va închide.

- 4. Ventilatoarele de răcire continuă să funcționeze timp de aproximativ 10 secunde pentru ciclul de răcire şi LED-ul de pornire va ilumina intermitent verde sau albastru. Atunci când led-ul de Pornire iluminează roşu constant, aceasta indică faptul că proiectorul a intrat în modul stare de veghe. Dacă doriți să reporniți proiectorul, trebuie să aşteptați până când se finalizează ciclul de răcire şi proiectorul intră în modul standby. Atunci când proiectorul este în modul stare de veghe, nu trebuie decât să apăsați pe butonul "U/U" din nou pentru a porni proiectorul.
- 5. Deconectați cablul de alimentare de la priza electrică și de la proiector.

Notă: Nu se recomandă pornirea proiectorului imediat după o procedură de oprire.

### Selectarea unei surse de intrare

Porniți sursa conectată care doriți să se afișeze pe ecran, cum ar fi un computer, notebook, player video etc. Proiectorul va detecta automat sursa. Dacă sunt conectate mai multe surse, apăsați pe butonul "⊕" de pe tastatura proiectorului sau de pe telecomandă pentru a selecta intrarea dorită.

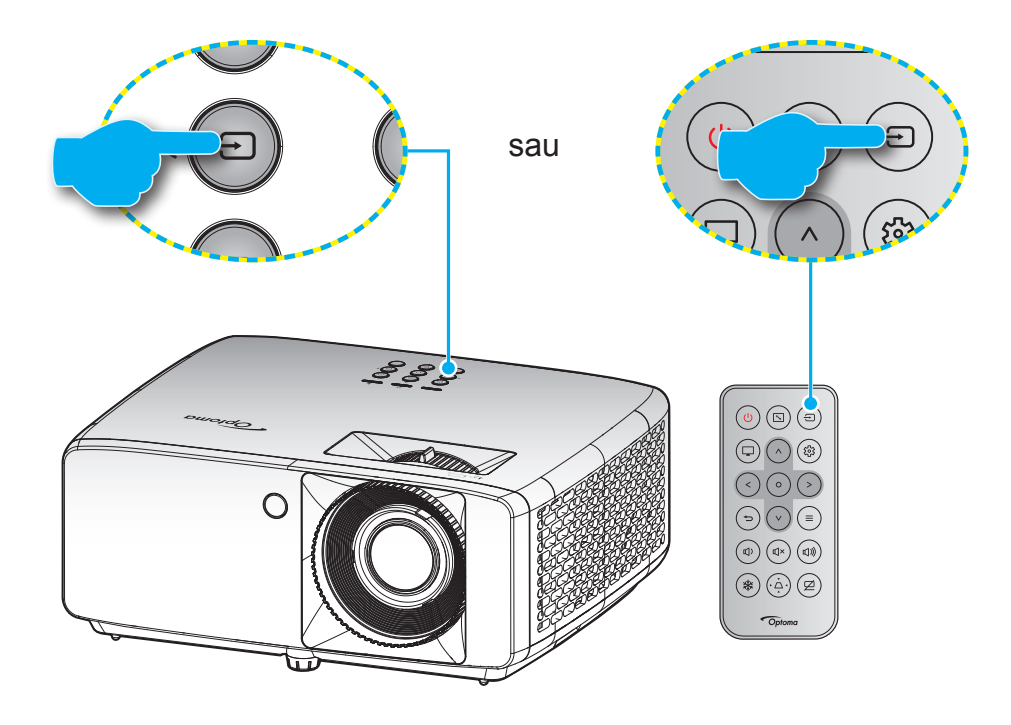

## Caracteristici și navigarea în meniu

Proiectorul are meniuri multilingve de afişaj pe ecran care vă permit să faceți ajustări de imagine și să schimbați o varietate de setări. Proiectorul va detecta automat sursa.

- 1. Pentru a deschide meniul OSD, apăsați butonul ≡ de pe tastatura telecomenzii sau de pe telecomandă.
- Atunci când este afişat OSD-ul, utilizați tastele ∧ / V pentru a selecta orice element din meniul principal. În timp ce faceți o selecție pe o anumită pagină, apăsați pe butonul O pe tastatura proiectorului sau pe telecomandă pentru a accesa submeniul.
- 3. Utilizați tastele  $\langle \rangle$  pentru a selecta elementul dorit din submeniu, apoi butonul O a vizualiza setări suplimentare. Ajustați setările cu ajutorul tastelor  $\wedge / \vee / \langle \rangle$ .
- 4. Selectare elementul următor ce urmează să fie ajustat în sub meniu şi ajustați după cum este descris mai sus.
- 5. Apăsați pe butonul **O** pentru a confirma, iar ecranul va reveni la meniul principal.
- 6. Pentru a ieşi, apăsați din nou pe butonul ≡ . Meniul OSD se va închide și proiectorul va salva automat setările noi.

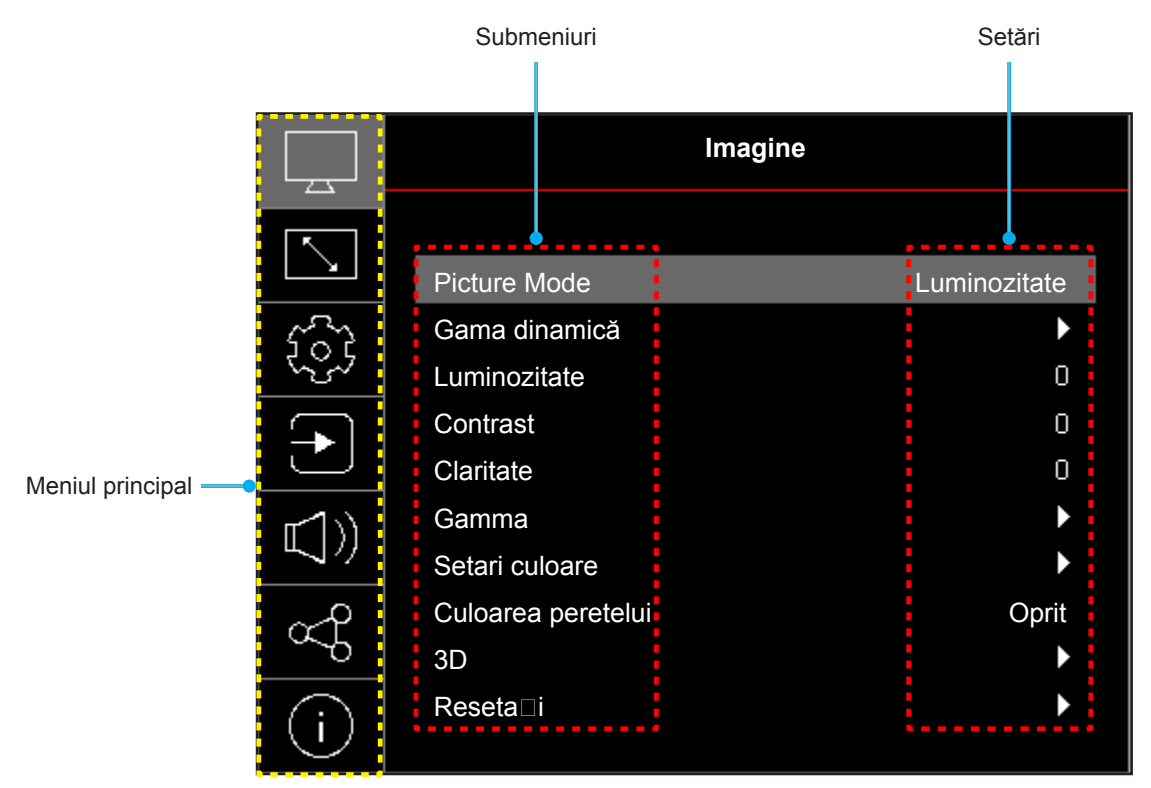

## Arborele meniului OSD

Notă: Elementele din arborele meniului OSD și funcțiile se pot schimba în funcție de model și regiune. Optoma își rezervă dreptul de a adăuga sau a îndepărta elemente pentru a îmbunătăți performanțele produsului, fără aviz prealabil.

| Meniul<br>principal | Submeniul                     | Submeniul 2       | Submeniul 3            | Submeniul 4 | Valori                                                     |
|---------------------|-------------------------------|-------------------|------------------------|-------------|------------------------------------------------------------|
|                     |                               |                   |                        |             | Viu                                                        |
|                     |                               |                   |                        |             | HDR [pentru modelele HDMI 2.0]                             |
|                     |                               |                   |                        |             | HLG [pentru modelele HDMI 2.0]                             |
|                     |                               |                   |                        |             | Cinema                                                     |
|                     | Distura Mada                  |                   |                        |             | Joc                                                        |
|                     | Picture Mode                  |                   |                        |             | Sport                                                      |
|                     |                               |                   |                        |             | Referinta                                                  |
|                     |                               |                   |                        |             | Luminozitate                                               |
|                     |                               |                   |                        |             | DICOM SIM.                                                 |
|                     |                               |                   |                        |             | 3D                                                         |
|                     | Gama dinamică                 |                   |                        |             | Auto                                                       |
|                     | [pentru modelele<br>HDMI 2.0] | HDR / HLG         |                        |             | Oprit                                                      |
|                     | Luminozitate                  |                   |                        |             | -50 ~ 50                                                   |
|                     | Contrast                      |                   |                        |             | -50 ~ 50                                                   |
|                     | Claritate                     |                   |                        |             | 1 ~ 15                                                     |
|                     |                               |                   |                        |             | Film                                                       |
|                     | Gamma                         |                   |                        |             | Grafic                                                     |
|                     |                               |                   |                        |             | 1,8                                                        |
|                     |                               |                   |                        |             | 2,0                                                        |
| Imagine             |                               |                   |                        |             | 2,2                                                        |
|                     |                               |                   |                        |             | 2,4                                                        |
|                     |                               |                   |                        |             | EOTF-Ascunde                                               |
|                     |                               |                   |                        |             | 3D-Ascunde                                                 |
|                     |                               | Culoare           |                        |             | -50 ~ 50                                                   |
|                     |                               | Nuante            |                        |             | -50 ~ 50                                                   |
|                     |                               | BrilliantColor™   |                        |             | 1~ 10                                                      |
|                     |                               | Tomporatura da    |                        |             | Cald                                                       |
|                     |                               |                   |                        |             | Standard                                                   |
|                     |                               | culoare           |                        |             | Alb rece                                                   |
|                     |                               |                   |                        |             | Rece                                                       |
|                     | Setari culoare                |                   | Culoare                |             | Alb / Rosu / Verde / Albastru / Cyan<br>/ Magenta / Galben |
|                     |                               |                   | Nuante                 |             | -50 ~ 50                                                   |
|                     |                               |                   | Saturatie              |             | -50 ~ 50                                                   |
|                     |                               | CMS               | Valoare<br>(Luminance) |             | -50 ~ 50                                                   |
|                     |                               |                   |                        |             | Nu                                                         |
|                     |                               |                   | Reseta⊡i               |             | Da                                                         |
|                     |                               | Spatiu de culoare |                        |             | Cu intrare HDMI: Auto /<br>RGB(0~255) / RGB(16~235) / YUV  |

| Meniul<br>principal | Submeniul              | Submeniul 2     | Submeniul 3 | Submeniul 4 | Valori                                                                             |
|---------------------|------------------------|-----------------|-------------|-------------|------------------------------------------------------------------------------------|
|                     |                        |                 |             |             | Oprit                                                                              |
|                     |                        |                 |             |             | Tabla neagra                                                                       |
|                     |                        |                 |             |             | Galben deschis                                                                     |
|                     | Culoarea               |                 |             |             | Verde deschis                                                                      |
|                     | pereteiti              |                 |             |             | Albastru deschis                                                                   |
|                     |                        |                 |             |             | Roz                                                                                |
|                     |                        |                 |             |             | Gri                                                                                |
|                     |                        | Med 2D          |             |             | Oprit                                                                              |
|                     |                        | MOG 3D          |             |             | Pornit                                                                             |
|                     |                        | Tip de          |             |             | DLP-Link                                                                           |
|                     |                        | sincronizare 3D |             |             | Sincronizare 3D                                                                    |
| 1                   |                        |                 |             |             | 3D                                                                                 |
| Imagine             |                        | Conversie 3D-2D |             |             | L                                                                                  |
|                     |                        |                 |             |             | R                                                                                  |
|                     | 20                     |                 |             |             | Auto                                                                               |
|                     | 3D                     |                 |             |             | Alăturat (SBS)                                                                     |
|                     |                        | Format 3D       |             |             | Sus ⊟i jos                                                                         |
|                     |                        |                 |             |             | Frame Sequential                                                                   |
|                     |                        |                 |             |             | Ambalare cadre                                                                     |
|                     |                        | Invers.Sincr.3D |             |             | Oprit                                                                              |
|                     |                        | Inversare       |             |             | Pornit                                                                             |
|                     |                        |                 |             |             | Nu                                                                                 |
|                     |                        | Reseta⊔i        |             |             | Da                                                                                 |
|                     | Reseta□i               |                 |             |             |                                                                                    |
|                     |                        |                 |             |             | Front                                                                              |
|                     | Orientarea             |                 |             |             | Proiectie din spate                                                                |
|                     | proiecției             |                 |             |             | Tavan-sus                                                                          |
|                     |                        |                 |             |             | Spate-sus                                                                          |
|                     | Mod Sursă de<br>Iumină |                 |             |             | Economic                                                                           |
|                     |                        |                 |             |             | Alimentare =100% / 95% / 90% /<br>85% / 80% / 75% / 70% / 65% /<br>60% / 55% / 50% |
|                     |                        |                 |             |             | (100%~20%)- Lacăt parola                                                           |
|                     | Dynamic Black          |                 |             |             | Oprit                                                                              |
|                     |                        |                 |             |             | Pornit                                                                             |
| Afisare             | Modul de ioc           |                 |             |             | Oprit                                                                              |
|                     |                        |                 |             |             | Pornit                                                                             |
|                     |                        |                 |             |             | 4:3                                                                                |
|                     | Tip de ecran           |                 |             |             | 16:9                                                                               |
|                     |                        |                 |             |             | 16:10                                                                              |
|                     |                        |                 |             |             | 4:3 [Tip de ecran: 4:3]                                                            |
|                     |                        |                 |             |             | 16:9 [Tip de ecran: 16:9]                                                          |
|                     | Aspect Ratio           |                 |             |             | 16:10 [Tip de ecran: 16:10]                                                        |
|                     |                        |                 |             |             | Nativă                                                                             |
|                     |                        |                 |             |             | Auto                                                                               |
|                     | Corecție               | Cor Trapez V    |             |             | -15 ~ 15                                                                           |
|                     | geometrică             | Sur napez.v     |             |             | [-30 ~ 30, pentru modelul 1080p]                                                   |

| Meniul<br>principal | Submeniul              | Submeniul 2               | Submeniul 3 | Submeniul 4 | Valori                                       |
|---------------------|------------------------|---------------------------|-------------|-------------|----------------------------------------------|
|                     |                        | Cor.Trapez.H              |             |             | -15 ~ 15<br>[-30 ~ 30, pentru modelul 1080p] |
|                     | Corecție<br>geometrică | Ajustare în patru colțuri |             |             |                                              |
|                     |                        | Reseta⊡i                  |             |             |                                              |
| Afisare             | Zoom Digital           | Zoom                      |             |             | -5 ~ 25                                      |
|                     |                        | н                         |             |             | -100 ~ 100                                   |
|                     | Comutare               | V                         |             |             | -100 ~ 100                                   |
|                     |                        | Reseta⊡i                  |             |             |                                              |
|                     | Reseta⊡i               |                           |             |             |                                              |
|                     |                        |                           |             |             | Raster Verde                                 |
|                     |                        |                           |             |             | Raster Magenta                               |
|                     | Mira de test           |                           |             |             | Raster Alb                                   |
|                     |                        |                           |             |             | Alb                                          |
|                     |                        |                           |             |             | Oprit                                        |
|                     |                        |                           |             |             | English                                      |
|                     |                        |                           |             |             | Deutsch                                      |
|                     |                        |                           |             |             | Français                                     |
|                     |                        |                           |             |             | Italiano                                     |
|                     | Limba                  |                           |             |             | Español                                      |
|                     |                        |                           |             |             | Português                                    |
|                     |                        |                           |             |             | Polski                                       |
|                     |                        |                           |             |             | Nederlands                                   |
| Înfiin⊐at           |                        |                           |             |             | Svenska                                      |
| n nin at            |                        |                           |             |             | Norsk                                        |
|                     |                        |                           |             |             | Dansk                                        |
|                     |                        |                           |             |             | Suomi                                        |
|                     |                        |                           |             |             | ελληνικά                                     |
|                     |                        |                           |             |             | 繁體中文                                         |
|                     |                        |                           |             |             | 簡体中文                                         |
|                     |                        |                           |             |             | 日本語                                          |
|                     |                        |                           |             |             | 한국어                                          |
|                     |                        |                           |             |             | Русский                                      |
|                     |                        |                           |             |             | Magyar                                       |
|                     |                        |                           |             |             | Čeština                                      |
|                     |                        |                           |             |             | عـربي                                        |
|                     |                        |                           |             |             | ไทย                                          |
|                     |                        |                           |             |             | Türkçe                                       |

| Meniul<br>principal | Submeniul         | Submeniul 2                 | Submeniul 3 | Submeniul 4 | Valori                                                                                                  |
|---------------------|-------------------|-----------------------------|-------------|-------------|----------------------------------------------------------------------------------------------------|
|                     |                   |                             |             |             | فارســـى                                                                                                |
|                     |                   |                             |             |             | Tiếng Việt                                                                                              |
|                     | Limba             |                             |             |             | Bahasa Indonesia                                                                                        |
|                     |                   |                             |             |             | Română                                                                                                  |
|                     |                   |                             |             |             | Oprit                                                                                                   |
|                     |                   |                             |             |             | 55                                                                                                    |
|                     |                   | Programare                  |             |             | 10s                                                                                                    |
|                     | Setari Meniu      | meniu                       |             |             | 20s                                                                                                    |
|                     |                   |                             |             |             | 30s                                                                                                    |
|                     |                   | Ascunde                     |             |             | Oprit                                                                                                   |
|                     |                   | informatia                  |             |             | Pornit                                                                                                  |
|                     |                   |                             |             |             | Oprit                                                                                                   |
|                     | Inalta altitudine |                             |             |             | Pornit                                                                                                  |
|                     |                   | Ore de utilizare filtru     |             |             | (Doar în citire)                                                                                        |
|                     |                   | Filtru optional             |             |             | Nu                                                                                                    |
|                     |                   | instalat                    |             |             | Da                                                                                                    |
|                     |                   | Memento filtru              |             |             | Oprit                                                                                                   |
|                     | Setări filtru     |                             |             |             | 300 h                                                                                                   |
|                     |                   |                             |             |             | 500 h                                                                                                   |
|                     |                   |                             |             |             | 800 h                                                                                                   |
| Înfiin⊡at           |                   |                             |             |             | 1000 h                                                                                                  |
| Innin_at            |                   | Resetare filtru             |             |             | Nu                                                                                                    |
|                     |                   |                             |             |             | Da                                                                                                    |
|                     |                   | Pornire directă             |             |             | Oprit                                                                                                   |
|                     |                   |                             |             |             | Pornit                                                                                                  |
|                     |                   | Pornire la detectia         |             |             | Oprit                                                                                                   |
|                     |                   | semnalului                  |             |             | Pornit                                                                                                  |
|                     | Setari pornire    | Oprire directa<br>(min.)    |             |             | 0~180 (paşi de 1 min.)                                                                                  |
|                     |                   | Cronometru oprire<br>(min.) |             |             | 0~990 (paşi de 30 min.)                                                                                 |
|                     |                   | Mod operare-<br>Standby     |             |             | <b>Notă:</b> Mod operare-Standby este<br>disponibil numai la modelele care<br>acceptă funcția de rețea. |
|                     |                   | Securitate                  |             |             | Oprit                                                                                                   |
|                     |                   | Securitate                  |             |             | Pornit                                                                                                  |
|                     | Socuritato        |                             | Luna        |             |                                                                                                    |
|                     | Securitate        | Cronometru<br>securitate    | Zi          |             |                                                                                                    |
|                     |                   |                             | Ora         |             |                                                                                                    |
|                     |                   | Schimbare parolă            |             |             |                                                                                                    |
|                     | Sotări toototură  | Riocaro tastatura           |             |             | Oprit                                                                                                   |
|                     |                   |                             |             |             | Pornit                                                                                                  |
|                     |                   |                             |             |             | Predefinit                                                                                              |
|                     |                   | LOYO                        |             |             | Neutru                                                                                                  |

| Meniul<br>principal | Submeniul                  | Submeniul 2       | Submeniul 3 | Submeniul 4 | Valori           |
|---------------------|----------------------------|-------------------|-------------|-------------|------------------|
|                     |                            |                   |             |             | Fara             |
|                     |                            |                   |             |             | Albastru         |
| Înfiin⊡at           | Culoara fundal             |                   |             |             | Rosu             |
|                     | Culoare lundai             |                   |             |             | Verde            |
|                     |                            |                   |             |             | Gri              |
|                     |                            |                   |             |             | Logo             |
|                     |                            | Reset display     |             |             | Nu               |
|                     | Resetare                   | ecran             |             |             | Da               |
|                     | dispozitiv                 | Resetează toate   |             |             | Nu               |
|                     |                            | setările          |             |             | Da               |
|                     |                            |                   |             |             | Oprit            |
|                     | Auto-sursa<br>Comutator de |                   |             |             | Pornit           |
|                     |                            |                   |             |             | Oprit            |
|                     | intrare automată           |                   |             |             | Pornit           |
|                     |                            |                   |             |             | Oprit            |
|                     |                            |                   |             |             | Pornit           |
|                     |                            | Inclusiv TV       |             |             | Nu               |
| Intrare             | Setări HDMI CEC            |                   |             |             | Da               |
|                     |                            | Power On Link     |             |             | Mutual           |
|                     |                            |                   |             |             | PJ> Dispozitiv   |
|                     |                            |                   |             |             | Dispozitiv> PJ   |
|                     |                            | Power Off Link    |             |             | Oprit            |
|                     |                            |                   |             |             | Pornit           |
|                     |                            |                   |             |             | Nu               |
|                     | Reseta                     |                   |             |             | Da               |
|                     | Volum                      |                   |             |             | 0 ~ 100          |
|                     |                            |                   |             |             | Oprit            |
| Sunet               | Mut                        |                   |             |             | Pornit           |
|                     | Reseta□i                   |                   |             |             |                  |
|                     | ID-ul<br>dispozitivului    |                   |             |             | 0~99             |
|                     | Setari                     | Eurotia ID        |             |             | Pornit           |
|                     | Telecomanda                | Functie IR        |             |             | Oprit            |
|                     |                            |                   |             |             | Oprit            |
|                     | Setári tastaturá           | Blocare tastatura |             |             | Pornit           |
|                     |                            | Stare re⊡ea       |             |             | (Doar în citire) |
| Control             |                            | Adresa MAC        |             |             | (Doar în citire) |
|                     |                            | DHCP              |             |             | Oprit / Pornit   |
|                     |                            | Adresa IP         |             |             | 192.168.0.100    |
|                     | LAN                        | Mască de re⊡ea    |             |             | 255.255.255.0    |
|                     |                            | Gateway           |             |             | 192.168.0.254    |
|                     |                            | DNS               |             |             | 192.168.0.51     |
|                     |                            | Reseta□i          |             |             |                  |

| Meniul<br>principal | Submeniul                                                                                                    | Submeniul 2                   | Submeniul 3 | Submeniul 4 | Valori |  |
|---------------------|----------------------------------------------------------------------------------------------------|-------------------------------|-------------|-------------|--------|--|
| Control             |                                                                                                    | Crestron                      |             |             | Oprit  |  |
|                     |                                                                                                    | (Port 41794)                  |             |             | Pornit |  |
|                     |                                                                                                    | Extron                        |             |             | Oprit  |  |
|                     |                                                                                                    | (Port 2023)                   |             |             | Pornit |  |
|                     |                                                                                                    | PJ Link                       |             |             | Oprit  |  |
|                     |                                                                                                    | (Port 4352)                   |             |             | Pornit |  |
|                     | Control                                                                                                    | Descoperire                   |             |             | Oprit  |  |
|                     |                                                                                                    | dispozitiv AMX<br>(Port 9131) |             |             | Pornit |  |
|                     |                                                                                                    | Talaat (Dart 22)              |             |             | Oprit  |  |
|                     |                                                                                                    | Teinet (Port 23)              |             |             | Pornit |  |
|                     |                                                                                                    | HTTP (Port 80)                |             |             | Oprit  |  |
|                     |                                                                                                    |                               |             |             | Pornit |  |
|                     | Reseta□i                                                                                                    |                               |             |             |        |  |
|                     | Reglementare                                                                                                    |                               |             |             |        |  |
|                     | Numar Serial                                                                                                    |                               |             |             |        |  |
|                     | Sursă                                                                                                    |                               |             |             |        |  |
|                     | Informații despre<br>culoare.                                                                                                    |                               |             |             |        |  |
|                     | Număr de ore<br>pentru sursa de<br>Iumină                                                                                                    |                               |             |             |        |  |
| Info.               | Picture Mode                                                                                                    |                               |             |             |        |  |
|                     | ID-uldispozitivului                                                                                                    |                               |             |             |        |  |
|                     | Ore de utilizare filtru<br>Notă: Filtrul de praf opțional poate varia în funcție de regiune. Vă rugăm să vă consultați cu agentul dumneavoastră<br>local. |                               |             |             |        |  |
|                     | Mod Sursă de<br>Iumină                                                                                                    |                               |             |             |        |  |
|                     | Versiune EW                                                                                                    | DDP                           |             |             |        |  |
|                     |                                                                                                    | MCU                           |             |             |        |  |

## Meniul Imagine

### Meniu Picture Mode imagine

Sunt mai multe moduri de afişare predefinite din care puteți alege pentru a se potrivi preferințelor de vizionare. Fiecare mod a fost reglat cu atenție de către experții noștri pentru a asigura performanțe superioare de culori pentru o paletă largă de conținut.

- **Viu**: În acest mod, luminozitatea și saturația culorilor sunt bine echilibrate. Alegeți acest mod pentru a juca jocuri.
- HDR / HLG: Decodifică şi afişează conținutul cu contrast dinamic ridicat (HDR) / Hybrid Log Gamma (HLG) pentru a oferi cele mai profunde nuanțe de negru, cele mai luminoase nuanțe de alb şi culori cinematice vii, folosind gama de culoare REC.2020. Acest mod va fi activat automat dacă funcția HDR/HLG este setată la Auto (şi la proiector se trimite conținut HDR/HLG Blu-ray 4K UHD, jocuri HDR/HLG 1080p/4K UHD, materiale video 4K UHD redate în flux) Cât timp modul HDR/HLG este activ, nu se pot selecta alte moduri de afişare (inema, Referință, etc.), deoarece funcția HDR/HLG oferă culori extrem de precise, depăşind performanța cromatică a altor moduri de afişare.

Notă: Această opțiune este disponibilă numai pentru modelul 1080p.

- Cinema: Oferă cel mai bun echilibru între detalii și culori pentru a viziona filme.
- **Joc**: Optimizează proiectorul pentru contrast maxim și culori vii care vă permit să vedeți detaliile umbrelor atunci când jucați jocuri video.
- **Sport**: Optimizează proiectorul pentru vizionarea de redări sportive sau pentru a juca jocuri sportive.
- Referinta: Acest mod reproduce culorile cât mai aproape posibil de viziunea regizorului filmului. Setările pentru culoare, temperatură culoare, luminozitate, contrast şi gamma sunt configurate pentru gama de culori Rec.709. Selectați acest mod pentru cea mai fidelă reproducere a culorilor atunci când vizionați filme.
- **Luminozitate**: Acest mod este potrivit pentru medii unde este nevoie de luminozitate extra, cum ar fi utilizarea proiectorului în camere bune iluminate.
- DICOM SIM.: Acest mod a fost creat pentru vizualizare imagini nuanțe de gri, perfect pentru vizualizare filme cu raze X şi scanări în timpul trainingului medical.

Notă: \*Acest proiector nu este potrivit pentru diagnostic medical.

 3D: Setări optimizate pentru a vizualiza conținut 3D.
 Notă: Pentru a vă bucura de efectul 3D, aveți nevoie de ochelari compatibli DLP Link 3D. Pentru informații suplimentare, consultați secțiunea 3D.

### Meniu gama dinamică imagine

### HDR / HLG

Configurați setarea pentru intervalul gama dinamică înaltă (HDR)/Hybrid Log Gamma (HLG) și pentru efectul acesteia atunci când afișați semnal video de la playere Blu-ray și dispozitive de redare în flux la rezoluție 4K.

- Auto: Detectare automată semnal HDR/HLG.
- Oprit: Dezactivare procesare HDR/HLG. Când opțiunea este setată la Dezactivat, proiectorul NU va decodifica conținutul HDR/HLG.

Notă: Această opțiune este disponibilă numai pentru modelul 1080p.

### Meniul Luminozitate imagine

Ajustați luminozitatea imaginii.

## **Meniul Contrast imagine**

Contrastul controlează gradul de diferență dintre părțile cele mai luminoase și mai întunecate ale imaginii.

### Meniul Claritate imagine

Ajustați claritatea imaginii.

### Meniul Gamma imagine

Configurați tipul curbei gama. După ce configurarea inițială și reglajul fin este terminat, utilizați pașii Ajustării gamma pentru a optimiza imaginea transmisă.

- **Film**: Pentru home theater.
- Grafic: Pentru sursă PC / foto.
- **1.8 / 2.0 / 2.2 / 2.4**: Pentru sursă PC / foto specifică.
- **EOTF-Ascunde/3D-Ascunde**: Cel mai bun pentru sursa HDR. **Notă:** Această opțiune este disponibilă numai pentru modelul 1080p.

### Meniul de Setari culoare pentru imagine

### <u>Culoare</u>

Ajustați o imagine video de la negru și alb la culoare complet saturată.

#### <u>Nuante</u>

Ajustați echilibrul de culoare de roșu și verde.

#### **BrilliantColor**™

Acest element ajustabil utilizează un nou algoritm de procesare a culorilor și îmbunătățiri, pentru a face posibilă o luminozitate mai mare care conferă imaginii culori mai adevărate și mai vibrante.

#### Temperatura de culoare

Selectați o temperatură de culoare, din opțiunile Cald, Standard, Rece și Foarte rece.

### <u>CMS</u>

Selectare următoarele opțiuni:

- Culoare: Ajustați nivelul de roșu, verde, albastru, cyan, galben, magenta și alb al imaginii.
- Nuante: Ajustați echilibrul de culoare de roșu și verde.
- Saturatie: Ajustați o imagine video de la negru și alb la culoare complet saturată.
- Valoare (Luminance): Ajustați valoarea luminozității culorii selectate.
- Reseta i: Reveniți la setările predefinite din fabrică pentru reglajele legate de culoare.

#### Spatiu de culoare

Selectare o matrice corespunzătoare de culori, din următoarele: Auto, RGB(0~255), RGB(16~235), și YUV.

### Meniu Culoarea peretelui pentru imagine

Proiectat pentru a ajusta culorile imaginii proiectate atunci când se proiecteaza pe perete fără ecran. Fiecare mod a fost reglat cu atenție de către experții noștri pentru a asigura performanțe superioare de culori.

Sunt mai multe moduri predefinite din care puteți alege pentru a se potrivi culorii peretelui. Selectați între Oprit, Tabla neagra, Galben deschis, Verde deschis, Albastru deschis, Roz, și Gri.

Notă: Pentru o reproducere fidelă a culorilor vă recomandăm folosirea unui ecran de proiecție.

## **Meniul Imagine 3D**

### Notă:

- Acest proiector este pregătit pentru 3D cu o soluție DLP-Link 3D.
- Asigurați-vă că ochelarii 3D sunt utilizați pentru conținut DLP-Link 3D înainte de a viziona înregistrarea video.
- Acest proiector acceptă funcția de redare secvențială a cadrelor (răsfoire pagini) 3D prin porturile HDMI1/HDMI2.
- Pentru a activa modul 3D, frecvența de intrare a cadrelor trebuie setată doar la 60 Hz, deoarece o frecvență de cadre inferioară sau superioară nu este acceptată.
- Pentru a obține cele mai bune performanțe, se recomandă rezoluția de 1920 x 1080; rețineți că rezoluția 4K (3840 x 2160) nu este acceptată în modul 3D.

### <u>Mod 3D</u>

Utilizați această opțiune pentru a dezactiva sau a activa funcția 3D.

- **Oprit**: Selectați "Oprit" pentru a dezactiva modul 3D.
- **Pornit**: Selectați "Pornit" pentru a activa modul 3D.

#### Tip de sincronizare 3D

Utilizați această opțiune pentru a selecta tehnologia 3D.

- **DLP-Link**: Selectare pentru a utiliza setări optimizate pentru ochelarii 3D DLP.
- Sincronizare 3D: Selectați pentru a utiliza setările optimizate pentru ochelarii 3D IR, RF sau polarizați.

#### Conversie 3D-2D

Utilizați această opțiune pentru a specifica modul în care conținutul 3D trebuie să apară pe ecran.

- **3D**: Afişare semnal 3D.
- L: Afişează cadrul din stânga al conținutului 3D.
- **R**: Afişează cadrul din dreapta al conținutului 3D.

### Format 3D

Utilizați această opțiune pentru a selecta conținutul în format 3D corespunzător.

- Auto: Când este detectat un semnal de identificare 3D, formatul 3D va fi selectat în mod automat.
- Alăturat: Afişare semnal 3D în formatul "Alăturat".
- Sus și jos: Afișare semnal 3D în formatul "Sus 🗆 i jos".
- Frame Sequential: Afişare semnal 3D în formatul "Frame Sequential".
- Ambalare cadre: Afişare semnal 3D în formatul "Ambalare cadre".

#### Invers.Sincr.3D Inversare

Utilizați această opțiune pentru a activa/a dezactiva funcția de invers.Sincr.3D.

### <u>Resetați</u>

Reveniți la valorile implicite pentru setările 3D.

- **Nu**: Selectați pentru a anula resetarea.
- **Da**: Selectați pentru a reveni la setările implicite din fabrică pentru 3D.

### **Meniul Reset imagine**

Revine la setările prestabilite din fabrică pentru setările de imagine.

## Afişare meniu

### Afişare meniu orientarea proiecției pentru imagine

Selectare proiecția preferată între Față, Spate, Tavan-sus și Spate-sus.

### Afişare meniu mod sursă de lumină

Selectați un mod de sursă de lumină în funcție de cerințele de instalare.

### Afişare meniu negru dinamic

Utilizați pentru a ajusta în mod automat luminozitatea imaginii, pentru a asigura performanțe optime de contrast.

## Afişare meniu Modul de joc

Activați această caracteristică pentru a reduce timpii de răspuns (latența de la introducere) în timpul jocurilor la 8,6 ms (1080p la 120 Hz). Toate setările de geometrie (exemplu: Trapezoid, Patru colțuri) vor fi dezactivate atunci când Modul de joc imbunatatit este activat. Pentru mai multe informații vedeți mai jos.

### Notă:

.

- Întârzierile semnalelor sunt descrise în tabelul următor:
- Valorile din tabel pot varia uşor.

| Sincronizare<br>sursă | Modul de joc | Sincronizare<br>ieşire | Rezoluție ieșire | Întârziere intrare |
|-----------------------|--------------|------------------------|------------------|--------------------|
| 1080p60               | Pornit       | 1080p60Hz              | 1080p            | 17ms               |
| 1080p120              | Pornit       | 1080p120Hz             | 1080p            | 8,6ms*             |
| 4K60                  | Pornit       | 1080p60Hz              | 1080p            | 17ms*              |
| 1080p60               | Oprit        | 1080p60Hz              | 1080p            | 33,8ms             |
| 1080p120              | Oprit        | 1080p120Hz             | 1080p            | 17ms*              |
| 4K60                  | Oprit        | 1080p60Hz              | 1080p            | 33,7ms*            |

- 1080p120 și 4K60 este suportat doar de modelul 1080p.
- \*Suportat doar la modelele 1080p Short Throw fără reţea,modelul 1080p 1,3x, 1080p Short Throw ţi modelele 1080p 1,6x.

### Afişare meniul tip de ecran

Alegeți tipul de ecran între 4:3, 16:9 și 16:10.

### Meniul Raport aspect de afişare

Selectare raportul de aspect al imagini afişate dintre următoarele opțiuni:

- **4:3**: Acest format este pentru surse de intrare 4:3.
- **16:9**: Acest format este pentru surse de intrare 16:9, precum HDTV și DVD îmbunătățite pentru televizor cu ecran widescreen.
- **16:10**: Acest format este pentru surse de intrare 16:10.
- **Nativă**: Acest format afişează imaginea originală, fără scalare.
- Auto: Selectează automat formatul de afişare corespunzător.

#### Tabel de scalare XGA:

| Sursă  | 480i/p                                                                                         | 576i/p                     | 1080i/p             | 720p |  |  |
|--------|------------------------------------------------------------------------------------------------|----------------------------|---------------------|------|--|--|
| 4x3    | Scalează la 1024 x 768                                                                         | 3.                         |                     |      |  |  |
| 16 x 9 | Scalează la 1024 x 576.                                                                        |                            |                     |      |  |  |
| Nativă | Nu se va efectua scalare; imaginea este afişată la o rezoluție în funcție de sursa de intrare. |                            |                     |      |  |  |
| Auto   | - Dacă sursa este 4:3,                                                                         | tipul de ecran va fi scala | t la 1024x768.      |      |  |  |
|        | - Dacă sursa este 16:9, tipul de ecran va fi scalat la 1024x576.                               |                            |                     |      |  |  |
|        | - Dacă sursa este 15:9, tipul de ecran va fi scalat la 1024x614.                               |                            |                     |      |  |  |
|        | - Dacă sursa este 16:1                                                                         | 0, tipul de ecran va fi sc | alat la 1024 x 640. |      |  |  |

#### Regulă de mapare automată XGA:

| A 4 a      | Rezoluție                                                                                                    | de intrare      | Auto/Scalare |     |  |
|------------|----------------------------------------------------------------------------------------------------|-----------------|--------------|-----|--|
| Auto       | Rezoluție oriz.                                                                                                    | Rezoluție vert. | 1024         | 768 |  |
|            | 640                                                                                                    | 480             | 1024         | 768 |  |
| 4:2        | 800                                                                                                    | 600             | 1024         | 768 |  |
| 4.3        | 1024                                                                                                    | 768             | 1024         | 768 |  |
|            | 1600                                                                                                    | 1200            | 1024         | 768 |  |
|            | 1280                                                                                                    | 720             | 1024         | 576 |  |
| Lat Laptop | 1280                                                                                                    | 768             | 1024         | 614 |  |
|            | Rezoluție oriz.         Rezoluție ce intrat           640         800           1024         1           1600         1           1280         1           1280         1           1280         1           1280         1           1280         1           1280         1           1280         1           1280         1           1280         1           1280         1           1280         1           1280         1 | 800             | 1024         | 640 |  |
|            | 720                                                                                                    | 576             | 1024         | 576 |  |
| 5010       | 720                                                                                                    | 480             | 1024         | 576 |  |
|            | 1280                                                                                                    | 720             | 1024         | 576 |  |
| יוטח       | 1920                                                                                                    | 1080            | 1024         | 576 |  |

### Tabel de scalare WXGA (tip ecran 16 x 10):

| Ecran 16:10 | 480i/p                                                           | 576i/p                                | 1080i/p                                 | 720p                   | PC                             |
|-------------|------------------------------------------------------------------|---------------------------------------|-----------------------------------------|------------------------|--------------------------------|
| 4x3         | Scalați la 1066 x 8                                              | 600.                                  |                                         |                        |                                |
| 16x10       | Scalați la 1280 x 8                                              | 800.                                  |                                         |                        |                                |
| LBX         | Scalați la 1280 x 9                                              | 60, apoi afişați ima                  | ginea centrală de 1                     | 280 x 800.             |                                |
| Nativă      | 1:1 cartografiere c                                              | entrată.                              | Mapare 1:1 cu<br>afişare 1280 x<br>800. | 1280 x 720<br>centrat. | 1:1 cartografiere<br>centrată. |
| Auto        | - Sursa de intrare raportul de aspe                              | va fi încadrată în zo<br>ct original. | ona de afişare cu re                    | zoluția de 1280 x 8    | 00 și va fi păstrat            |
|             | - Dacă sursa este                                                | 4:3, tip de ecran va                  | a fi scalat la 1066 x                   | 800.                   |                                |
|             | - Dacă sursa este 16:9, tip de ecran va fi scalat la 1280 x 720. |                                       |                                         |                        |                                |
|             | - Dacă sursa este 15:9, tip de ecran va fi scalat la 1280 x 768. |                                       |                                         |                        |                                |
|             | - Dacă sursa este                                                | 16:10, tip de ecran                   | va fi scalat la 1280                    | x 800.                 |                                |

### Regulă de mapare automată pentru WXGA (tip ecran 16 x 10):

| A          | Rezoluție       | de intrare                                                                                                    | Auto/Scalare |     |  |
|------------|-----------------|----------------------------------------------------------------------------------------------------|--------------|-----|--|
| Auto       | Rezoluție oriz. | Rezoluție de intrare           Iluție oriz.         Rezoluție vert.           640         480           800         600           1024         768           1280         1024           1400         1050 | 1280         | 800 |  |
| 4:3        | 640             | 480                                                                                                    | 1066         | 800 |  |
|            | 800             | 600                                                                                                    | 1066         | 800 |  |
|            | 1024            | 768                                                                                                    | 1066         | 800 |  |
| 4.3        | 1280            | 1024                                                                                                    | 1066         | 800 |  |
|            | 1400            | 1050                                                                                                    | 1066         | 800 |  |
|            | 1600            | 1200                                                                                                    | 1066         | 800 |  |
|            | 1280            | 720                                                                                                    | 1280         | 720 |  |
| Lat Laptop | 1280            | 768                                                                                                    | 1280         | 768 |  |
|            | 1280            | 800                                                                                                    | 1280         | 800 |  |
|            | 720             | 576                                                                                                    | 1280         | 720 |  |
| SDIV       | 720             | 480                                                                                                    | 1280         | 720 |  |
|            | 1280            | 720                                                                                                    | 1280         | 720 |  |
|            | 1920            | 1080                                                                                                    | 1280         | 720 |  |

### Tabel de scalare WXGA (tip ecran 16 x 9):

| Ecran 16:9 | 480i/p                                                                                                    | 576i/p                | 1080i/p                                 | 720p                   | PC                      |
|------------|----------------------------------------------------------------------------------------------------|-----------------------|-----------------------------------------|------------------------|-------------------------|
| 4x3        | Scalați la 960 x 72                                                                                                    | 20.                   |                                         |                        |                         |
| 16 x 9     | Scalați la 1280 x 7                                                                                                    | 20.                   |                                         |                        |                         |
| LBX        | Scalați la 1280 x 9                                                                                                    | )60, apoi afişați ima | iginea centrală de 1                    | 280 x 720.             |                         |
| Nativă     | 1:1 cartografiere c                                                                                                    | entrată.              | Mapare 1:1 cu<br>afişare 1280 x<br>720. | 1280 x 720<br>centrat. | Mapare 1:1<br>centrată. |
| Auto       | <ul> <li>Dacă este selectat format auto, opțiunea Tip de ecran va deveni automat 16:9 (1280x720)</li> <li>Dacă sursa este 4:3, tip de ecran va fi scalat la 960 x 720.</li> <li>Dacă sursa este 16:9, tip de ecran va fi scalat la 1280 x 720.</li> <li>Dacă sursa este 15:9, tip de ecran va fi scalat la 1200 x 720.</li> <li>Dacă sursa este 16:10, tip de ecran va fi scalat la 1152 x 720.</li> </ul> |                       |                                         |                        |                         |

| A          | Rezoluție       | de intrare      | Auto/Scalare |     |  |
|------------|-----------------|-----------------|--------------|-----|--|
| Auto       | Rezoluție oriz. | Rezoluție vert. | 1280         | 720 |  |
|            | 640             | 480             | 960          | 720 |  |
|            | 800             | 600             | 960          | 720 |  |
| 4.2        | 1024            | 768             | 960          | 720 |  |
| 4.3        | 1280            | 1024            | 960          | 720 |  |
|            | 1400            | 1050            | 960          | 720 |  |
|            | 1600            | 1200            | 960          | 720 |  |
|            | 1280            | 720             | 1280         | 720 |  |
| Lat Laptop | 1280            | 768             | 1200         | 720 |  |
|            | 1280            | 800             | 1152         | 720 |  |
|            | 720             | 576             | 1280         | 720 |  |
| SDIV       | 720             | 480             | 1280         | 720 |  |
|            | 1280            | 720             | 1280         | 720 |  |
|            | 1920            | 1080            | 1280         | 720 |  |

#### Regulă de mapare automată pentru WXGA (tip ecran 16 x 9):

#### Tabel de scalare 1080p:

| Ecran 16:9 | 480i/p                                                                                           | 576i/p                              | 1080i/p                 | 720p                 | PC              |
|------------|--------------------------------------------------------------------------------------------------|-------------------------------------|-------------------------|----------------------|-----------------|
| 4x3        | Scalați la 1440 x 1                                                                              | 080.                                |                         |                      |                 |
| 16 x 9     | Scalați la 1920 x 1                                                                              | 080.                                |                         |                      |                 |
| LBX        | Scalați la 1920 x 1                                                                              | 440, apoi afişați im                | aginea centrală de      | 1920 x 1080.         |                 |
| Nativă     | - 1:1 cartografiere                                                                              | centrată.                           |                         |                      |                 |
|            | - Nu se va efectua scalare; imaginea este afişată la o rezoluție în funcție de sursa de intrare. |                                     |                         |                      |                 |
| Auto       | - Dacă este select                                                                               | at format auto, opți                | unea Tip de ecran v     | a deveni automat 1   | 6:9 (1920x1080) |
|            | - Dacă sursa este                                                                                | 4:3, tipul de ecran                 | va fi scalat la 1440 :  | x 1080.              |                 |
|            | - Dacă sursa este                                                                                | 16:9, tipul de ecrar                | n va fi scalat la 1920  | ) x 1080.            |                 |
|            | - Dacă sursa este<br>1920 x 1080 pen                                                             | 16:10, tipul ecranu<br>tru afişare. | lui va fi scalat la 192 | 20 x 1200 și se va c | decupa zona de  |

#### Regulă de mapare automată 1080p:

| A          | Rezoluție       | de intrare                                                                                                    | Auto/Scalare |      |  |
|------------|-----------------|----------------------------------------------------------------------------------------------------|--------------|------|--|
| Auto       | Rezoluție oriz. | Rezoluție vert.                                                                                                    | 1920         | 1080 |  |
| 10         | 640             | 480                                                                                                    | 1440         | 1080 |  |
|            | 800             | 600                                                                                                    | 1440         | 1080 |  |
|            | 1024            | 768                                                                                                    | 1440         | 1080 |  |
| 4.3        | 1280            | 1024                                                                                                    | 1440         | 1080 |  |
|            | 1400            | 1050                                                                                                    | 1440         | 1080 |  |
|            | 1600            | 1200                                                                                                    | 1440         | 1080 |  |
|            | 1280            | 720                                                                                                    | 1920         | 1080 |  |
| Lat Laptop | 1280            | 768                                                                                                    | 1800         | 1080 |  |
|            | 1280            | intrareAuto/SRezoluție vert.1920480144060014407681440102414401050144012001440720192076818008001728576135048016207201920 | 1080         |      |  |
|            | 720             | 576                                                                                                    | 1350         | 1080 |  |
| SDIV       | 720             | 480                                                                                                    | 1620         | 1080 |  |
|            | 1280            | 720                                                                                                    | 1920         | 1080 |  |
| יוטח       | 1920            | 1080                                                                                                    | 1920         | 1080 |  |
## Afişaţi meniul Corecţie Geometrică

### Cor.Trapez.V

Ajustați distorsiunea verticală pentru a obține o imagine mai pătrată. Corecție trapez pe verticală este folosită pentru a corecta forma de trapez a unei imagini unde marginile de sus și jos sunt deviate într-o parte. Este destinată folosirii cu aplicații pe axa verticală.

### Cor.Trapez.H

Ajustați distorsiunea orizontală pentru a obține o imagine mai pătrată. Corecție trapez pe orizontală este folosită pentru a corecta forma de trapez a unei imagini în care marginile stânga și dreapta sunt inegale în lungime. Este destinată folosirii cu aplicații pe axa orizontală.

Notă: Funcția Cor. Trapez. H nu este suportată la modelele XGA și WXGA.

### Ajustare în patru colțuri

Această setare permite imaginii proiectate să fie ajustată din fiecare colț pentru a face o imagine dreaptă atunci când suprafața de proiectare nu este plană.

Notă: Funcția Ajustare în patru colțuri nu este suportată la modelele XGA și WXGA.

### <u>Resetați</u>

Revine la setările prestabilite din fabrică pentru setările de corecție geometrică.

### Afişare meniu zoom digital

Se utilizează pentru a mări sau a micșora o imagine pe ecranul de proiecție. Zoom Digital nu este același cu zoom optic și are ca rezultat degradarea calității imaginii.

Notă: Setările de Zoom sunt menținute după un ciclu de repornire al proiectorului.

### Meniul Mutare imagine de afişare

Ajustează poziția imaginii proiectate pe orizontală (H) sau pe verticală (V).

### Afişare meniu reset

Revine la setările implicite din fabrică pentru setări afișare.

## Meniul Configurare

### Meniul Configurare mira de test

Selectați mira de test între raster verde, raster magenta, raster alb, alb sau dezactivați funcția (oprit).

### Meniul Configurare limba

Selectare meniul OSD multilingv între engleză, germană, franceză, italiană, spaniolă, portugheză, polonă, olandeză, suedeză, norvegiană, daneză, finlandeză, greacă, chineză tradițională, chineză simplificată, japoneză, coreeană, rusă, maghiară, cehă, arabă, thailandeză, turcă, farsi, vietnameză, indoneziană și română.

### Meniul Configurare setari meniu

### Programare meniu

Setați durata în care meniul OSD rămâne vizibil pe ecran.

### Ascunde informatia

Activați această funcție pentru a ascunde mesajul informativ.

### Meniul Configurare înaltă altitudine

Când este selectat "Pornit", ventilatoarele vor crește turația. Această caracteristică este utilă la altitudini mai mari, unde aerul este rarefiat.

### Meniul Configurare setări filtru

#### Ore de utilizare filtru

Afişați timpul de filtrare.

### Filtru opțional instalat

**Notă:** Vă rugăm să vă consultați cu agentul local cu privire la disponibilitatea acestui filtru opțional. Setarea mesajului de avertizare.

- Da: afişați mesajul de avertizare după 500 de ore de funcționare.
- Notă: "Ore de utilizare filtru / Memento filtru / Resetare filtru" va apărea doar atunci când opţiunea "Filtru opțional instalat" este setată la "Da".
  - Nu: Dezactivați mesajul de avertizare.

#### Memento filtru

•

Selectare această funcție pentru a afișa sau a ascunde mesajul de atenționare atunci când mesajul de schimbare a filtrului este afișat. Opțiunile disponibile includ Oprit, 300 h, 500 h, 800 h, și 1000 h.

#### **Resetare filtru**

Resetați contorul filtrului de praf după înlocuirea sau curățarea filtrului de praf.

### Meniul Configurare setări pornire

### Pornire directă

Alegeți "Pornit" pentru a activa modul Pornire directă. Proiectorul va porni automat atunci când este alimentat cu c.a., fără a apăsa pe tasta "Alimentare" de pe tastatura proiectorului sau de pe telecomandă.

#### Pornire la detectia semnalului

Alegeți "Pornit" pentru a activa modul Pornire la detecția semnalului. Proiectorul va porni automat atunci când este detectat un semnal, fără a apăsa pe tasta "Alimentare" de pe tastatura proiectorului sau de pe telecomandă.

#### Notă:

- Dacă opțiunea "Pornire la detectia semnalului" este setată la "Pornit", consumul de energie al proiectorului în modul standby va fi peste 3 W.
- Această funcție se aplică surselor HDMI.

#### Oprire directa (min.)

Setează intervalul cronometrului pentru numărătoarea inversă. Cronometrul pentru numărătoarea inversă va începe atunci când nu este transmis niciun semnal la proiector. Proiectorul se va opri automat când s-a terminat numărătoarea inversă (în minute).

#### Cronometru oprire (min.)

Setează intervalul cronometrului pentru numărătoarea inversă. Cronometrul pentru numărătoarea inversă va începe atunci când este sau nu este transmis un semnal la proiector. Proiectorul se va opri automat când s-a terminat numărătoarea inversă (în minute).

Notă: Cronometru oprire este reinițializat de fiecare dată când proiectorul este oprit.

#### Mod operare-Standby

Realizați setarea modului de operare.

- Activ: Alegeți "Activ" pentru a reveni la starea de veghe normală.
- **Economic:** Alegeți "Economic" pentru a economisi disiparea energiei cu încă < 0,5 W.

Notă: Mod operare-Standby este disponibil numai la modelele care acceptă funcția de rețea cum ar fi XGA, WXGA, modelul 1080p 1,3x, 1080p Short Throw și 1080p 1,6x.

### Meniul Configurare securitate

#### **Securitate**

Activați această funcție pentru a solicita o parolă înainte de utilizarea proiectorului.

- Pornit: Alegeți "Pornit" pentru a utiliza verificarea securității când activați proiectorul.
- **Oprit:** Alegeți "Oprit", pentru a putea activa proiectorul, fără verificarea parolei.

Notă: Parola implicită este 1234.

#### Cronometru securitate

Selectați funcția timp (Luna/Zi/Ora) pentru a seta numărul de ore în care poate fi utilizat proiectorul. După trecerea acestui timp, vi se va solicita să introduceți parola din nou.

#### Schimbare parolă

Se utilizează pentru a seta sau a modifica parola care este solicitată atunci când porniți proiectorul.

### Meniul Configurare control tastatură

#### Blocare tastatura

Atunci când funcția de blocare tastatura este setată la "Pornit", tastatura va fi blocată. Totuși, proiectorul poate fi acționat de telecomandă. Prin selectarea "Oprit", veți putea să reutilizați tastatura.

### Meniul Configurare logo-ul de pornire

### <u>Logo</u>

Utilizați această funcție pentru a seta ecranul de pornire dorit. Dacă sunt efectuate modificări, acestea vor avea efect la următoarea pornire a proiectorului.

- Predefinit: Ecranul de pornire predefinit.
- **Neutru:** logo-ul nu este afișat pe ecranul de pornire.

### Meniul Configurare culoare fundal

Utilizați această funcție pentru a afișa un ecran de culoare albastră, roșie, verde, gri, fără culoare sau cu siglă atunci când nu este disponibil niciun semnal.

Notă: Dacă culoarea fundal este setată la "Fara", atunci culoarea fundal este negru.

### Meniul Configurare de resetare dispozitiv

### Reset display ecran

Revine la setările implicite din fabrică pentru setările meniului OSD.

### Resetează toate setările

Revine la setările implicite din fabrică pentru toate setările.

## Meniu intrare

### Meniu intrare auto-sursă

Alegeți această opțiune pentru a permite proiectorului să găsească automat o sursă de intrare disponibilă.

### Meniu intrare Comutator de intrare automată

Atunci când este detectat semnalul de intrare HDMI, proiectorul va comuta automat sursa de intrare.

### Meniu intrare Setări HDMI CEC

Notă: Atunci când conectați dispozitivele compatibile HDMI CEC la proiector cu cabluri HDMI, le puteți controla cu aceeași stare de pornire sau de oprire utilizând funcția de control HDMI Link din meniul OSD al proiectorului. Aceasta permite unui dispozitiv sau mai multor dispozitive dintr-un grup să pornească ori să se oprească prin intermediul funcției HDMI Link. Într-o configurație tipică, este posibil ca playerul DVD să fie conectat la proiector printr-un amplificator sau un sistem home theater.

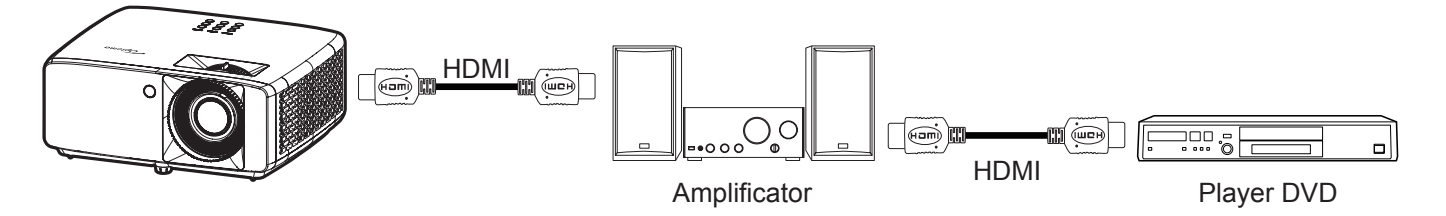

#### **HDMI Link**

Activarea/Dezactivarea funcției HDMI Link.

### Inclusiv TV

Dacă setarea este "Da", opțiunile de link pornire și oprire sunt disponibile.

### Power On Link

Alimentare CEC la comandă.

- **Mutual:** Atât proiectorul, cât și dispozitivul CEC vor fi pornite simultan.
- PJ --> Dispozitiv: dispozitivul CEC va fi pornit doar după ce proiectorul este pornit.
- Dispozitiv --> PJ: proiectorul va fi pornit doar după ce dispozitivul CEC este activat.

#### Power Off Link

Activați această funcție pentru a permite caracteristicii HDMI Link și proiectorului să se oprească automat în același timp.

### Meniu intrare resetați

Revine la setările implicite din fabrică pentru setări de intrare.

## Meniul Audio

### **Meniul Volum audio**

Reglați nivelul volumului.

### Meniul Dezactivare sunet

Utilizați această opțiune pentru a dezactiva temporar sunetul.

- **Pornit:** Alegeți "Pornit" pentru a dezactiva sunetul.
- **Oprit:** Alegeți "Oprit" pentru a reactiva sunetul.

Notă: "Mut" afectează volumul difuzoarelor interne și externe.

### Meniu reset audio

Revine la setările implicite din fabrică pentru setări audio.

## Control meniu

### Control meniu ID-ul dispozitivului

Definiția ID-ului poate fi configurată de meniu (intervalul 0-99) și permite utilizatorilor să controleze un proiector individual prin comanda RS232.

Notă: Pentru lista completă a comenzilor RS232, consultați manualul de utilizare a RS232 pe site-ul nostru Web.

### **Control meniu Setari Telecomanda**

### Functie IR

Realizați setarea funcției IR.

- Pornit: alegeți "Pornit", proiectorul poate fi controlat prin telecomandă, de la receptorul IR de sus sau frontal.
- **Oprit:** Alegeți "Oprit", proiectorul nu poate fi acționat de telecomandă. Prin selectarea "Oprit", veți putea să utilizați tastele de la tastatură.

### Control meniu Setări tastatură

### Blocare tastatura

Atunci când funcția de blocare tastatura este setată la "Pornit", tastatura va fi blocată. Totuși, proiectorul poate fi acționat de telecomandă. Prin selectarea "Oprit", veți putea să reutilizați tastatura.

### **Control meniu LAN**

Configurarea setărilor de rețea ale proiectorului

### Stare rețea

Afişează starea conexiunilor la rețea. (Doar în citire)

### Adresa MAC

Afişați adresa MAC. (Doar în citire)

### <u>DHCP</u>

Activați DHCP pentru a obține automat adresa IP, Mască de rețea, gateway-ul și DNS.

### Adresa IP

Atribuiți adresa IP a proiectorului.

### Mască de rețea

Atribuiți Mască de rețea a proiectorului.

### <u>Gateway</u>

Atribuiți gateway-ul proiectorului.

### <u>DNS</u>

Atribuiți DNS-ul proiectorului.

### Modul de utilizare a browserului web pentru a controla proiectorul

- 1. Comutați opțiunea DHCP la "Pornit" pe proiector pentru a permite unui server DHCP să aloce în mod automat o adresă IP.
- 2. Deschideți browserul web în PC și tastați adresa IP a proiectorului ("Control > LAN > Adresa IP").
- 3. Introduceți numele de utilizator și parola, apoi faceți clic pe "Conectare". Se deschide interfața web de configurare a proiectorului.

### Notă:

- Numele de utilizator și parola implicite sunt "admin".
- Paşii din această secțiune corespund sistemului de operare Windows 10.

### Atunci când se efectuează o conexiune directă de la computer la proiector\*

- 1. Comutați opțiunea DHCP la "Oprit" pe proiector.
- 2. Configurați Adresa IP, Mască de rețea, Gateway și serverele DNS pe proiector ("Control > LAN").
- Deschideți pagina <u>Rețea și internet</u> pe PC şi alocați aceeaşi parametri de rețea pe care i-ați setat pe proiector. Faceți clic pe "Bine" pentru a salva parametrii.

| ← Settings                    |                           | IPv4                 |     |
|-------------------------------|---------------------------|----------------------|-----|
| 命com                          |                           | On                   | 1   |
| occuloura inne to neip contro | ruuu usuge on ans network | IP address           |     |
| IP settings                   |                           | 192.168.0.100        | ×   |
| IP assignment:                | Manual                    |                      |     |
| IPv4 address:                 |                           | Subnet prefix length |     |
| IPv4 subnet prefix length:    | 24                        |                      |     |
| IPv4 gateway:                 |                           | 24                   |     |
| IPv4 DNS servers:             |                           |                      |     |
| Edit                          |                           | Gateway              |     |
|                               |                           | 192.168.0.254        |     |
|                               |                           |                      |     |
|                               |                           | Preferred DNS        |     |
|                               |                           | 192.168.0.1          |     |
|                               |                           | <b></b>              |     |
|                               |                           | Save Can             | cel |

4. Deschideți browserul web pe PC și tastați în câmpul pentru URL adresa IP alocată la pasul 3. Apoi apăsați pe tasta "Introd.".

### <u>Resetați</u>

Resetați parametrii rețelei la setările implicite din fabrică.

## Control meniu control

Acest proiector poate fi controlat de la distanță de un computer sau de alte dispozitive externe prin intermediul unei conexiuni de rețea cu fir. Acesta permite utilizatorului să controleze unul sau mai multe proiectoare de la un centru de control de la distanță, cum ar fi pornirea sau oprirea proiectorului și reglarea luminozității sau a contrastului imaginii.

Utilizați submeniul Control pentru a selecta un dispozitiv de control pentru proiector.

### <u>Crestron</u>

Controlați proiectorul cu controlerul Crestron și software-ul aferent. (Port:41794) Pentru mai multe informații, vizitați http://www.crestron.com.

### Extron

Controlați proiectorul cu dispozitive Extron. (Port:2023) Pentru mai multe informații, vizitați http://www.extron.com.

### <u>PJ Link</u>

Controlați proiectorul cu comenzi PJLink v2.0. (Port: 4352) Pentru mai multe informații, vizitați http://pjlink.jbmia.or.jp/english.

### **Descoperire dispozitiv AMX**

Controlați proiectorul cu dispozitive AMX. (Port:9131) Pentru mai multe informații, vizitați http://www.amx.com.

### <u>Telnet</u>

Controlați proiectorul folosind comenzi RS232 prin conexiune Telnet. (Port:23) Pentru mai multe informații consultați "Funcția RS232 by Telnet" la pagina 53.

### <u>HTTP</u>

Controlați proiectorul prin browser web. (Port:80)

Pentru mai multe informații consultați "Modul de utilizare a browserului web pentru a controla proiectorul" la pagina 44.

### Notă:

- Crestron este o marcă comercială înregistrată a Crestron Electronics, Inc. din Statele Unite.
- Extron este o marcă comercială înregistrată a Extron Electronics, Inc. din Statele Unite.
- AMX este o marcă comercială înregistrată a AMX LLC din Statele Unite.
- PJLink a depus o cerere pentru înregistrarea mărcii comerciale și a siglei în Japonia, în Statele Unite ale Americii și în alte țări prin intermediul JBMIA.
- Pentru mai multe informații privind diversele tipuri de dispozitive externe care pot fi conectate la portul LAN/RJ45 pentru controlul la distanță al proiectorului, precum și comenzile acceptate pentru aceste dispozitive externe, contactați direct serviciul de asistență.

### Meniul de configurare a setărilor de control al rețelei

### Funcția LAN RJ45

Pentru simplitate și ușurință în exploatare, proiectorul oferă diverse caracteristici de lucru în rețea și de gestionare la distanță. Funcția LAN/RJ45 a proiectorului printr-o rețea, cum ar fi gestionare la distanță: Pornire/ Oprire alimentare, setări luminozitate și contrast. De asemenea, puteți vizualiza informațiile referitoare la starea proiectorului, precum: Sursa video, Sunet-Mut, etc.

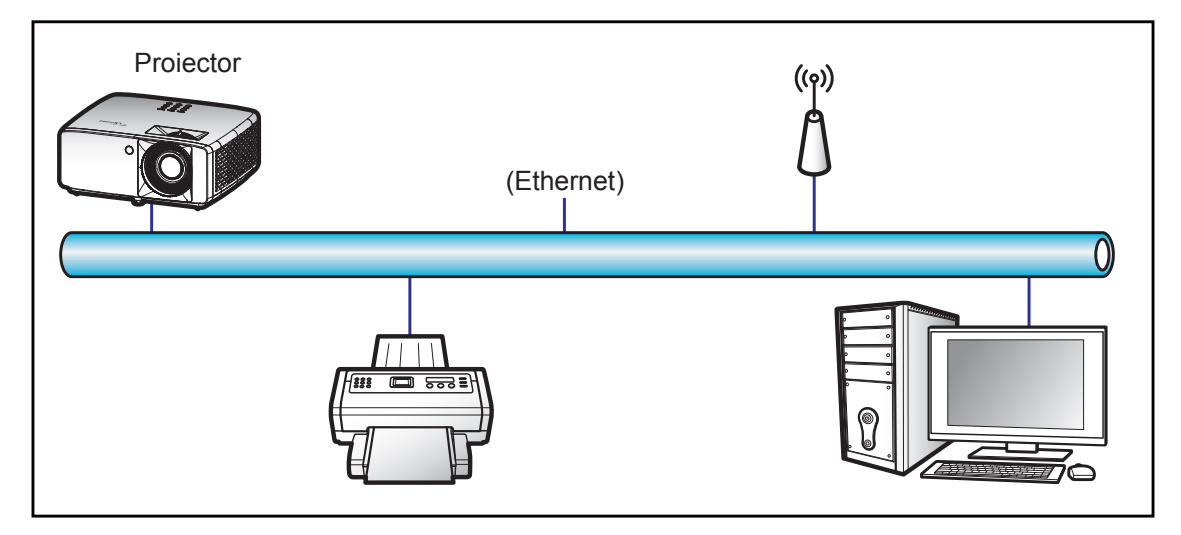

### Funcții ale terminalului LAN cu fir

Acest proiector poate fi controlat utilizând un PC (laptop) sau un alt dispozitiv extern prin portul LAN/RJ45 și este compatibil cu Crestron/Extron/AMX (Device Discovery)/PJLink.

- Crestron este o marcă comercială înregistrată a Crestron Electronics, Inc. din Statele Unite.
- Extron este o marcă comercială înregistrată a Extron Electronics, Inc. din Statele Unite.
- AMX este o marcă comercială înregistrată a AMX LLC din Statele Unite.
- PJLink a depus o cerere pentru înregistrarea mărcii comerciale și a siglei în Japonia, în Statele Unite ale Americii și în alte țări prin intermediul JBMIA.

Proiectorul este acceptat de comenzile specifice ale controlerului Crestron Electronics şi de software-ul asociat, de exemplu, RoomView<sup>®</sup>.

http://www.crestron.com/

Acest proiector este compatibil pentru a accepta dispozitive Extron pentru referință.

http://www.extron.com/

Acest proiector este acceptat de aplicația AMX ( Device Discovery).

http://www.amx.com/

Acest proiector acceptă toate comenzile aplicației PJLink Clasa 1 (Versiunea 1.00).

http://pjlink.jbmia.or.jp/english/

Pentru informații mai detaliate privind diversele tipuri de dispozitive externe care pot fi conectate la portul LAN/ RJ45 pentru controlul la distanță al proiectorului, precum și comenzile acceptate pentru aceste dispozitive externe, contactați direct serviciul de asistență.

### LAN RJ45

1. Conectați un cablu RJ45 la porturile RJ45 de pe proiector și de pe PC (laptop).

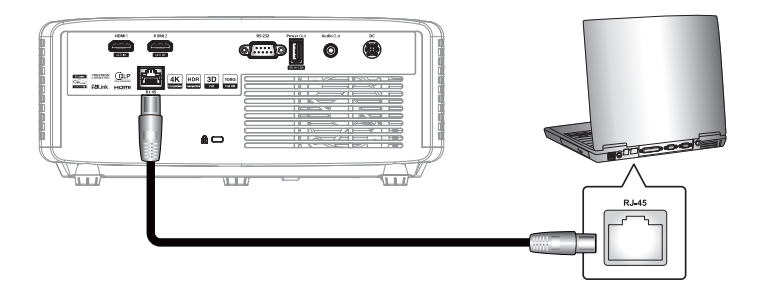

2. Pe PC (laptop), selectați Start 🕊 > Setări 🕸 > Rețea și internet.

| Settings |    |                                                       |        |                                                          | - | × |
|----------|----|-------------------------------------------------------|--------|----------------------------------------------------------|---|---|
|          |    | Windows S                                             | Settin | gs                                                       |   |   |
|          |    | Find a setting                                        |        | Q                                                        |   |   |
| J        |    | System<br>Display, sound, notifications,<br>power     |        | Devices<br>Bluetooth, printers, mouse                    |   |   |
|          |    | Phone<br>Link your Android, iPhone                    |        | Network & Internet<br>Wi-Fi, airplane mode, VPN          |   |   |
| [        | ¥1 | Personalization<br>Background, lock screen,<br>colors |        | <b>Apps</b><br>Uninstall, defaults, optional<br>features |   |   |

3. În secțiunea Ethernet, selectați Proprietăți.

| ← Settings         | - 🗆 X                                                                                                    |
|--------------------|----------------------------------------------------------------------------------------------------|
| යි Home            | Status                                                                                                    |
| Find a setting     | Network status                                                                                                 |
| Network & Internet | □— Ū — ⊕                                                                                                    |
| 🗇 Status           | Ethernet<br>.com                                                                                               |
| 토 Ethernet         | You're connected to the Internet                                                                               |
| 🖀 Dial-up          | If you have a limited data plan, you can make this network a<br>metered connection or change other properties. |
| % VPN              | First Ethernet 62.77 GB From the last 30 days                                                                  |
| Proxy              | Properties Data usage                                                                                          |

4. În secțiunea Setări IP, selectați Editare.

| ← Settings                 |                              | - | × |
|----------------------------|------------------------------|---|---|
| ல் .com                    | n data dauge on this network |   |   |
| IP settings                |                              |   |   |
| IP assignment:             | Manual                       |   |   |
| IPv4 address:              |                              |   |   |
| IPv4 subnet prefix length: | 24                           |   |   |
| IPv4 gateway:              |                              |   |   |
| IPv4 DNS servers:          |                              |   |   |
|                            |                              |   |   |
| Edit                       |                              |   |   |

5. Introduceți adresa IP și gateway, apoi apăsați pe "Save".

| Edit IP settings     |        |
|----------------------|--------|
| Manual               | $\sim$ |
|                      |        |
| IPv4                 |        |
| On                   |        |
| IP address           |        |
| 192.168.0.100        | ×      |
| Subnet prefix length |        |
| 24                   |        |
| Gateway              |        |
| 192.168.0.254        |        |
|                      |        |
| Save Cancel          |        |

- 6. Apăsați pe butonul "Meniu" de pe proiector.
- 7. Pe proiector, deschideți **Control** > **LAN**.
- 8. Introduceți următorii parametri de conectare:
  - DHCP: Oprit
  - Adresa IP: 192.168.0.100
  - Mască de re□ea: 255.255.255.0
  - Gateway: 192.168.0.254
  - DNS: 192.168.0.51
- 9. Apăsați pe "Introd." pentru a confirma setările.
- 10. Deschideți un browser web, de exemplu, Microsoft Edge sau Chrome cu Adobe Flash Player 9.0 sau o versiune superioară instalată.
- 11. În bara de adrese, introduceți adresa IP a proiectorului: 192.168.0.100.

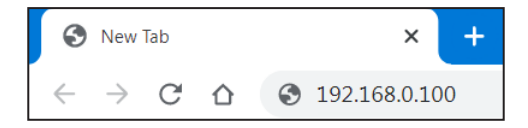

12. Apăsați pe "Introd."

## Proiectorul este configurat pentru gestionare la distanță. Funcția LAN/RJ45 afișează următoarele:

#### Autentificare

Când deschideți pagina web pentru prima dată, veți vedea un ecran ca cel de mai jos. Vă rugăm să introduceți o parolă de utilizator validă.

| Admin                                                                                                    |          |
|----------------------------------------------------------------------------------------------------|----------|
| Change Username and Password for Webpage                                                                                                    | ^        |
| Enter User Name admin • Reusing passwords is not recommended.<br>• Password cannot be blank.<br>• Password needs to be at least eight single-byte charac                                                                                                    | cters in |
| Enter New password Length and use a mix of the following 3 types of letters.<br>Lowercase letters<br>Digits                                                                                                    |          |
| Confirm New password Confirm New password Confirm N | e        |
| Change PJLink Password                                                                                                    |          |
| Enter New password  Reusing passwords is not recommended.  The password is used for the communication control vi<br>(inclusion Ripot application software). Chaoning the cit                                                                                                    | ia a LAN |
| Confirm New password                                                                                                    | to the   |
| Apply                                                                                                    |          |

Când deschideți pagina web pentru prima dată, după introducerea unei parole valide, veți vedea un ecran ca cel de mai jos. Introduceți parola în câmpul "Parolă".

| Optoma | Projector Web Server<br>Projector Name:Optoma 1080P |  |
|--------|-----------------------------------------------------|--|
| Admin  |                                                     |  |
|        | User Name admin                                     |  |
|        | Password Login                                      |  |
|        |                                                     |  |
|        |                                                     |  |
|        |                                                     |  |

#### Stare sistem

Este afişată starea curentă a proiectorului. Puteți verifica numele modelului proiectorului, versiunea firmware, configurația curentă a rețelei LAN și, dacă este necesar, puteți schimba limba interfeței.

Denumirea versiunii afişată pe pagina web din diagramă poate fi diferită de cea reală.

| Optom               | a               | Projector Web Server<br>Projector Name:Optoma 1080P | Logout |
|---------------------|-----------------|-----------------------------------------------------|--------|
| min > System Status |                 |                                                     |        |
| System Status       | Model Name      | Ordown 1000D                                        |        |
| General Setup       | Projector Name  | Ontoma 1080P                                        |        |
| rojector Control    | FW Version      |                                                     |        |
| Network Setup       | System          | B01.03                                              |        |
| -<br>Alert Setun    | LAN             | X15                                                 |        |
| Occutory .          | LAN Status      |                                                     |        |
| Crestron            | IP Address      | 192.168.0.100                                       |        |
| et to Default       | Subnet Mask     | 255.255.255.0                                       |        |
| oot System          | Default Gateway | 192.168.0.254                                       |        |
|                     | MAC Address     | 00:50:41:8F:7A:B4                                   |        |
|                     | MAC Address     | 00:50:41:8F:7A:B4                                   |        |

#### Setări generale

Numele proiectorului setat aici este, de asemenea, utilizat în controlul PJLink. Numai caracterele alfanumerice pot fi utilizate ca nume de proiector. Numărul maxim de caractere este de 32.

Puteți utiliza numai caractere alfanumerice în parolă. Numărul minim de caractere este de 8. Dacă introduceți un caracter nevalabil, se afişează avertismentul "Caracter invalid".

În cazul în care caracterele noii parole și cele ale parolei de confirmare (noua parolă) nu se potrivesc, se va afișa un mesaj de eroare. În acest caz, introduceți din nou parola.

| Optor              | na                       | Projector Web Server<br>Projector Name:Optoma 1080P                                                                                                    |
|--------------------|--------------------------|----------------------------------------------------------------------------------------------------|
| Admin > General Se | tup                      |                                                                                                    |
| System Status      | Projector Name           | Optoma 1080P Apply                                                                                                    |
| General Setup      | Change User name and pas | sword for Webpage                                                                                                    |
| Projector Control  | T. I. II.                | Paueing passwords is not recommanded                                                                                                    |
| Network Setup      | Enter User name          | admin Password cannot be blank.                                                                                                    |
| Alert Setup        | Enter Old password       | following 3 types of letters.                                                                                                    |
| Crestron           | Enter New password       | Lowercase letters     Divits                                                                                                    |
| Reset to Default   | •                        | <ul> <li>The user name and password are used by the Web Control function. Changing the current<br/>settings may interrupt the connection. For details, refer to the user's manual.</li> </ul>                                      |
| Reboot System      | Confirm New password     | Apply                                                                                                    |
|                    | PJLink Setting           |                                                                                                    |
|                    | PJLink Password          | ○ Enable                                                                                                    |
|                    | Current Password         | Reusing passwords is not recommended.                                                                                                    |
|                    | New Password             | <ul> <li>The password is used for the communication control via a LAN including Accon<br/>application software). Changing the current settings may interrupt the connection. For<br/>details, rafer to the use's manual</li> </ul> |
|                    | Comfirm Password         | Apply                                                                                                    |
|                    |                          |                                                                                                    |
|                    |                          |                                                                                                    |
|                    |                          |                                                                                                    |
|                    |                          |                                                                                                    |

### Setări de control al proiectorului

Puteți controla proiectorul cu acest element. Elementele de control sunt descrise în această secțiune. Butonul de control: Atunci când faceți clic pe un buton, se va executa funcția corespunzătoare.

| Optorr               | na          |            | Project<br>Projector Na | tor Web Serve<br>ame:Optoma 108 | er<br>30P                 | Logout |
|----------------------|-------------|------------|-------------------------|---------------------------------|---------------------------|--------|
| Admin > Projector Co | ntrol       |            |                         |                                 |                           |        |
| System Status        | Derver Or   | Davies Off |                         |                                 |                           |        |
| General Setup        | Power On    | Power Off  | Input                   |                                 | Audio                     |        |
| Projector Control    | Auto Set    | Input      | Image                   |                                 | Volume -                  | 5 +    |
| Network Setup        | Auto Source |            | Brightness              | - 0 +                           | Management                |        |
| Alert Seter          | AV Mute     |            | Contrast                | - 0 +                           | Auto Power Off (Min.) - 2 | :0 +   |
| Alert Setup          | Freeze      |            | Sharpness               | - 10 +                          | Lamp Power Mode Bright    | ~      |
| Crestron             | 3D Format   | Auto 🗸     | Display Mode            | Cinema 🗸                        | Aspect Ratio 4:3          | ~      |
| Reset to Default     | L/R Reverse |            |                         |                                 |                           |        |
| Reboot System        |             |            |                         |                                 |                           |        |
|                      |             |            |                         |                                 |                           |        |
|                      |             |            |                         |                                 |                           |        |
|                      |             |            |                         |                                 |                           |        |
|                      |             |            |                         |                                 |                           |        |
|                      |             |            |                         |                                 |                           |        |
|                      |             |            |                         |                                 |                           |        |
|                      |             |            |                         |                                 |                           |        |
|                      |             |            |                         |                                 |                           |        |
|                      |             |            |                         |                                 |                           |        |
|                      |             |            |                         |                                 |                           |        |

### Setări rețea

Setați rețeaua proiectorului.

| Opton               | na       |                 | Projector Web Server<br>Projector Name:Optoma 1080P | Logout |
|---------------------|----------|-----------------|-----------------------------------------------------|--------|
| Admin > Network Set | tup      |                 |                                                     |        |
| System Status       |          | DHCP            | n Off                                               |        |
| General Setup       |          | IP Address      | 192 . 168 . 0 . 100                                 |        |
| Projector Control   |          | Subnet Mask     | 255 . 255 . 0                                       |        |
| Network Setup       | IP Setup | Default Gateway | 192 . 168 . 0 . 254                                 |        |
| Alert Setup         |          | DNS Server      | 192 . 168 . 0 . 51                                  |        |
| Crestron            |          | Apply           |                                                     |        |
| Reset to Default    |          |                 |                                                     |        |
| Reboot System       |          |                 |                                                     |        |
|                     |          |                 |                                                     |        |
|                     |          |                 |                                                     |        |
|                     |          |                 |                                                     |        |
|                     |          |                 |                                                     |        |
|                     |          |                 |                                                     |        |
|                     |          |                 |                                                     |        |
|                     |          |                 |                                                     |        |
|                     |          |                 |                                                     |        |
|                     |          |                 |                                                     |        |

#### Setare alerte

Puteți trimite alerte prin e-mail atunci când apare o eroare. În această secțiune puteți efectua setările pentru alertele prin e-mail.

- 1. Tipuri de alerte: Verificați tipul de eroare pentru care doriți să trimiteți mesaje de alertă.
- 2. Notificare mesaje de alertă: Verificați și efectuați următoarele setări:
  - Setări SMTP: Setați următoarele:
    - a) Server SMTP: Adresă server (nume server) (server SMTP)
    - b) De la: adresa e-mail al expeditorului
    - c) Nume utilizator: Numele de utilizator al serverului de mail
    - d) Parola: Parola serverului de mail.
  - Setări email: Setați următoarele:
    - a) Subiectul mailului
    - b) Conținutul mailului
  - c) Către: adresa e-mail al destinatarului.
- 3. Faceți clic pe "Apply" pentru a fixa valoarea.
- 4. Introduceți adresa IP a proiectorului în \*xxx.xxx.xxx.xxx.xxx.
- 5. Trimiteți e-mail de test.

Când faceți clic pe [Send Test Mail], se va trimite un e-mail de test. Textul va fi "Email Test xxx.xxx. xxx.xxx \*".

| Opton               | na             | Projector Web Server<br>Projector Name:Optoma 1080P | Logout |
|---------------------|----------------|-----------------------------------------------------|--------|
| Admin > Alert Setup |                |                                                     |        |
| System Status       |                |                                                     |        |
| General Setup       | Alert Type     | High Temp Warning Light Source Error                |        |
| Projector Control   | 🗹 Alert Mail N | Votification                                        |        |
| Network Setup       | SMTP Setting   |                                                     |        |
| Alert Setup         | SMTP Server    |                                                     |        |
| Crestron            | From           |                                                     |        |
| Reset to Default    | User Name      |                                                     |        |
| Reboot System       | Password       |                                                     |        |
|                     | Email Setting  |                                                     |        |
|                     | Mail Subject   |                                                     |        |
|                     | Mail Content   |                                                     |        |
|                     | То             | Apply Send Test Mail                                |        |
|                     |                |                                                     |        |
|                     |                |                                                     |        |

### Functia RS232 by Telnet

Ca metodă alternativă de control, acest proiector are o comandă de control RS232 prin TELNET pentru interfața LAN / RJ45.

### Ghid de pornire rapidă pentru "RS232 by Telnet"

- Verificați și obțineți adresa IP în meniul OSD al proiectorului.
- Asigurați-vă că PC-ul/laptopul poate accesa pagina web a proiectorului.
- Asigurați-vă că setarea "Paravan de protecție Windows" este dezactivată în cazul filtrării funcției "TELNET" cu ajutorul PC-ului/laptopului.
- 1. Faceți clic pe Căutare 🖾 și apoi introduceți "cmd" ca și cuvânt de căutare. Apăsați tasta "Introd.".

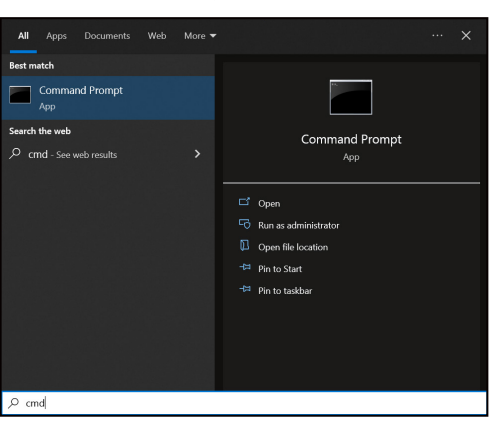

- 2. Deschideți aplicația Command Prompt.
- 3. Introduceți formatul comenzii după cum urmează:
  - telnet ttt.xxx.yyy.zzz 23 (se apasă pe tasta "Introd.")
  - (ttt.xxx.yyy.zzz:Adresa IP a proiectorului)
- 4. Dacă conexiunea Telnet este pregătită și utilizatorul poate introduce o comandă RS232, apăsați tasta "Introd." și conexiunea Telnet ar trebui să fie pregătită pentru controlul comenzii RS232.

#### Specificatii pentru "RS232 by TELNET":

- 1. Telnet: TCP.
- 2. Port Telnet: 23 (pentru detalii suplimentare, vă rugăm să contactați echipa de service Optoma).
- 3. Utilitar Telnet: Windows "TELNET.exe" (mod consolă).
- 4. Pentru a încheia sesiunea Telnet, trebuie doar să închideți fereastra aplicației Command Prompt.
- 5. Utilitar Windows Telnet direct după ce conexiunea TELNET este pregătită.
  - Limitare 1 pentru Telnet-Control: Nu pot exista mai mult de 50 de baiţi pentru o sarcină de reţea succesivă pentru aplicaţia Telnet-Control.
  - Limitare 2 pentru Telnet-Control: Nu pot exista mai mult de 26 de baiți pentru o comandă RS232 succesivă pentru Telnet-Control.
  - Limitare 3 pentru Telnet-Control: Întârzierea minimă pentru următoarea comandă trebuie să fie de peste 200 (ms).

### Control meniu reset

Revine la setările implicite din fabrică pentru setări de control.

## Meniul informații

### Meniul informații

Vizualizați informațiile proiectorului după cum sunt prezentate mai jos:

- Reglementare
- Numar Serial
- Sursă
- Informa ii despre culoare.
- Număr de ore pentru sursa de lumină
- Picture Mode
- ID-ul dispozitivului
- Ore de utilizare filtru
- Mod Sursă de lumină
- Versiune FW

### Rezoluții compatibile

### Semnal intrare pentru HDMI

| Semnal          | Rezolutie       | Rată de împrospătare (Hz)         | Note pentru Mac |
|-----------------|-----------------|-----------------------------------|-----------------|
| VGA             | 640 x 480       | 60                                | Mac 60/72/85/   |
| SVGA            | 800 x 600       | 60(*2)/72/85/120(*2)              | Mac 60/72/85    |
| XGA             | 1024 x 768      | 48/50(*4)/60(*2)/70/75/85/120(*2) | Mac 60/70/75/85 |
| SDTV(480I)      | 720 x 480       | 60                                |                 |
| SDTV(480P)      | 720 x 480       | 60                                |                 |
| SDTV(576I)      | 720 x 576       | 50                                |                 |
| SDTV(576P)      | 720 x 576       | 50                                |                 |
| WSVGA(1024x600) | 1024 x 600      | 60 (*3)                           |                 |
| HDTV(720p)      | 1280 x 720      | 50(*2)/60/120(*2)                 | Mac 60          |
| WXGA            | 1280 x 768      | 60/75/85                          | Mac 75          |
| WXGA            | 1280 x 800      | 60/50/48hz(*4)                    | Mac 60          |
| WXGA(*5)        | 1366 x 768      | 60                                |                 |
| SXGA            | 1280 x 1024     | 60/75/85                          | Mac 60/75       |
| SXGA            | 1440 x 900      | 60                                | Mac 60/75       |
| SXGA+           | 1400 x 1050     | 60                                |                 |
| UXGA            | 1600 x 1200     | 60                                |                 |
| HDTV(1080I)     | 1920 x 1080     | 50/60                             |                 |
| HDTV(1080p)     | 1920 x 1080     | 24/30/50/60                       | Mac 60          |
| WUXGA           | 1920 x 1200(*1) | 60/50(*4)                         | Mac 60          |

### Notă:

- (\*1)1920 x 1200 la 60 Hz acceptă doar RB (pâlpâire redusă).
- (\*2) Sincronizare 3D pentru proiectorul 3D Ready (STD) și proiectorul True 3D (opțiune).
- (\*3) Noul proiector ERA & Data trebuie să aibă această sincronizare WSVGA, Proscene și Home este bine să aibă.
- (\*4) Videoproiectorul de proiecție și de date >4.000L, rezoluția nativă trebuie să suporte la 50Hz/48Hz.
- (\*5) Windows 8 temporizare standard.

#### Compatibilitate True 3D video

|                         |                         | Sincronizare intrare |                                    |                        |  |  |  |
|-------------------------|-------------------------|----------------------|------------------------------------|------------------------|--|--|--|
|                         |                         | 1280 x 720P la 50Hz  | Sus și jos                         |                        |  |  |  |
|                         |                         | 1280 x 720P la 60Hz  | Sus și jos                         |                        |  |  |  |
|                         |                         | 1280 x 720P la 50Hz  | 1280 x 720P la 50Hz Ambalare cadre |                        |  |  |  |
|                         | Intrare HDMI<br>1.4a 3D | 1280 x 720P la 60Hz  | Ambalare cadre                     |                        |  |  |  |
|                         |                         | 1920 x 1080i la 50Hz | Afişare alăturată (Jumă            | tate)                  |  |  |  |
|                         |                         | 1920 x 1080i la 60Hz | Afişare alăturată (Jumă            | tate)                  |  |  |  |
|                         |                         | 1920 x 1080P la 24Hz | Sus și jos                         |                        |  |  |  |
|                         |                         | 1920 x 1080P la 24Hz | Ambalare cadre                     |                        |  |  |  |
|                         |                         | 1920 x 1080i la 50Hz |                                    |                        |  |  |  |
|                         |                         | 1920 x 1080i la 60Hz |                                    |                        |  |  |  |
|                         |                         | 1280 x 720P la 50Hz  |                                    |                        |  |  |  |
| Rezoluții de<br>intrare |                         | 1280 x 720P la 60Hz  | Afişare alăturată<br>(Jumătate)    | Modul SBS este activat |  |  |  |
|                         |                         | 800 x 600 la 60Hz    | ()                                 |                        |  |  |  |
|                         |                         | 1024 x 768 la 60Hz   |                                    |                        |  |  |  |
|                         |                         | 1280 x 800 la 60Hz   |                                    |                        |  |  |  |
|                         |                         | 1920 x 1080i la 50Hz |                                    |                        |  |  |  |
|                         | HDIVIT 1.3              | 1920 x 1080i la 60Hz |                                    |                        |  |  |  |
|                         |                         | 1280 x 720P la 50Hz  |                                    |                        |  |  |  |
|                         |                         | 1280 x 720P la 60Hz  | Sus și jos                         | Modul TAB este activat |  |  |  |
|                         |                         | 800 x 600 la 60Hz    |                                    |                        |  |  |  |
|                         |                         | 1024 x 768 la 60Hz   |                                    |                        |  |  |  |
|                         |                         | 1280 x 800 la 60Hz   |                                    |                        |  |  |  |
|                         |                         | 1024 x 768 la 120Hz  | Frame Sequential                   | Format 3D este Frame   |  |  |  |
|                         |                         | 1280x 720 la 120Hz   | - ramo ooquonital                  | Sequential             |  |  |  |

#### Notă:

•

- Dacă intrarea 3D este de 1080p la 24 Hz, dispozitivul DMD trebuie să redea la multiplu integral în mod 3D.
- Rezoluțiile 1080i la 25 Hz și 720p la 50 Hz se vor executa la 100 Hz; altă sincronizre 3D se va executa la 120 Hz.
- 1080p la 24Hz se va executa la 144Hz.

### EDID (Digital)

| XGA/WXGA                      |                             |                              |                           |                              |  |  |  |  |  |  |  |
|-------------------------------|-----------------------------|------------------------------|---------------------------|------------------------------|--|--|--|--|--|--|--|
| B0/Sincronizare<br>finalizată | B0/Sincronizare<br>standard | B0/Sincronizare<br>detaliată | B1/Mod video              | B1/Sincronizare<br>detaliată |  |  |  |  |  |  |  |
| 640 x 480 la 60Hz             | 1600 x 1200 la 60Hz         | Sincronizare nativă:         | 640 x 480p la 60Hz        | XGA:                         |  |  |  |  |  |  |  |
| 640 x 480 la 67Hz             | 1440 x 900 la 60Hz          | XGA:<br>1024 x 768 la 60Hz   | 720 (1440) x 480i la 60Hz | 1280 x 720p la 60Hz          |  |  |  |  |  |  |  |
| 640 x 480 la 72Hz             | 1280 x 720 la 60Hz          | WXGA:<br>1280 x 800 la 60Hz  | 720 (1440) x 576i la 50Hz | 1366 x 768 la 60Hz           |  |  |  |  |  |  |  |
| 640 x 480 la 75Hz             | 1280 x 800 la 60Hz          |                              | 720 x 480p la 60Hz        | 1920 x 1080p la 50Hz         |  |  |  |  |  |  |  |
| 800 x 600 la 56Hz             | 640 x 480 la 120Hz          |                              | 720 x 576p la 50Hz        | 1920 x 1080p la 60Hz         |  |  |  |  |  |  |  |
| 800 x 600 la 60Hz             | 800 x 600 la 120Hz          |                              | 1280 x 720p la 60Hz       |                              |  |  |  |  |  |  |  |
| 800 x 600 la 72Hz             | 1024 x 768 la 120Hz         |                              | 1280 x 720p la 50Hz       | WXGA:                        |  |  |  |  |  |  |  |
| 800 x 600 la 75Hz             | 1280 x 720 la 120Hz         |                              | 1920 x 1080i la 60Hz      | 1280 x 800p la 120Hz         |  |  |  |  |  |  |  |
| 1024 x 768 la 60Hz            |                             |                              | 1920 x 1080i la 50Hz      | 1366 x 768 la 60Hz           |  |  |  |  |  |  |  |
| 1024 x 768 la 70Hz            |                             |                              | 1920 x 1080p la 60Hz      | 1920 x 1080p la 50Hz         |  |  |  |  |  |  |  |
| 1024 x 768 la 75Hz            |                             |                              | 1920 x 1080p la 50Hz      | 1920 x 1080p la 60Hz         |  |  |  |  |  |  |  |
| 1280 x 1024 la 75Hz           |                             |                              | 1920 x 1080p la 24Hz      |                              |  |  |  |  |  |  |  |
| 1152 x 870 la 75Hz            |                             |                              | 1920 x 1080p la 25Hz      |                              |  |  |  |  |  |  |  |
|                               |                             |                              | 1920 x 1080p la 30Hz      |                              |  |  |  |  |  |  |  |

|                               | 1080p                       |                              |                               |                              |  |  |  |  |  |  |  |  |  |
|-------------------------------|-----------------------------|------------------------------|-------------------------------|------------------------------|--|--|--|--|--|--|--|--|--|
| B0/Sincronizare<br>finalizată | B0/Sincronizare<br>standard | B0/Sincronizare<br>detaliată | B1/Mod video                  | B1/Sincronizare<br>detaliată |  |  |  |  |  |  |  |  |  |
| 640 x 480 la 60Hz             | 1280 x 1024 la 60Hz         | Sincronizare nativă:         | 720(1440) x 480i la 60Hz 4:3  | 3840 x 2160p la 60Hz         |  |  |  |  |  |  |  |  |  |
| 640 x 480 la 67Hz             | 1400 x 1050 la 60Hz         | 1920 x 1080p la 60Hz         | 720(1440) x 576i la 50Hz 4:3  |                              |  |  |  |  |  |  |  |  |  |
| 640 x 480 la 72Hz             | 1024 x 768 la 120Hz         |                              | 720 x 480p la 60 Hz 4:3       |                              |  |  |  |  |  |  |  |  |  |
| 640 x 480 la 75Hz             | 1280 x 720 la 60Hz          |                              | 720 x 576p la 50 Hz 4:3       |                              |  |  |  |  |  |  |  |  |  |
| 800 x 600 la 56Hz             | 1280 x 720 la 120Hz         |                              | 1280 x 720p la 60 Hz 16:9     |                              |  |  |  |  |  |  |  |  |  |
| 800 x 600 la 60Hz             | 1280 x 800 la 60Hz          |                              | 1280 x 720p la 50 Hz 16:9     |                              |  |  |  |  |  |  |  |  |  |
| 800 x 600 la 72Hz             | 1440 x 900 la 60Hz          |                              | 1920 x 1080i la 60 Hz 16:9    |                              |  |  |  |  |  |  |  |  |  |
| 800 x 600 la 75Hz             | 1600 x 1200 la 60Hz         |                              | 640 x 480p la 60 Hz 4:3       |                              |  |  |  |  |  |  |  |  |  |
| 1024 x 768 la 60Hz            |                             |                              | 1920 x 1080p la 60 Hz 16:9    |                              |  |  |  |  |  |  |  |  |  |
| 1024 x 768 la 70Hz            |                             |                              | 1920 x 1080p la 50 Hz 16:9    |                              |  |  |  |  |  |  |  |  |  |
| 1024 x 768 la 75Hz            |                             |                              | 1920 x 1080p la 24 Hz 16:9    |                              |  |  |  |  |  |  |  |  |  |
| 1280 x 1024 la 75Hz           |                             |                              | 1920 x 1080p la 30 Hz 16:9    |                              |  |  |  |  |  |  |  |  |  |
| 1152 x 870 la 75Hz            |                             |                              | 1920 x 1080p la 120 Hz 16:9   |                              |  |  |  |  |  |  |  |  |  |
|                               |                             |                              | 3840 x 2160p la 24 Hz 16:9    |                              |  |  |  |  |  |  |  |  |  |
|                               |                             |                              | 3840 x 2160p la 25 Hz 16:9    |                              |  |  |  |  |  |  |  |  |  |
|                               |                             |                              | 3840 x 2160p la 30 Hz 16:9    |                              |  |  |  |  |  |  |  |  |  |
|                               |                             |                              | 3840 x 2160p la 50 Hz 16:9    |                              |  |  |  |  |  |  |  |  |  |
|                               |                             |                              | 3840 x 2160p la 60 Hz 16:9    |                              |  |  |  |  |  |  |  |  |  |
|                               |                             |                              | 4096 x 2160p la 24 Hz 256:135 |                              |  |  |  |  |  |  |  |  |  |
|                               |                             |                              | 4096 x 2160p la 25 Hz 256:135 |                              |  |  |  |  |  |  |  |  |  |

|                               |                             | 1080p                        |                               |                              |
|-------------------------------|-----------------------------|------------------------------|-------------------------------|------------------------------|
| B0/Sincronizare<br>finalizată | B0/Sincronizare<br>standard | B0/Sincronizare<br>detaliată | B1/Mod video                  | B1/Sincronizare<br>detaliată |
|                               |                             |                              | 4096 x 2160p la 30 Hz 256:135 |                              |
|                               |                             |                              | 4096 x 2160p la 50 Hz 256:135 |                              |
|                               |                             |                              | 4096 x 2160p la 60 Hz 256:135 |                              |
|                               |                             |                              | 720 x 480p la 60 Hz 16:9      |                              |
|                               |                             |                              | 720(1440) x 480i la 60Hz 16:9 |                              |
|                               |                             |                              | 720 x 576p la 50 Hz 16:9      |                              |
|                               |                             |                              | 2880 x 480i la 60 Hz 16:9     |                              |
|                               |                             |                              | 1440 x 480p la 60 Hz 16:9     |                              |
|                               |                             |                              | 2880 x 576i la 50 Hz 16:9     |                              |
|                               |                             |                              | 1440 x 576p la 50 Hz 16:9     |                              |
|                               |                             |                              | 720(1440) x 576i la 50Hz 16:9 |                              |

### Dimensiune imagine și distanță de proiecție

### Modelul XGA

| Dimensiunea pe        | Dimensiunea ecranului (l x î) |          |        |          | Distanță de proiecție (D) |      |       |            | Docalai (Hd) |          |
|-----------------------|-------------------------------|----------|--------|----------|---------------------------|------|-------|------------|--------------|----------|
| diagonală a ecranului | (m)                           |          | (in    | (inch)   |                           | (m)  |       | (picioare) |              | iaj (nu) |
| (4:3)                 | Lăţime                        | Înălţime | Lăţime | Înălţime | Lat                       | Tele | Lat   | Tele       | (m)          | (inch)   |
| 25,4                  | 0,52                          | 0,39     | 20,32  | 15,24    | 0,32                      | 0,32 | 1,05  | 1,05       | 0,06         | 2,36     |
| 30                    | 0,61                          | 0,46     | 24,00  | 18,00    | 0,38                      | 0,38 | 1,25  | 1,25       | 0,07         | 2,76     |
| 40                    | 0,81                          | 0,61     | 32,00  | 24,00    | 0,50                      | 0,50 | 1,64  | 1,64       | 0,09         | 3,54     |
| 50                    | 1,02                          | 0,76     | 40,00  | 30,00    | 0,63                      | 0,63 | 2,07  | 2,07       | 0,12         | 4,72     |
| 60                    | 1,22                          | 0,91     | 48,00  | 36,00    | 0,75                      | 0,75 | 2,46  | 2,46       | 0,14         | 5,51     |
| 70                    | 1,42                          | 1,07     | 56,00  | 42,00    | 0,88                      | 0,88 | 2,89  | 2,89       | 0,16         | 6,30     |
| 80                    | 1,63                          | 1,22     | 64,00  | 48,00    | 1,00                      | 1,00 | 3,28  | 3,28       | 0,18         | 7,09     |
| 90                    | 1,83                          | 1,37     | 72,00  | 54,00    | 1,13                      | 1,13 | 3,71  | 3,71       | 0,21         | 8,27     |
| 100                   | 2,03                          | 1,52     | 80,00  | 60,00    | 1,25                      | 1,25 | 4,10  | 4,10       | 0,23         | 9,06     |
| 120                   | 2,44                          | 1,83     | 96,00  | 72,00    | 1,50                      | 1,50 | 4,92  | 4,92       | 0,27         | 10,63    |
| 150                   | 3,05                          | 2,29     | 120,00 | 90,00    | 1,88                      | 1,88 | 6,17  | 6,17       | 0,34         | 13,39    |
| 180                   | 3,66                          | 2,74     | 144,00 | 108,00   | 2,26                      | 2,26 | 7,41  | 7,41       | 0,41         | 16,14    |
| 200                   | 4,06                          | 3,05     | 160,00 | 120,00   | 2,51                      | 2,51 | 8,23  | 8,23       | 0,46         | 18,11    |
| 250                   | 5,08                          | 3,81     | 200,00 | 150,00   | 3,13                      | 3,13 | 10,27 | 10,27      | 0,57         | 22,44    |
| 300                   | 6,10                          | 4,57     | 240,00 | 180      | 3,76                      | 3,76 | 12,34 | 12,34      | 0,69         | 27,17    |

#### Notă:

• Raport de zoom: 1.0x

 Valorile de deplasare verticală a lentilelor se bazează pe centrul lentilei de proiecţie, în cazul în care baza de calcul este situată în centrul lentilei de proiecţie. Toate valorile deplasării verticale a obiectivului trebuie să însumeze 5,2 cm (2,05 inch).

#### Modelul WXGA

| Dimensiunea       | Dimensiunea ecranului (l x î) |          |        |          | Di   |      |       |       |      |           |
|-------------------|-------------------------------|----------|--------|----------|------|------|-------|-------|------|-----------|
| pe diagonală a    | (m)                           |          | (in    | (inch)   |      | (m)  |       | oare) | Deca | liaj (Hu) |
| ecranului (16:10) | Lăţime                        | Înălţime | Lăţime | Înălţime | Lat  | Tele | Lat   | Tele  | (m)  | (inch)    |
| 30                | 0,65                          | 0,40     | 25,44  | 15,90    | 0,34 | 0,34 | 1,12  | 1,12  | 0,06 | 2,36      |
| 40                | 0,86                          | 0,54     | 33,92  | 21,20    | 0,45 | 0,45 | 1,48  | 1,48  | 0,08 | 3,15      |
| 50                | 1,08                          | 0,67     | 42,40  | 26,50    | 0,56 | 0,56 | 1,84  | 1,84  | 0,10 | 3,94      |
| 60                | 1,29                          | 0,81     | 50,88  | 31,80    | 0,67 | 0,67 | 2,20  | 2,20  | 0,12 | 4,72      |
| 70                | 1,51                          | 0,94     | 59,36  | 37,10    | 0,79 | 0,79 | 2,59  | 2,59  | 0,14 | 5,51      |
| 80                | 1,72                          | 1,08     | 67,84  | 42,40    | 0,90 | 0,90 | 2,95  | 2,95  | 0,16 | 6,30      |
| 90                | 1,94                          | 1,21     | 76,32  | 47,70    | 1,01 | 1,01 | 3,31  | 3,31  | 0,18 | 7,09      |
| 100               | 2,15                          | 1,35     | 84,80  | 53,00    | 1,12 | 1,12 | 3,67  | 3,67  | 0,20 | 7,87      |
| 120               | 2,58                          | 1,62     | 101,76 | 63,60    | 1,35 | 1,35 | 4,43  | 4,43  | 0,24 | 9,45      |
| 150               | 3,23                          | 2,02     | 127,20 | 79,50    | 1,68 | 1,68 | 5,51  | 5,51  | 0,30 | 11,81     |
| 180               | 3,88                          | 2,42     | 152,64 | 95,40    | 2,02 | 2,02 | 6,63  | 6,63  | 0,37 | 14,57     |
| 200               | 4,31                          | 2,69     | 169,60 | 106,00   | 2,24 | 2,24 | 7,35  | 7,35  | 0,41 | 16,14     |
| 250               | 5,38                          | 3,37     | 212,00 | 132,50   | 2,81 | 2,81 | 9,22  | 9,22  | 0,50 | 19,69     |
| 300               | 6,46                          | 4,04     | 254,40 | 159      | 3,37 | 3,37 | 11,06 | 11,06 | 0,6  | 23,62     |

#### Notă:

- Raport de zoom: 1.0x
- Valorile de deplasare verticală a lentilelor se bazează pe centrul lentilei de proiecţie, în cazul în care baza de calcul este situată în centrul lentilei de proiecţie. Toate valorile deplasării verticale a obiectivului trebuie să însumeze 5,2 cm (2,05 inch).

| Dimensiunea      | Dimensiunea ecranului (l x î) |          |        |          | Distanță de proiecție (D) |      |       |            |      |           |
|------------------|-------------------------------|----------|--------|----------|---------------------------|------|-------|------------|------|-----------|
| pe diagonală a   | (r                            | n)       | (in    | (inch)   |                           | (m)  |       | (picioare) |      | liaj (Hū) |
| ecranului (16:9) | Lăţime                        | Înălţime | Lăţime | Înălțime | Lat                       | Tele | Lat   | Tele       | (m)  | (inch)    |
| 24,5             | 0,54                          | 0,31     | 21,35  | 12,01    | 0,27                      | 0,35 | 0,89  | 1,15       | 0,04 | 1,57      |
| 30               | 0,66                          | 0,37     | 26,15  | 14,71    | 0,33                      | 0,43 | 1,08  | 1,41       | 0,06 | 2,36      |
| 40               | 0,89                          | 0,50     | 34,86  | 19,6     | 0,44                      | 0,57 | 1,44  | 1,87       | 0,08 | 3,15      |
| 50               | 1,11                          | 0,62     | 43,58  | 24,5     | 0,55                      | 0,71 | 1,80  | 2,33       | 0,10 | 3,94      |
| 60               | 1,33                          | 0,75     | 52,29  | 29,4     | 0,66                      | 0,86 | 2,17  | 2,82       | 0,12 | 4,72      |
| 70               | 1,55                          | 0,87     | 61,01  | 34,3     | 0,77                      | 1,00 | 2,53  | 3,28       | 0,14 | 5,51      |
| 80               | 1,77                          | 1,00     | 69,73  | 39,2     | 0,88                      | 1,14 | 2,89  | 3,74       | 0,16 | 6,30      |
| 90               | 1,99                          | 1,12     | 78,44  | 44,1     | 0,99                      | 1,28 | 3,25  | 4,20       | 0,18 | 7,09      |
| 100              | 2,21                          | 1,25     | 87,16  | 49       | 1,10                      | 1,43 | 3,61  | 4,69       | 0,19 | 7,48      |
| 120              | 2,66                          | 1,49     | 104,59 | 58,8     | 1,32                      | 1,71 | 4,33  | 5,61       | 0,24 | 9,45      |
| 150              | 3,32                          | 1,87     | 130,74 | 73,5     | 1,65                      | 2,14 | 5,41  | 7,02       | 0,30 | 11,81     |
| 180              | 3,98                          | 2,24     | 156,88 | 88,2     | 1,98                      | 2,57 | 6,50  | 8,43       | 0,36 | 14,17     |
| 200              | 4,43                          | 2,49     | 174,32 | 98,1     | 2,20                      | 2,85 | 7,22  | 9,35       | 0,40 | 15,75     |
| 250              | 5,53                          | 3,11     | 217,89 | 122,6    | 2,75                      | 3,57 | 9,02  | 11,71      | 0,50 | 19,69     |
| 300              | 6,64                          | 3,74     | 261,47 | 147,1    | 3,29                      | 4,28 | 10,79 | 14,04      | 0,59 | 23,23     |
| 306              | 6,77                          | 3,81     | 266,70 | 150      | 3,36                      | 3,36 | 11,02 | 11,02      | 0,61 | 24,02     |

### Modelul 1080p Short Throw fără rețea

#### Notă:

• Raport de zoom: 1,3x

• Valorile de deplasare verticală a lentilelor se bazează pe centrul lentilei de proiecţie, în cazul în care baza de calcul este situată în centrul lentilei de proiecţie. Toate valorile deplasării verticale a obiectivului trebuie să însumeze 5,2 cm (2,05 inch).

### Modelul 1080p/1,3x

| Dimensiunea      | Dimensiunea ecranului (l x î) |          |        |          | Di   | Doooloi (Hd) |       |       |       |          |
|------------------|-------------------------------|----------|--------|----------|------|--------------|-------|-------|-------|----------|
| pe diagonală a   | (m)                           |          | (in    | (inch)   |      | (m)          |       | oare) | Deca  | iaj (nu) |
| ecranului (16:9) | Lăţime                        | Înălţime | Lăţime | Înălțime | Lat  | Tele         | Lat   | Tele  | (m)   | (inch)   |
| 31               | 0,69                          | 0,39     | 27,02  | 15,20    | N/D  | 1,00         | N/D   | 3,28  | 3,28  | 2,40     |
| 40               | 0,89                          | 0,50     | 34,86  | 19,60    | 1,00 | 1,30         | 3,28  | 4,27  | 4,27  | 3,10     |
| 50               | 1,11                          | 0,62     | 43,58  | 24,50    | 1,20 | 1,60         | 3,94  | 5,25  | 5,25  | 3,90     |
| 60               | 1,33                          | 0,75     | 52,29  | 29,40    | 1,50 | 2,00         | 4,92  | 6,56  | 6,56  | 4,70     |
| 70               | 1,55                          | 0,87     | 61,01  | 34,30    | 1,70 | 2,30         | 5,58  | 7,55  | 7,55  | 5,50     |
| 80               | 1,77                          | 1,00     | 69,73  | 39,20    | 2,00 | 2,60         | 6,56  | 8,53  | 8,53  | 6,30     |
| 90               | 1,99                          | 1,12     | 78,44  | 44,10    | 2,20 | 2,90         | 7,22  | 9,51  | 9,51  | 7,10     |
| 100              | 2,21                          | 1,25     | 87,16  | 49,00    | 2,50 | 3,30         | 8,20  | 10,83 | 10,83 | 7,90     |
| 120              | 2,66                          | 1,49     | 104,59 | 58,80    | 3,00 | 3,90         | 9,84  | 12,80 | 12,80 | 9,40     |
| 150              | 3,32                          | 1,87     | 130,74 | 73,50    | 3,70 | 4,90         | 12,14 | 16,08 | 16,08 | 11,80    |
| 180              | 3,98                          | 2,24     | 156,88 | 88,20    | 4,50 | 5,90         | 14,76 | 19,36 | 19,36 | 14,20    |
| 200              | 4,43                          | 2,49     | 174,32 | 98,10    | 5,00 | 6,50         | 16,40 | 21,33 | 21,33 | 15,70    |
| 250              | 5,53                          | 3,11     | 217,89 | 122,60   | 6,20 | N/D          | 20,34 | N/D   | N/D   | 19,70    |
| 322              | 7,13                          | 4,01     | 280,65 | 157,90   | 8,00 | N/D          | 26,25 | N/D   | N/D   | 23,60    |

Notă: Raport de zoom: 1,3x

| Dimensiunea      | Dimensiunea ecranului (l x î) |          |        |          | Distanță de proiecție (D) |      |       |            |      |          |  |
|------------------|-------------------------------|----------|--------|----------|---------------------------|------|-------|------------|------|----------|--|
| pe diagonală a   | (m)                           |          | (in    | (inch)   |                           | (m)  |       | (picioare) |      | laj (Hd) |  |
| ecranului (16:9) | Lăţime                        | Înălţime | Lăţime | Înălţime | Lat                       | Tele | Lat   | Tele       | (m)  | (inch)   |  |
| 36               | 0,80                          | 0,45     | 31,38  | 17,65    | 0,40                      | 0,40 | N/D   | 1,31       | 0,07 | 2,76     |  |
| 40               | 0,89                          | 0,50     | 34,86  | 19,60    | 0,40                      | 0,40 | 1,31  | 1,31       | 0,08 | 3,15     |  |
| 50               | 1,11                          | 0,62     | 43,58  | 24,50    | 0,50                      | 0,50 | 1,64  | 1,64       | 0,10 | 3,94     |  |
| 60               | 1,33                          | 0,75     | 52,29  | 29,40    | 0,70                      | 0,70 | 2,30  | 2,30       | 0,12 | 4,72     |  |
| 70               | 1,55                          | 0,87     | 61,01  | 34,30    | 0,80                      | 0,80 | 2,62  | 2,62       | 0,14 | 5,51     |  |
| 80               | 1,77                          | 1,00     | 69,73  | 39,20    | 0,90                      | 0,90 | 2,95  | 2,95       | 0,16 | 6,30     |  |
| 90               | 1,99                          | 1,12     | 78,44  | 44,10    | 1,00                      | 1,00 | 3,28  | 3,28       | 0,18 | 7,09     |  |
| 100              | 2,21                          | 1,25     | 87,16  | 49,00    | 1,10                      | 1,10 | 3,61  | 3,61       | 0,19 | 7,48     |  |
| 120              | 2,66                          | 1,49     | 104,59 | 58,80    | 1,30                      | 1,30 | 4,27  | 4,27       | 0,24 | 9,45     |  |
| 150              | 3,32                          | 1,87     | 130,74 | 73,50    | 1,60                      | 1,60 | 5,25  | 5,25       | 0,30 | 11,81    |  |
| 180              | 3,98                          | 2,24     | 156,88 | 88,20    | 2,00                      | 2,00 | 6,56  | 6,56       | 0,36 | 14,17    |  |
| 200              | 4,43                          | 2,49     | 174,32 | 98,10    | 2,20                      | 2,20 | 7,22  | 7,22       | 0,40 | 15,75    |  |
| 250              | 5,53                          | 3,11     | 217,89 | 122,60   | 2,70                      | 2,70 | 8,86  | 8,86       | 0,50 | 19,69    |  |
| 292              | 6,46                          | 3,64     | 254,50 | 143,20   | 3,20                      | 3,20 | 10,50 | 10,50      | 0,58 | 22,83    |  |

#### Modelul 1080p Short Throw

#### Notă:

• Raport de zoom: 1,0x

Valorile de deplasare verticală a lentilelor se bazează pe centrul lentilei de proiecție, în cazul în care baza de calcul este situată în centrul lentilei de proiecție. Toate valorile deplasării verticale a obiectivului trebuie să însumeze 5,2 cm (2,05 inch).

| Mode | lul | 1080 | p/1,6x   |
|------|-----|------|----------|
|      |     |      | P' ., •/ |

| Dimensiunea      | Dimensiunea ecranului (l x î) |          |        |          | Distanță de proiecție (D) |      |       |            |      |        |  |
|------------------|-------------------------------|----------|--------|----------|---------------------------|------|-------|------------|------|--------|--|
| pe diagonală a   | (r                            | n)       | (in    | (inch)   |                           | (m)  |       | (picioare) |      |        |  |
| ecranului (16:9) | Lăţime                        | Înălțime | Lăţime | Înălțime | Lat                       | Tele | Lat   | Tele       | (m)  | (inch) |  |
| 20               | 0,44                          | 0,25     | 17,43  | 9,81     | N/D                       | 1,00 | N/D   | 3,28       | 0,04 | 1,57   |  |
| 40               | 0,89                          | 0,50     | 34,86  | 19,60    | 1,20                      | 2,00 | 3,94  | 6,56       | 0,08 | 3,15   |  |
| 50               | 1,11                          | 0,62     | 43,58  | 24,50    | 1,50                      | 2,50 | 4,92  | 8,20       | 0,10 | 3,94   |  |
| 60               | 1,33                          | 0,75     | 52,29  | 29,40    | 1,90                      | 3,00 | 6,23  | 9,84       | 0,12 | 4,72   |  |
| 70               | 1,55                          | 0,87     | 61,01  | 34,30    | 2,20                      | 3,50 | 7,22  | 11,48      | 0,14 | 5,51   |  |
| 80               | 1,77                          | 1,00     | 69,73  | 39,20    | 2,50                      | 4,00 | 8,20  | 13,12      | 0,16 | 6,30   |  |
| 90               | 1,99                          | 1,12     | 78,44  | 44,10    | 2,80                      | 4,50 | 9,19  | 14,76      | 0,18 | 7,09   |  |
| 100              | 2,21                          | 1,25     | 87,16  | 49,00    | 3,10                      | 5,00 | 10,17 | 16,40      | 0,19 | 7,48   |  |
| 120              | 2,66                          | 1,49     | 104,59 | 58,80    | 3,70                      | 6,00 | 12,14 | 19,69      | 0,24 | 9,45   |  |
| 150              | 3,32                          | 1,87     | 130,74 | 73,50    | 4,60                      | 7,40 | 15,09 | 24,28      | 0,30 | 11,81  |  |
| 180              | 3,98                          | 2,24     | 156,88 | 88,20    | 5,60                      | 8,90 | 18,37 | 29,20      | 0,36 | 14,17  |  |
| 200              | 4,43                          | 2,49     | 174,32 | 98,10    | 6,20                      | 9,90 | 20,34 | 32,48      | 0,40 | 15,75  |  |
| 250              | 5,53                          | 3,11     | 217,89 | 122,60   | 7,70                      | N/D  | 25,26 | N/D        | 0,50 | 19,69  |  |
| 322              | 7,13                          | 4,01     | 280,65 | 157,90   | 10,0                      | N/D  | 32,81 | N/D        | 0,64 | 25,20  |  |

Notă:

•

•

Raport de zoom: 1,6x

Valorile de deplasare verticală a lentilelor se bazează pe centrul lentilei de proiecție, în cazul în care baza de calcul este situată în centrul lentilei de proiecție. Toate valorile deplasării verticale a obiectivului trebuie să însumeze 5,2 cm (2,05 inch).

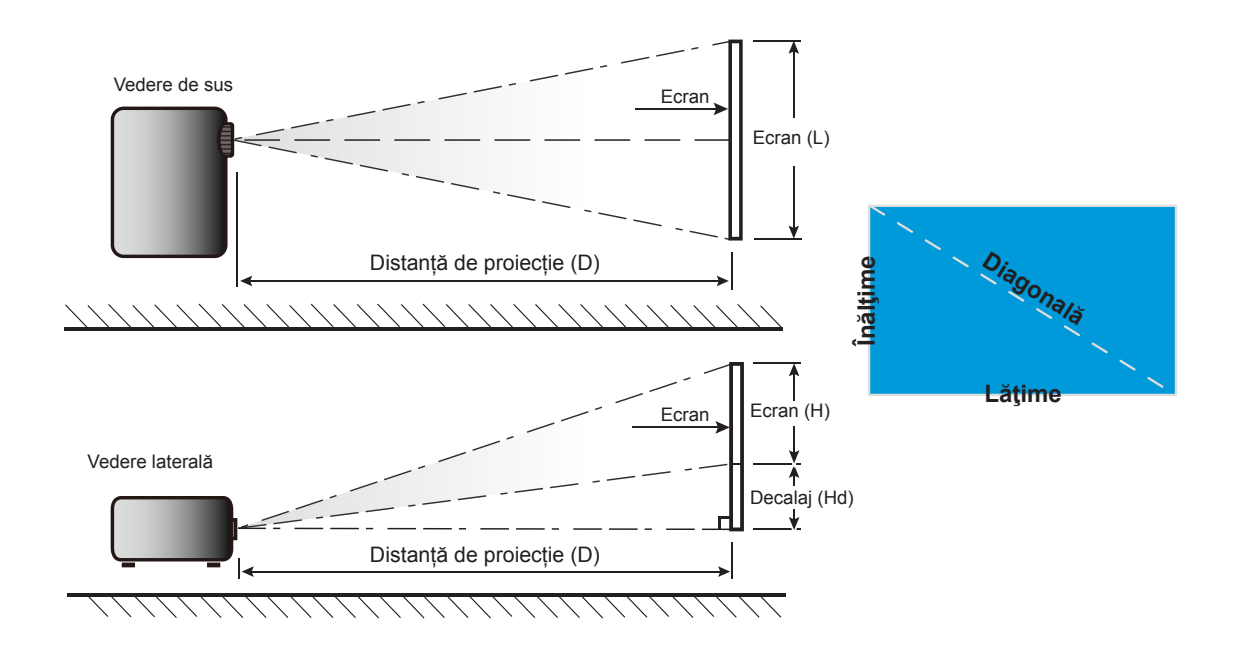

### Dimensiunile proiectorului și instalarea cu montare pe tavan

- 1. Pentru a preveni deteriorarea proiectorului, vă rugăm să utilizați o placă de montare pe tavan Optoma.
- Dacă doriți să utilizați un kit de montare pe tavan de la un terţ, asigurați-vă că şuruburile utilizate la ataşarea unei plăci de montare la proiector corespund următoarelor specificații:
- Tipul şurubului: M4\*10mm
- Lungimea minimă a şurubului: 10 mm

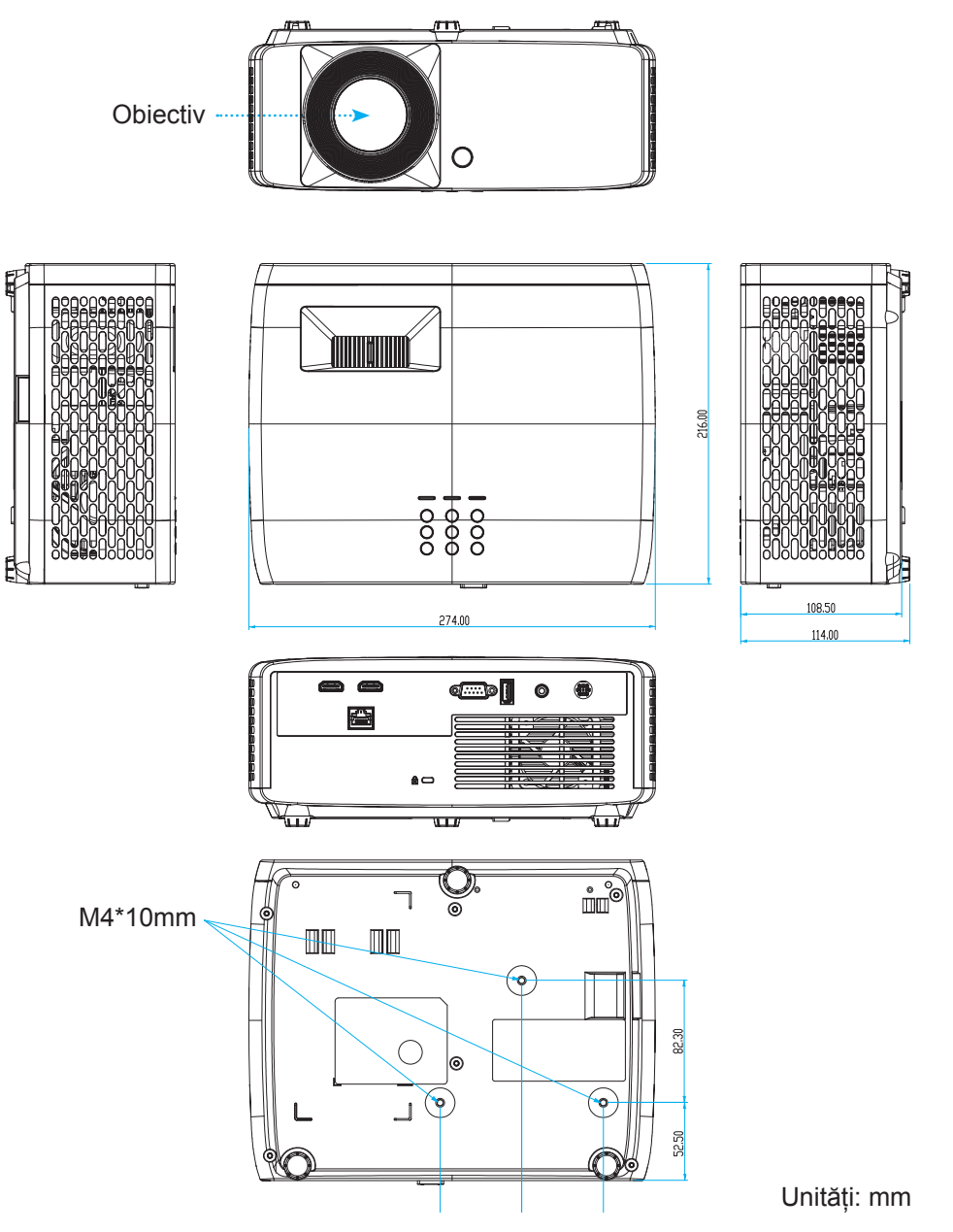

Notă: Vă rugăm să rețineți că daunele rezultate din instalarea incorectă vor duce la anularea garanției.

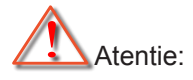

- Dacă achiziționați o placă de montare pe tavan de la altă companie, asigurați-vă că utilizați dimensiunea corectă a şurubului. Dimensiunea şurubului va varia în funcție de grosimea plăcii de montare.
- Asigurați-vă că mențineți un spațiu de cel puțin 10 cm dintre tavan și partea de jos a proiectorului.
- Evitați instalarea proiectorului lângă o sursă de căldură.

Pentru montarea pe tavan, puteți achiziționa o clemă de cablu cu o lungime de peste 250 mm pentru a fixa adaptorul de curent alternativ, dacă este necesar.

1. Instalați clema de cablu în orificiile desemnate de pe partea inferioară a proiectorului. Apoi așezați adaptorul de curent alternativ în locașul său.

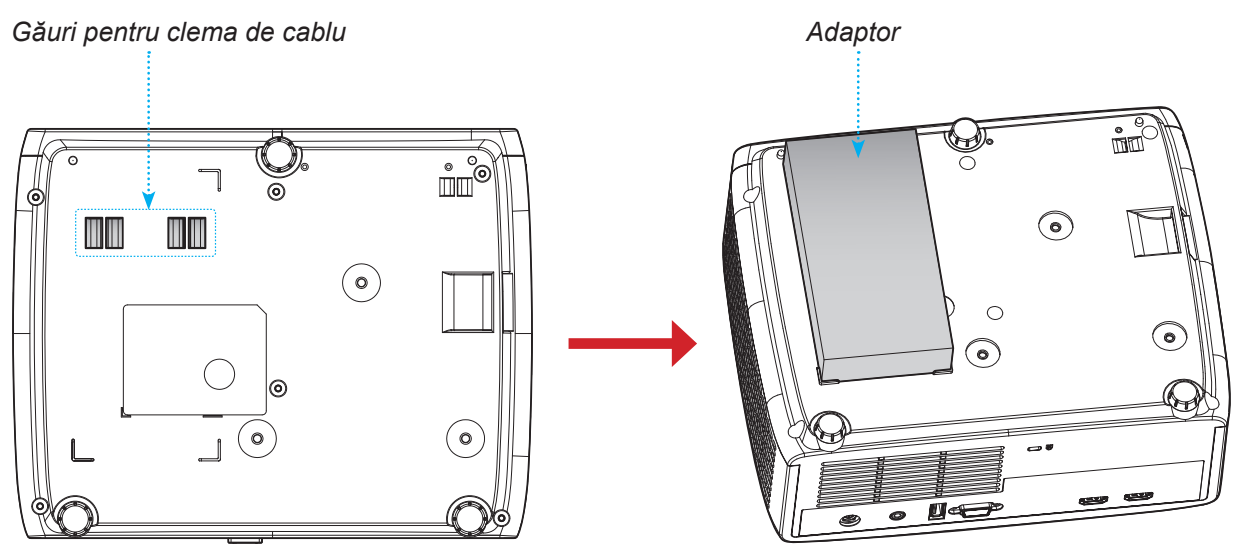

2. Fixați adaptorul de curent alternativ cu ajutorul clemei de cablu.

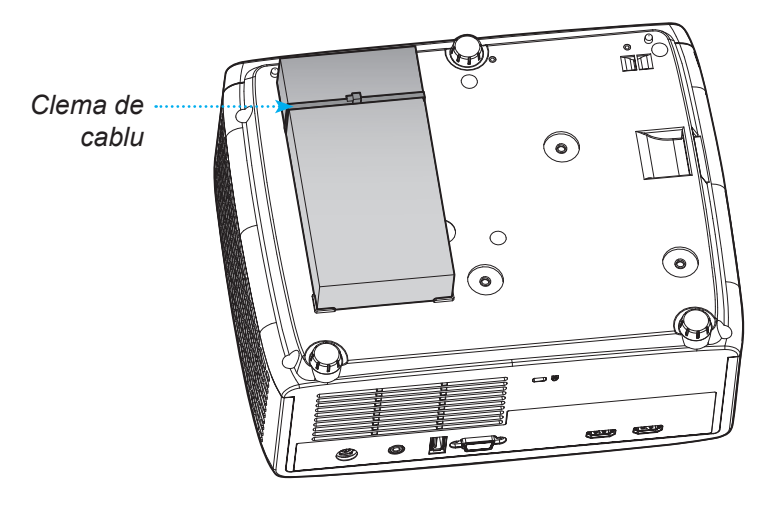

## Coduri telecomandă IR

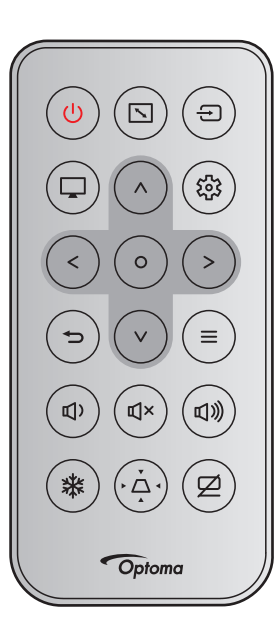

| Taetă                                                   |   | Format   | Cod client |        | Cod tastă |        | Descrioro                                                                                |  |
|---------------------------------------------------------|---|----------|------------|--------|-----------|--------|------------------------------------------------------------------------------------------|--|
| Tasta                                                   |   | NEC      | Byte 1     | Byte 2 | Byte 3    | Byte 4 | Descriere                                                                                |  |
| Alimentare                                              | ባ | Format 1 | 32         | CD     | 02        | FD     | Apăsați pentru a porni/opri proiecto-<br>rul.                                            |  |
| Aspect ratio                                            |   | Format 1 | 32         | CD     | 64        | 9B     | Apăsați pentru a modifica raportul de aspect pentru imaginea afişată.                    |  |
| Sursă                                                   | Ð | Format 1 | 32         | CD     | C3        | 3C     | Apăsați pentru a selecta un semnal de intrare.                                           |  |
| Mod                                                     |   | Format 1 | 32         | CD     | 5         | FA     | Apăsați pentru a modifica picture mode pentru imaginea afişată.                          |  |
| Patru taste de<br>selectare a<br>direcției (Sus)        | ^ | Format 2 | 32         | CD     | 11        | EE     | Utilizați pentru a selecta elemente<br>sau a face ajustări în selecția<br>dumneavoastră. |  |
| Patru taste de<br>selectare a<br>direcției (Stânga)     | < | Format 2 | 32         | CD     | 10        | EF     |                                                                                          |  |
| Patru taste<br>de selectare<br>a direcției<br>(Dreapta) | > | Format 2 | 32         | CD     | 12        | ED     |                                                                                          |  |
| Patru taste de<br>selectare a<br>direcției (Jos)        | V | Format 2 | 32         | CD     | 14        | EB     |                                                                                          |  |
| Introd.                                                 | 0 | Format 1 | 32         | CD     | 0F        | F0     | Confirmați selecția elementului.                                                         |  |
| Setări/Meniul<br>Setări                                 | 錢 | Format 1 | 32         | CD     | A8        | 57     | Apăsați pentru a lansa meniul setări.                                                    |  |
| Reveniți                                                | Ð | Format 1 | 32         | CD     | 0D        | F2     | Apăsați pentru a reveni la meniul precedent.                                             |  |
| Meniu                                                   | ≡ | Format 1 | 32         | CD     | 0E        | F1     | Apăsați pentru a afişa sau ieşi din meniurile afişate pe ecran.                          |  |

| Tastă      |            | Format   | Cod client |        | Cod tastă |        | Descriere                                                                                         |
|------------|------------|----------|------------|--------|-----------|--------|---------------------------------------------------------------------------------------------------|
|            |            | NEC      | Byte 1     | Byte 2 | Byte 3    | Byte 4 | Descriere                                                                                         |
| Volum -    | <b>Д</b> ) | Format 2 | 32         | CD     | 8F        | 70     | Apăsați pentru a reduce volumul.                                                                  |
| Mut        | ď×         | Format 1 | 32         | CD     | 52        | AD     | Apăsați pentru opri/porni provizoriu sunetul.                                                     |
| Volum +    | 見》         | Format 2 | 32         | CD     | 8C        | 73     | Apăsați pentru a mări volumul.                                                                    |
| Stop Cadru | *          | Format 1 | 32         | CD     | 06        | F9     | Apăsați pentru a îngheța imaginea proiectată.                                                     |
| Trapezoid  | Ă          | Format 1 | 32         | CD     | 7         | F8     | Apăsați pentru a ajusta distorsiunea<br>imaginii cauzată de înclinarea<br>proiectorului.          |
| Mut AV     | Ø          | Format 1 | 32         | CD     | 03        | FC     | Apăsați pentru a ascunde/reafişa<br>imaginea de pe ecran și pentru a<br>dezactiva/activa sunetul. |

### Depanare

Dacă aveți o problemă cu proiectorul, vă rugăm să consultați următoarele informații. Dacă o problemă persistă, vă rugăm să contactați distribuitorul local sau centrul de service.

### Probleme de imagine

?

Nu se afişează nimic

- Asigurați-vă că toate cablurile și conexiunile electrice sunt corect conectate după cum este descris în secțiunea "Instalare".
- Asigurați-vă că pinii conectorilor nu sunt îndoiți sau rupți.
- Asigurați-vă că funcția "Mut" nu este pornită.
- Imaginea este înafara focalizării
  - Rotiți inelul de focalizare în sensul acelor de ceasornic sau în sens contrar până când imaginea este clară şi lizibilă. (Consultați pagina 18).
  - Asigurați-vă că ecranul de proiecție este la distanța necesară față de proiector. (Consultați paginile 59~62).
- Imaginea este întinsă atunci când se afişează titlul DVD 16:9
  - Când redați DVD anamorfic sau DVD 16:9, proiectorul va afișa cea mai bună imagine în format 16:9 pe partea proiectorului.
  - Dacă redați titlul DVD în format Întindere verticală, vă rugăm să modificați formatul la Întindere verticală în OSD-ul proiectorului.
  - Dacă redați titlul DVD în format 4:3, vă rugăm să modificați formatul la 4:3 în OSD-ul proiectorului.
  - Vă rugăm să setați formatul de afișare ca tip raport de aspect 16:9 (lat) în player-ul DVD.
- Imaginea este prea mică sau prea mare.
  - Rotiți maneta de zoom în sensul acelor de ceasornic sau în sens contrar pentru a crește ori a reduce dimensiunea imaginii proiectate. (Consultați pagina *18*).
  - Mutati proiectorul mai aproape sau mai departe de ecran.
  - Apăsați pe "Meniu" pe panoul proiectorului, faceți salt la "Afisare → Aspect Ratio". Încercați diferite setări.
- Imaginea are marginile înclinate:
  - Dacă este posibil, repoziționați proiectorul astfel încât să fie centrat pe ecran şi sub limita de jos a acestuia.
- Imaginea este inversată
  - Selectare "Afisare  $\rightarrow$  Orientarea proiec  $\Box$ iei" din OSD şi ajustaţi direcţia de proiecţie.

### Alte probleme

Proiectorul nu mai răspunde la niciun control

• Dacă este posibil, opriți proiectorul, apoi deconectați cablul de alimentare și așteptați cel puțin 20 de secunde înainte de a reconecta alimentarea.

#### Probleme cu telecomanda

?

Dacă telecomanda nu funcționează

- Verificați ca unghiul de operare al telecomenzii să se încadreze în limitele de ± 15° față de receptorul IR de pe proiector.
- Asigurați-vă că nu există obstrucții între telecomandă și proiector. Apropiați-vă la 6 m (19,7 ft) de proiector.
- Asigurați-vă că bateriile sunt introduse corect.
- Înlocuiți bateriile dacă sunt descărcate.

### Indicatoare de avertizare

Atunci când indicatorii de avertizare (a se vedea mai jos) se aprind sau iluminează intermitent, proiectorul se va închide automat:

- Indicatorul LED "lampă" este aprins roșu și dacă indicatorul "Pornire" clipește roșu.
- Indicatorul "Temp" este aprins roşu şi dacă indicatorul LED "Pornire" clipeşte roşu. Aceasta indică faptul că proiectorul s-a supraîncălzit. În condiții normale, proiectorul poate fi pornit din nou.
- Indicatorul LED "Temp" clipește roșu și dacă indicatorul LED "Pornire" clipește roșu.

Deconectați cablul de alimentare de la proiector, așteptați 30 de secunde și încercați din nou. Dacă indicatorul de avertizare se aprinde sau iluminează intermitent, contactați cel mai apropiat centru de servicii pentru asistență.

#### Mesaje transmise prin indicatorii LED

| Magai                                                | LED-ul          | Power                                                                                                    | LED Temperatură | LED Lampă       |
|------------------------------------------------------|-----------------|----------------------------------------------------------------------------------------------------|-----------------|-----------------|
| Mesaj                                                | (Rosu)          | (Verde sau albastru)                                                                                                    | (Rosu)          | (Rosu)          |
| Stare Standby<br>(Cablu de alimentare de<br>intrare) | Lumină continuă |                                                                                                    |                 |                 |
| Pornire (încălzire)                                  |                 | Strălucire<br>(oprit 0,5 sec/pornit 0,5<br>sec)                                                                                          |                 |                 |
| Pornire și iluminare lampă                           |                 | Lumină continuă                                                                                                    |                 |                 |
| Oprire (răcire)                                      |                 | Strălucire<br>(oprit 0,5 sec/pornit<br>0,5 sec) Revine la<br>lumina roşie constantă<br>atunci când se opreşte<br>ventilatorul de răcire. |                 |                 |
| Eroare (defect lampă)                                | Strălucire      |                                                                                                    |                 | Lumină continuă |
| Eroare (Eroare vent.)                                | Strălucire      |                                                                                                    | Strălucire      |                 |
| Eroare (temperatură exce-<br>sivă)                   | Strălucire      |                                                                                                    | Lumină continuă |                 |

#### Oprire:

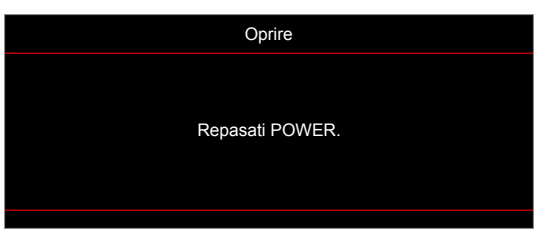

Atentionare temperatura:

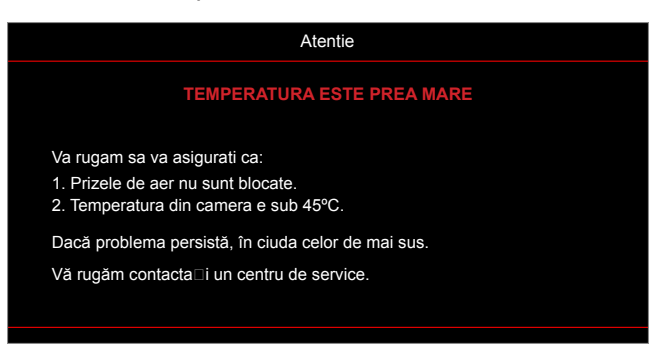

## Specificații

| Eleme                 | ent                 | Descriere                                                                                                    |  |  |  |  |
|-----------------------|---------------------|----------------------------------------------------------------------------------------------------|--|--|--|--|
| Tehnologie            |                     | <ul> <li>XGA: Texas Instrument DMD, 0,55" S450 DMD</li> <li>WXGA: Texas Instrument DMD, 0,65" S450 DMD</li> <li>1080p: Texas Instrument DMD, 0,65" S600 DMD</li> </ul>                                                                                                    |  |  |  |  |
| Rezoluție nativă      |                     | <ul> <li>XGA: 1024 x 768</li> <li>WXGA: 1280 x 800</li> <li>1080p: 1920 x 1080</li> </ul>                                                                                                    |  |  |  |  |
|                       | Raport<br>proiecție | <ul> <li>XGA: 0,617 la 80"</li> <li>WXGA: 0,521 la 87,2"</li> <li>1080p: 0,496 la 87,2" [modelul 1080p Short Throw fără rețea], 1,12~1,47<br/>[modelul 1080p 1,3x], 0,496 la 87,2" [modelul 1080p Short Throw], şi 1,4~2,24<br/>[modelul 1080p 1,6x]</li> </ul>                                                                                                    |  |  |  |  |
| Obiectiv              | F-stop              | <ul> <li>XGA: 2,7</li> <li>WXGA: 2,8</li> <li>1080p: 2,8 [modelele 1080p Short Throw fără rețea şi 1080p Short Throw], 2,43~2,78 [modelul 1080p 1,3x] şi 2,5~3,26 [modelul 1080p 1,6x]</li> </ul>                                                                                                    |  |  |  |  |
|                       | Lungime<br>focală   | <ul> <li>XGA: 7,15mm la 80"</li> <li>WXGA: 7,51mm la 87,2"</li> <li>1080p: 7,51mm la 87,2" [modelele 1080p Short Throw fără rețea şi 1080p<br/>Short Throw], 16,90~21,61mm [modelul 1080p 1,3x] şi 20,91~32,62mm<br/>[modelul 1080p 1,6x]</li> </ul>                                                                                                    |  |  |  |  |
|                       | Interval<br>zoom    | <ul> <li>XGA/WXGA: 1,0x</li> <li>1080p: 1,0x [modelele 1080p Short Throw fără rețea şi 1080p Short Throw]<br/>1,3x [modelul 1080p 1,3x] şi 1,6x [modelul 1080p 1,6x]</li> </ul>                                                                                                    |  |  |  |  |
| Decalaj               |                     | <ul> <li>XGA: 115% la 80", toleranţă ±5%</li> <li>WXGA: 115% la 87,2", toleranţă ±5%</li> <li>1080p: 116% la 87,2", toleranţă ±5% [modelul 1080p Short Throw fără reţea], 100%~116% la 60", toleranţă ±5% [modelul 1080p 1,3x], 115% la 87,2", toleranţă ±5% [modelul 1080p Short Throw], şi 100%~116% la 60", toleranţă ±5% [modelul 1080p 1,6x]</li> </ul>                                                                                                    |  |  |  |  |
| Mărime imagine        |                     | <ul> <li>XGA: Optimizat la 80" lat la 1m</li> <li>WXGA: Optimizat la 87,2" lat la 1m</li> <li>1080p: Optimizat la 87,2" lat la 0,9784m [modelul 1080p Short Throw fără rețea 1080p Short Throw], optimizat la 59" lat la 1,53m [modelul 1080p 1,3x], şi optimizat la 60" lat la 1,86m [modelul 1080p 1,6x]</li> </ul>                                                                                                    |  |  |  |  |
| Distanță de proiecție |                     | <ul> <li>XGA: Cursă a mecanismului de la 0,4m la 4m, interval optimizat optic de la 0,75m la 1,33m</li> <li>WXGA: Cursă a mecanismului de la 0,4m la 3,2m, interval optimizat optic de la 0,779m la 1,127m</li> <li>1080p: Cursă a mecanismului de la 0,4m la 3,21m, rază optică optimizată de la 0,779m la 1,127m [modelele 1080p Short Throw fără rețea şi 1080p Short Throw], cursă a mecanismului de la 1m la 8m, rază optică optimizată de la 1,3m la 3m [modelul 1080p 1,3x] şi cursă a mecanismului de la 1,4m la 4,5m [modelul 1080p 1,6x].</li> </ul> |  |  |  |  |

| Element               | Descriere                                                                                                    |  |  |  |
|-----------------------|----------------------------------------------------------------------------------------------------|--|--|--|
| I/Os                  | <ul> <li>HDMI 1 (HDMI 1.4b [model XGA/WXGA] / HDMI 2.0 [model 1080p])</li> <li>HDMI 2 (HDCP 2.0 [model XGA/WXGA] / HDCP 2.2 [model 1080p])</li> <li>USB tip A pentru actualizarea firmware-ului şi alimentare USB 5V/1,5A</li> <li>leşire audio 3,5 mm</li> <li>RS232</li> <li>LAN [XGA, WXGA, 1080p 1,3x, 1080p Short Throw, doar modelele 1080p 1,6x]</li> </ul>    |  |  |  |
| Culori                | 1073,4 milioane de culori                                                                                                    |  |  |  |
| Frecvență scanare     | <ul> <li>Frecvenţă de scanare orizontală: 15KHz ~ 140KHz</li> <li>Frecvenţă de scanare verticală: 24Hz ~ 120Hz</li> </ul>                                                                                                    |  |  |  |
| Difuzor               | 15W                                                                                                    |  |  |  |
| Consum de putere:     | <ul> <li>Model XGA/WXGA şi 1080p Short Throw fără rețea:</li> <li>Mod ECO: 100W (tipic) @110VAC; 98W @220VAC</li> <li>Mod stralucitor: 140W (tipic) @110VAC; 139W @220VAC</li> <li>1080p 1,3x, modelele 1080p Short Throw şi 1080p 1,6x:</li> <li>Mod ECO: 121W (tipic) @110VAC; 119W @220VAC</li> <li>Mod stralucitor: 176W (tipic) @110VAC; 173W @220VAC</li> </ul> |  |  |  |
| Curent de intrare     | DC 19V, 9,23A                                                                                                    |  |  |  |
| Orientarea instalării | Față, Spate, Plafon, Sus spate                                                                                                    |  |  |  |
| Dimensiuni(L x A x Î) | <ul> <li>Fără picioare: 274 x 216 x 108,5 mm</li> <li>Cu picioare: 274 x 216 x 114 mm</li> </ul>                                                                                                    |  |  |  |
| Greutate              | 3,2 ±0,2 kg                                                                                                    |  |  |  |
| Date destre mediu     | Operare la 0~40°C, la 80% umiditate (max., fără condens)                                                                                                    |  |  |  |

Notă: Toate specificațiile pot fi modificate fără o notificare prealabilă.

## Birourile Optoma din întreaga lume

Pentru servicii sau asistență vă rugăm să contactați oficiul local.

### USA

Optoma Technology, Inc. 47697 Westinghouse Drive. Fremont, Ca 94539

### Canada

Optoma Technology, Inc. 47697 Westinghouse Drive. Fremont, Ca 94539

### America Latină

Optoma Technology, Inc. 47697 Westinghouse Drive. Fremont, Ca 94539

### Europa

Unitatea 1, Rețeaua 41, Bourne End Mills Hemel Hempstead, Herts, HP1 2UJ, United Kingdom (+44 www.optoma.eu (= +44 Tel service: (a) serv +44 (0)1923 691865

### **Benelux BV**

Randstad 22-123 1316 BW Almere Țările de Jos www.optoma.nl

### Franța

| Bâtiment E                         | ( | +33 1 41 46 12 20   |
|------------------------------------|---|---------------------|
| 81-83 avenue Edouard Vaillant      |   | +33 1 41 46 94 35   |
| 92100 Boulogne Billancourt, France |   | savoptoma@optoma.fr |

### Spania

C/ José Hierro,36 Of. 1C 28522 Rivas VaciaMadrid, Spania

### Germania

Am Nordpark 3 41069 Mönchengladbach Germany

### Scandinavia

Lerpeveien 25 3040 Drammen Norvegia

PO.BOX 9515 3038 Drammen Norvegia

### Coreea

https://www.optoma.com/kr/

888-289-6786
 510-897-8601
 services@optoma.com

€ 888-289-6786
 ☐ 510-897-8601
 ○ apprises@entemp.com

services@optoma.com

888-289-6786
 510-897-8601
 services@optoma.com

#### 

**(** +31 (0) 36 820 0252 **(**] +31 (0) 36 548 9052

| Ç | +34 91 | 499 | 06 | 06 |
|---|--------|-----|----|----|
|   | +34 91 | 670 | 80 | 32 |
|   |        |     |    |    |
|   |        |     |    |    |

. . . . . . . .

| ( | +49 (0) 2161 68643 | 0  |
|---|--------------------|----|
| 6 | +49 (0) 2161 68643 | 99 |
|   | info@optoma.de     |    |

| ¢ | +47 32 98 89 90 |
|---|-----------------|
|   | +47 32 98 89 99 |
|   | info@optoma.no  |

### Japonia

https://www.optoma.com/jp/

### <sup>1</sup> Taiwan

https://www.optoma.com/tw/

### China

Room 2001, 20F, Building 4, No.1398 Kaixuan Road, Changning District Shanghai, 200052, China

### Australia

https://www.optoma.com/au/

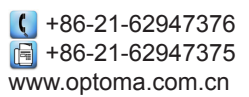
## www.optoma.com